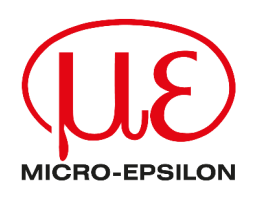

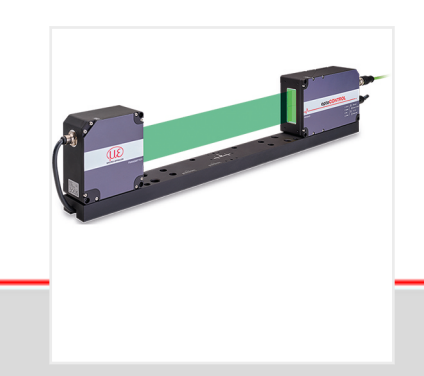

Operating Instructions optoCONTROL 2700

ODC2700

Laser Micrometer

MICRO-EPSILON Eltrotec GmbH Manfred-Wörner-Straße 101

73037 Göppingen / Germany

Tel: +49 (0) 7161 / 98872-300 Fax: +49 (0) 7161 / 98872-303 E-Mail: eltrotec@micro-epsilon.de www.micro-epsilon.com/contact/worldwide/ Web: www.micro-epsilon.com

# Contents

| 1                | Safety                                               | 7        |
|------------------|------------------------------------------------------|----------|
| 1.1              | Symbols used                                         | . 7      |
| 1.2              | Warnings                                             | 7        |
| 1.3              | Notes on product marking                             | 7        |
| 1.3.1            | CE marking                                           | 7        |
| 1.3.2            | UKCA marking                                         | . 8      |
| 1.4              | Intended Use                                         | . 8      |
| 1.5              | Proper Environment                                   | 8        |
| 2                | Functional Principle, Technical Data                 | . 9      |
| 2.1              | Description.                                         | 9        |
| 2.2              | Punctional Principie                                 | .9       |
| 2.3              | Functions                                            | 10       |
| 2.4              | Operating modes                                      | 11       |
| 2.6              | Technical Data                                       | 13       |
| 3                | Delivery                                             | 15       |
| 3.1              | Unpacking, Included in Delivery                      | 15       |
| 3.2              | Storage                                              | 15       |
| 4                | Installation and Assembly                            | 16       |
| 4.1              | General                                              | 16       |
| 4.2              | Light Source and Receiver                            | 16       |
| 4.2.1            | Dimensions                                           | 16       |
| 4.2.2            | Attachment to Mounting Rail                          | 17       |
| 4.2.3            | Freestanding Mounting                                | 19       |
| 4.2.4            | Calibrated measurement distance                      | 20       |
| 4.3              | Electrical connections.                              | 21       |
| 4.3.1            | Light Source                                         | 21       |
| 4.3.2            |                                                      | 21<br>22 |
| 4.3.3            | Pin Assignment                                       | 22       |
| 435              | Supply Voltage                                       | 23       |
| 4.3.6            | Analog Output                                        | 24       |
| 4.3.7            | Multifunction Input                                  | 25       |
| 4.3.8            | Switching output                                     | 26       |
| 4.3.9            | RS422 Connection with USB Converter IF2001/USB       | 27       |
| 4.3.10           | Synchronization                                      | 28       |
| 4.4              | LEDs on Receiver                                     | 28       |
| 5                | Operation                                            | 29       |
| 5.1              | Initial Operation                                    | 29       |
| 5.2              | Control via Ethernet                                 | 29       |
| 5.2.1            | Requirements.                                        | 29       |
| 5.2.2<br>5.2.2.1 | Direct Connection to PC                              | 29       |
| 522.2.1          | PC with DHCP                                         | 29       |
| 523              | Network                                              | 30       |
| 5.2.4            | Access via Ethernet                                  | 31       |
| 5.3              | Video Signal                                         | 32       |
| 5.3.1            | Light Correction                                     | 32       |
| 5.3.2            | Video Signal, Edge Detection                         | 33       |
| 5.4              | Presets, Setups, Measurement Configuration Selection | 34       |
| 5.5              | Setup Mode                                           | 36       |
| 5.6              | Measurement Chart                                    | 36       |
| 6                | Advanced Settings                                    | 38       |
| 6.1              | Preliminary Remarks Concerning the Setting Options   | 38       |
| 6.2              | Inputs                                               | 38       |
| 6.2.1            | Synchronization                                      | 38       |
| 0.2.2            | Input level                                          | 30<br>20 |
| 0.2.3            |                                                      | აყ       |

| 6.2.3.1                                                                                                    | Overview                                                                                                    | 39                                                                               |
|----------------------------------------------------------------------------------------------------|----------------------------------------------------------------------------------------------------|----------------------------------------------------------------------------------|
| 6.2.3.2                                                                                                    | Interpolation                                                                                                    | 40                                                                               |
| 6.2.3.3                                                                                                    | Effect of Reference Track                                                                                                    | 40                                                                               |
| 6.2.3.4                                                                                                    | Set to Value                                                                                                    | 40                                                                               |
| 6.2.3.5                                                                                                    | Reset Reference Marker                                                                                                    | .40                                                                              |
| 6.2.4                                                                                                    | Digital Input Assignment                                                                                                    | 41                                                                               |
| 6.3                                                                                                    | Data Recording                                                                                                    | 42                                                                               |
| 6.3.1                                                                                                    | Measuring Line Width                                                                                                    | 42                                                                               |
| 6.3.2                                                                                                    | Measuring program                                                                                                    | .43                                                                              |
| 6.3.2.1                                                                                                    | Search Direction and Edge Order, Examples                                                                                                    | 44                                                                               |
| 6.3.2.2                                                                                                    | Measurement Direction                                                                                                    | .46                                                                              |
| 6.3.3                                                                                                    | Defining segments                                                                                                    | 47                                                                               |
| 6.3.4                                                                                                    | Measuring Rate                                                                                                    | 48                                                                               |
| 6.3.5                                                                                                    | Frame Averaging                                                                                                    | 48                                                                               |
| 6.3.6                                                                                                    | Counter Reset                                                                                                    | .48                                                                              |
| 6.3.7                                                                                                    | Region of interest                                                                                                    | .49                                                                              |
| 6.3.8                                                                                                    | Edge Filter                                                                                                    | 50                                                                               |
| 6.3.9                                                                                                    | Error Handling                                                                                                    | .50                                                                              |
| 6.3.10                                                                                                    | Triggering for Data Acquisition                                                                                                    | 51                                                                               |
| 6.3.10.1                                                                                                    | General                                                                                                    | 51                                                                               |
| 6.3.10.2                                                                                                    | Triggering for Measured Value Acquisition                                                                                                    | 53                                                                               |
| 6.3.10.3                                                                                                    | Example                                                                                                    | 53                                                                               |
| 6.4                                                                                                    | Signal Processing                                                                                                    | 54                                                                               |
| 6.4.1                                                                                                    | Tilt Correction                                                                                                    | 54                                                                               |
| 6.4.2                                                                                                    | Calculation                                                                                                    | 55                                                                               |
| 6.4.2.1                                                                                                    | Data Source, Parameters, Computing Programs                                                                                                    | 55                                                                               |
| 6.4.2.2                                                                                                    | Definitions                                                                                                    | 56                                                                               |
| 6.4.3                                                                                                    | Averaging                                                                                                    | .57                                                                              |
| 6.4.3.1                                                                                                    | General                                                                                                    | 57                                                                               |
| 6.4.3.2                                                                                                    | Moving Average                                                                                                    | 58                                                                               |
| 6.4.3.3                                                                                                    | Recursive average                                                                                                    | 58                                                                               |
| 6.4.3.4                                                                                                    | Median                                                                                                    | 59                                                                               |
| 6.5                                                                                                    | Post-Processing                                                                                                    | .60                                                                              |
| 6.5.1                                                                                                    | Zeroing/mastering                                                                                                    | 60                                                                               |
| 6.5.1.1                                                                                                    | General                                                                                                    | 60                                                                               |
| 6.5.1.2                                                                                                    | Zeroing/Mastering Procedure                                                                                                    | 61                                                                               |
| 6.5.2                                                                                                    | Statistics                                                                                                    | 62                                                                               |
| 6.5.3                                                                                                    | Data reduction                                                                                                    | 63                                                                               |
| 6.5.4                                                                                                    | Triggering for Measured Value Output                                                                                                    | 64                                                                               |
| 6.6                                                                                                    | Outputs                                                                                                    | 64                                                                               |
| 6.6.1                                                                                                    | Data output RS422                                                                                                    | 64                                                                               |
| 6.6.2                                                                                                    | Data output Ethernet                                                                                                    | .65                                                                              |
| 6.6.3                                                                                                    | Analog Output                                                                                                    | 66                                                                               |
| 6.6.4                                                                                                    | Switching Outputs                                                                                                    | .67                                                                              |
| 6.6.4.1                                                                                                    |                                                                                                    |                                                                                  |
| 6642                                                                                                    | General, Overview                                                                                                    | 67                                                                               |
| 0.0.4.2                                                                                                    | General, Overview<br>Setting Limit Values                                                                                                    | 67<br>68                                                                         |
| 6.6.4.3                                                                                                    | General, Overview<br>Setting Limit Values<br>Switching Logic                                                                                                    | 67<br>68<br>68                                                                   |
| 6.6.4.3<br>6.6.5                                                                                            | General, Overview<br>Setting Limit Values<br>Switching Logic<br>Data Output.                                                                                                    | 67<br>68<br>68<br>68                                                             |
| 6.6.4.3<br>6.6.5<br>6.6.6                                                                                   | General, Overview<br>Setting Limit Values<br>Switching Logic<br>Data Output<br>Ethernet Settings.                                                                                                    | 67<br>68<br>68<br>68<br>69                                                       |
| 6.6.4.3<br>6.6.5<br>6.6.6<br>6.7                                                                            | General, Overview<br>Setting Limit Values<br>Switching Logic<br>Data Output<br>Ethernet Settings<br>System Settings                                                                                                    | 67<br>68<br>68<br>68<br>69<br>70                                                 |
| 6.6.4.3<br>6.6.5<br>6.6.6<br>6.7<br>6.7.1                                                                   | General, Overview<br>Setting Limit Values<br>Switching Logic<br>Data Output<br>Ethernet Settings<br>System Settings<br>Web Interface Unit                                                                                                    | 67<br>68<br>68<br>69<br>70<br>70                                                 |
| 6.6.4.3<br>6.6.5<br>6.6.6<br>6.7<br>6.7.1<br>6.7.2                                                          | General, Overview<br>Setting Limit Values<br>Switching Logic<br>Data Output.<br>Ethernet Settings<br>System Settings<br>Web Interface Unit<br>Load & Save                                                                                                    | 67<br>68<br>68<br>69<br>70<br>70<br>70                                           |
| 6.6.4.3<br>6.6.5<br>6.6.6<br>6.7<br>6.7.1<br>6.7.2<br>6.7.3                                                 | General, Overview                                                                                                    | 67<br>68<br>68<br>69<br>70<br>70<br>70<br>70                                     |
| 6.6.4.3<br>6.6.5<br>6.6.6<br>6.7<br>6.7.1<br>6.7.2<br>6.7.3<br>6.7.4                                        | General, Overview<br>Setting Limit Values<br>Switching Logic<br>Data Output<br>Ethernet Settings<br>System Settings<br>Web Interface Unit<br>Load & Save<br>Import & Export<br>Access authorization                                                                                                    | 67<br>68<br>68<br>69<br>70<br>70<br>70<br>71<br>72                               |
| 6.6.4.3<br>6.6.5<br>6.6.6<br>6.7<br>6.7.1<br>6.7.2<br>6.7.3<br>6.7.4<br>6.7.5                               | General, Overview<br>Setting Limit Values<br>Switching Logic<br>Data Output<br>Ethernet Settings.<br>System Settings.<br>Web Interface Unit<br>Load & Save<br>Import & Export<br>Access authorization<br>Resetting the Sensor.                                                                            | 67<br>68<br>68<br>69<br>70<br>70<br>70<br>71<br>72<br>73                         |
| 6.6.4.3<br>6.6.5<br>6.6.6<br>6.7<br>6.7.1<br>6.7.2<br>6.7.3<br>6.7.4<br>6.7.5<br>6.7.6                      | General, Overview<br>Setting Limit Values<br>Switching Logic<br>Data Output<br>Ethernet Settings<br>System Settings<br>Web Interface Unit<br>Load & Save<br>Import & Export<br>Access authorization<br>Resetting the Sensor<br>Light Source                                                               | 67<br>68<br>68<br>69<br>70<br>70<br>70<br>71<br>72<br>73<br>73                   |
| 6.6.4.3<br>6.6.5<br>6.6.6<br>6.7<br>6.7.1<br>6.7.2<br>6.7.3<br>6.7.4<br>6.7.5<br>6.7.6<br>7                 | General, Overview<br>Setting Limit Values<br>Switching Logic<br>Data Output.<br>Ethernet Settings<br>System Settings<br>Web Interface Unit<br>Load & Save<br>Import & Export<br>Access authorization<br>Resetting the Sensor<br>Light Source                                                              | 67<br>68<br>68<br>69<br>70<br>70<br>70<br>71<br>72<br>73<br>73<br>74             |
| 6.6.4.3<br>6.6.5<br>6.6.6<br>6.7<br>6.7.1<br>6.7.2<br>6.7.3<br>6.7.4<br>6.7.5<br>6.7.6<br>7<br>8            | General, Overview                                                                                                    | 67<br>68<br>68<br>69<br>70<br>70<br>70<br>71<br>72<br>73<br>73<br>74<br>75       |
| 6.6.4.3<br>6.6.5<br>6.6.6<br>6.7<br>6.7.1<br>6.7.2<br>6.7.3<br>6.7.4<br>6.7.5<br>6.7.6<br>7<br>8<br>9       | General, Overview<br>Setting Limit Values<br>Switching Logic<br>Data Output<br>Ethernet Settings<br>System Settings<br>Web Interface Unit<br>Load & Save<br>Import & Export<br>Access authorization<br>Resetting the Sensor<br>Light Source<br>Disclaimer<br>Service, Repair<br>Decommissioning, disposal | 67<br>68<br>68<br>69<br>70<br>70<br>71<br>72<br>73<br>73<br>74<br>75<br>76       |
| 6.6.4.3<br>6.6.5<br>6.6.6<br>6.7<br>6.7.1<br>6.7.2<br>6.7.3<br>6.7.4<br>6.7.5<br>6.7.6<br>7<br>8<br>9<br>10 | General, Overview                                                                                                    | 67<br>68<br>68<br>69<br>70<br>70<br>71<br>72<br>73<br>73<br>74<br>75<br>76<br>77 |

| 12      | ASCII Communication                                    | 80               |
|---------|--------------------------------------------------------|------------------|
| 12.1    | General                                                | 80               |
| 12.2    | General Commands                                       | 80               |
| 12.2.1  | Help on commands                                       | 80               |
| 12.2.2  | Retrieving Sensor Information                          | 81               |
| 12.2.3  | Reply type                                             | 81               |
| 12.2.4  | Parameter overview                                     | 81               |
| 12.2.5  | Synchronization                                        | 82               |
| 12.2.6  | Reset                                                  | 82               |
| 1227    | Reset Counter                                          | 82               |
| 12.3    | User level                                             | 82               |
| 12.3.1  | Changing to the "Professional" User Level              | 82               |
| 12.3.2  | Changing to the "User" User Level                      | 82               |
| 12.3.3  | User level query                                       | 82               |
| 12.3.4  | Setting the user level on restart (standard user)      | 82               |
| 12.3.5  | Changing the Password                                  | 83               |
| 12.0.0  | Correction Referencing                                 | 83               |
| 12.4    | Light Referencing                                      | 83               |
| 12.4.1  | Light Correction Status                                | 83               |
| 12.4.2  | Printing the Correction Table                          | 83               |
| 12.4.0  | Deleting the Correction Table                          | 83               |
| 12.4.4  | Solling Check                                          | 83               |
| 12.4.5  | Solling Status                                         | 81<br>8          |
| 12.4.0  | Multifunction inputs                                   | 04<br>87         |
| 12.5    | Defining the TTL/HTL Input                             | 04<br>0 <i>1</i> |
| 12.5.1  | Selecting the Multifunction Input Euroption            | 04<br>Q /        |
| 12.5.2  |                                                        | 04<br>Q /        |
| 12.0    |                                                        | 04<br>Q /        |
| 12.0.1  | Effect of Triagoring                                   | 04<br>05         |
| 12.0.2  | Triager mode                                           | 00               |
| 12.0.3  |                                                        | 00               |
| 12.0.4  | Coffuere Trigger                                       | 00               |
| 12.0.0  | Soliware Measured Values to be Output                  | 00               |
| 12.0.0  | Number of Measured Values to be Output                 | 00               |
| 12.0.7  |                                                        | 00               |
| 12.0.8  | Encoder Trigger Minimum.                               | 00               |
| 12.0.9  | Encoder Trigger Maximum.                               | 00               |
| 12.7    | Encoder Settings.                                      | 00               |
| 12.7.1  | Encoder Interpolation                                  | 00               |
| 12.7.2  | Encoder Reference Track.                               | 80               |
| 12.7.3  | Setting the Encoder Reference Track                    | 80               |
| 12.7.4  | Encoder Start Value                                    | 86               |
| 12.7.5  | Maximum Encoder Value                                  | 86               |
| 12.7.6  | Resetting the Encoder Reference Track                  | 87               |
| 12.8    |                                                        | 87               |
| 12.8.1  |                                                        | 87               |
| 12.8.2  | Settings for Transmitting Measured Values via Ethernet | 87               |
| 12.8.3  | Ethernet Count Method.                                 | 87               |
| 12.8.4  | Setting the RS422 Baud Rate                            | 87               |
| 12.8.5  | TCP Settings                                           | 87               |
| 12.8.6  | I erminating Resistor.                                 | 88               |
| 12.9    | Parameter Management, Load/Save Settings               | 88               |
| 12.9.1  | Basic Settings                                         | 88               |
| 12.9.2  | Output of Changed Settings                             | 88               |
| 12.9.3  | Exporting Sensor Settings                              | 88               |
| 12.9.4  | Importing Sensor Settings                              | 88               |
| 12.9.5  | Factory Reset                                          | 88               |
| 12.9.6  | Measurement settings                                   | 89               |
| 12.10   | Measurement                                            | 90               |
| 12.10.1 | Selecting the Measuring Program                        | 90               |
| 12.10.2 | Edge Search Direction                                  | 90               |
| 12.10.3 | Measurement Direction                                  | 90               |

| 12.10.4  | Number of Expected Edges                                                                     | 90  |
|----------|----------------------------------------------------------------------------------------------|-----|
| 12.10.5  | Defining Segments                                                                            |     |
| 12.10.6  | Setting the Measuring Rate                                                                   |     |
| 12.10.7  | Frame Averaging                                                                              |     |
| 12.10.8  | Range of interest                                                                            |     |
| 12.10.9  | Edge filter                                                                                  | 91  |
| 12.10.10 | Outputting a Signal with the Edge Filter                                                     |     |
| 12.10.11 | List of Edge Filter Signals                                                                  | 92  |
| 12.10.12 | Switching the LED On and Off                                                                 | 92  |
| 12.11    | Edit measured value                                                                          |     |
| 12.11.1  | Tilt Correction                                                                              |     |
| 12.11.2  | Calculation, Computing Module, Averaging                                                     | 92  |
| 12.11.3  | List of Possible Calculation Signals, Computing Module                                       | 93  |
| 12.11.4  | Statistic Signals                                                                            |     |
| 12.11.5  | Statistics signals settings                                                                  | 93  |
| 12.11.6  | Selecting Statistic Signals                                                                  | 93  |
| 12.11.7  | Resetting Statistics                                                                         |     |
| 12.11.8  | List of Possible Mastering Signals                                                           | 94  |
| 12.11.9  | Configuring the Master Signal                                                                |     |
| 12.11.10 | List of Configured Mastering Signals                                                         | 94  |
| 12.11.11 | Master Settings                                                                              | 94  |
| 12.12    | Data Output                                                                                  |     |
| 12.12.1  | Digital Output Selection                                                                     |     |
| 12.12.2  | Selecting the Interface for a Reduced Data Rate                                              |     |
| 12.12.3  | Reducing Data Output                                                                         |     |
| 12.12.4  | Error Handling                                                                               | 95  |
| 12.13    | Selecting the Measured Values to be Output                                                   |     |
| 12.13.1  | Selecting Ethernet Signals                                                                   | 95  |
| 12.13.2  | Signals for Ethernet Output                                                                  |     |
| 12.13.3  | Information About the Output of Values via Ethernet                                          |     |
| 12.13.4  | Selecting RS422 Signals                                                                      |     |
| 12.13.5  | Signals for RS422 Output                                                                     | 96  |
| 12.13.6  | Information About the Output of Values via RS422                                             | 96  |
| 12.14    | Switching output                                                                             |     |
| 12.14.1  | Limit Value Type for Switching Outputs                                                       | 96  |
| 12.14.2  | Possible Signals for Error Outputs                                                           | 97  |
| 12.14.3  | Assigning the Error Output Signal                                                            |     |
| 12.14.4  | Setting the Upper (Overshooting)/Lower (Undershooting) Limit Value for the Switching Outputs |     |
| 12.14.5  | Limits for Overshooting/Undershooting of Switching Outputs                                   |     |
| 12.14.6  | Switching Output Hold Period                                                                 | 98  |
| 12.14.7  | Switching Behavior of Error Outputs                                                          |     |
| 12.15    | Analog Output                                                                                |     |
| 12.15.1  | Selecting the Signal for the Analog Output                                                   |     |
| 12.15.2  | Possible Signals for Analog Output                                                           |     |
| 12.15.3  | Selecting the Output Range for the Analog Output                                             |     |
| 12.15.4  | Scaling of the Analog Output.                                                                |     |
| 12.15.5  | Selecting the Scaling Range for the Analog Output                                            |     |
| 12.16    | Measurement Data Format                                                                      |     |
| 12.16.1  | I ransmission of Measurement Data to a Measured Value Server via Ethernet                    |     |
| 12.16.2  | Data Format of RS422 Interface                                                               |     |
| 12.16.3  | Output values, data type and unit                                                            | 100 |
|          | index                                                                                        |     |

### 1 Safety

#### 1.1 Symbols used

System operation assumes knowledge of the operating instructions.

The following symbols are used in these operating instructions:

|      |          | Indicates a situation which, if not avoided, may result in minor or moderate injury. |
|------|----------|--------------------------------------------------------------------------------------|
|      | NOTICE   | Indicates a situation that may result in property damage if not avoided.             |
| •    |          | Indicates a user action.                                                             |
|      | i        | Indicates a tip for users.                                                           |
| Meas | surement | Indicates hardware or a software button/menu.                                        |
| 1.2  | Warning  | js                                                                                   |

#### 

Connect the power supply according to the regulations for electrical equipment.

- Risk of injury
- Damage to or destruction of the sensor

#### NOTICE

- Avoid shocks and impacts to the light source and receiver.
- Damage to or destruction of the light source/receiver
- Protect the cables against damage.
- Failure of the measuring device
- The supply voltage must not exceed the specified limits.
- Damage to or destruction of the sensor

Avoid damage (scratches) to the protective windows of the light source and receiver through unsuitable cleaning methods or cleaning agents.

Inaccurate or incorrect measurements

Do not touch the protective windows of the light source and receiver. Immediately wipe off any fingerprints.

- Inaccurate or incorrect measurements
- Avoid constant exposure of light source and receiver to splashes of water.
- Damage to or destruction of the sensor
- Avoid exposure of sensor to aggressive media (detergents, cooling emulsions).
- Damage to or destruction of the sensor

#### 1.3 Notes on product marking

#### 1.3.1 CE marking

The following apply to the product:

- Directive 2014/30/EU ("EMC")
- Directive 2011/65/EU ("RoHS")

Products which carry the CE marking satisfy the requirements of the EU Directives cited and the relevant applicable harmonized European standards (EN).

The product is designed for use in industrial and laboratory environments.

The EU Declaration of Conformity and the technical documentation are available to the responsible authorities according to the EU Directives.

#### 1.3.2 UKCA marking

The following apply to the product:

- SI 2016 No. 1091 ("EMC")
- SI 2012 No. 3032 ( "RoHS")

Products which carry the UKCA marking satisfy the requirements of the directives cited and the relevant applicable harmonized standards.

The product is designed for use in industrial and laboratory environments.

The UKCA Declaration of Conformity and the technical documentation are available to the responsible authorities according to the UKCA Directives.

#### 1.4 Intended Use

The sensor is designed for use in industrial and laboratory environments.

It is used for

Measuring distance, position, geometry, and thickness

Monitoring Quality and Checking Dimensions

The sensor must only be operated within the limits specified in the technical data.

The sensor must be used in such a way that no persons are endangered and no machines or other physical items of property are damaged in the event of malfunction or total failure of the sensor.

Take additional precautions for safety and damage prevention in case of safety-related applications.

#### 1.5 Proper Environment

Protection class: IP67

i The protection class is limited to water (no penetrating liquids, detergents, or similar aggressive media).

Optical windows are excluded from the protection class. This is because soiling of the windows will cause impairment or failure of the function.

Temperature range:

| 0 +50 °C                   |
|----------------------------|
| -20 +70 °C                 |
| 5 95 % RH (non-condensing) |
| Atmospheric pressure       |
|                            |

# 2 Functional Principle, Technical Data

#### 2.1 Description

The optoCONTROL 2700 is a high-resolution, two-sided telecentric micrometer for measuring dimensional quantities – such as diameters, gaps, positions, and segments – using a shadow-casting or light section process.

The sensor consists of a light source and a receiver, which are electrically connected via an eight-pin cable. A mounting rail forms the mechanical connection between the light source and receiver.

The sensor offers a high measuring rate with accuracies in the micrometer range. This enables precise measurements to be achieved even in the context of fast processes.

When using the sensor to determine a diameter, tilted targets in the xy direction will lead to distorted measurement results. The active tilt correction feature corrects this error during operation at the full measuring rate.

All evaluation takes places inside the receiver.

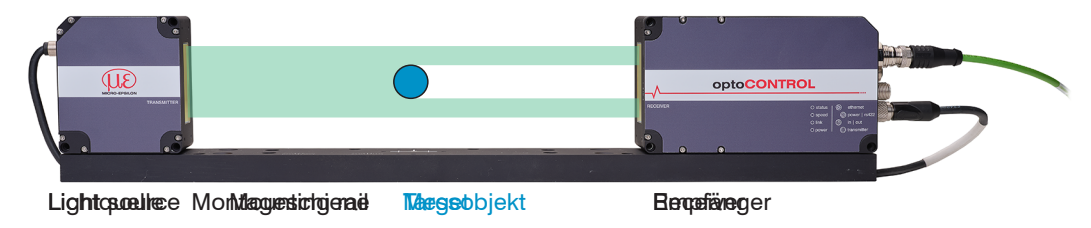

Fig. 2.1: The optoCONTROL 2700 Sensor

#### 2.2 Functional Principle

The sensor relies on the shadow-casting principle and contactlessly measures the dimensions of a target or the position of an object's edge.

The light source uses a high-quality telecentric optical system to produce a collimated light beam. The light source is aligned with the receiver, where the transmitted light hits an image matrix after passing through a telecentric lens. If a target is located between the light source and the receiver, part of the light is obstructed and does not hit the image matrix.

Dark patches or shadows are detected on the image matrix. In this way, it is possible to detect edge positions and to evaluate dimensional quantities obtained from the shadow – such as diameters, gaps, and positions – as well as multiple segments.

Neither the light source nor the receiver contain any moving parts, making the sensor virtually wear-free.

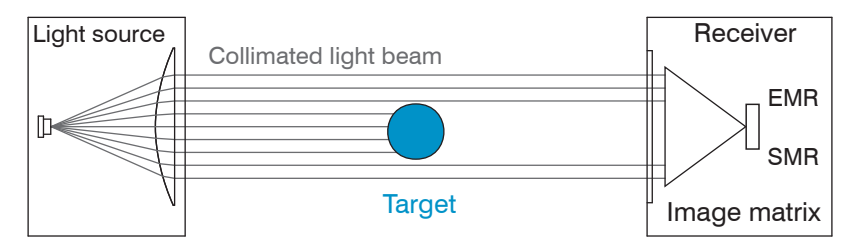

#### Fig. 2.2: optoCONTROL 2700 Measuring Principle

The search direction defines the starting point for an edge definition and, in turn, the numbering/order.

- Standard: Search begins at SMR (start of measuring range)
- Inverse: Search begins at EMR (end of measuring range)

Falling edge measuring program: The sensor searches for a light-dark transition.

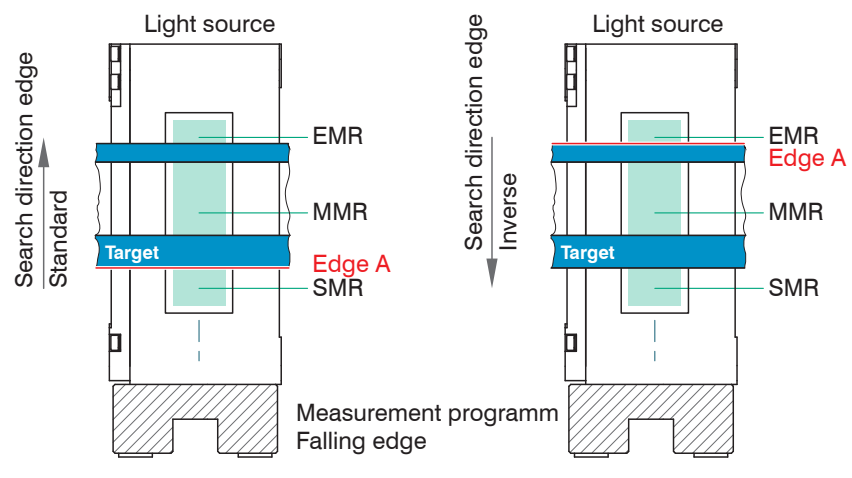

Fig. 2.3: Edge Assignment with Falling Edge Measuring Program

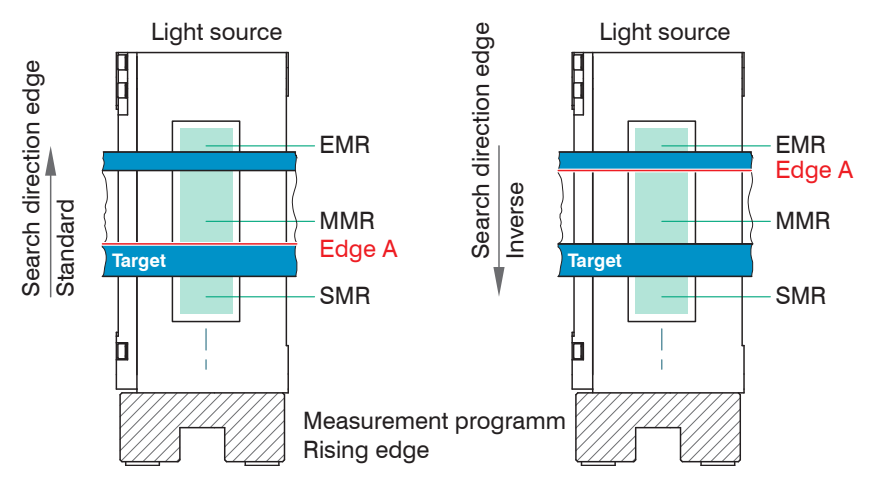

Rising edge measuring program: The sensor searches for a dark-light transition

Fig. 2.4: Edge Assignment with Rising Edge Measuring Program

i The search direction and measurement direction parameters in the measuring program (data acquisition) affect the analog and digital outputs by changing the edge assignment.

#### 2.3 Block Diagram

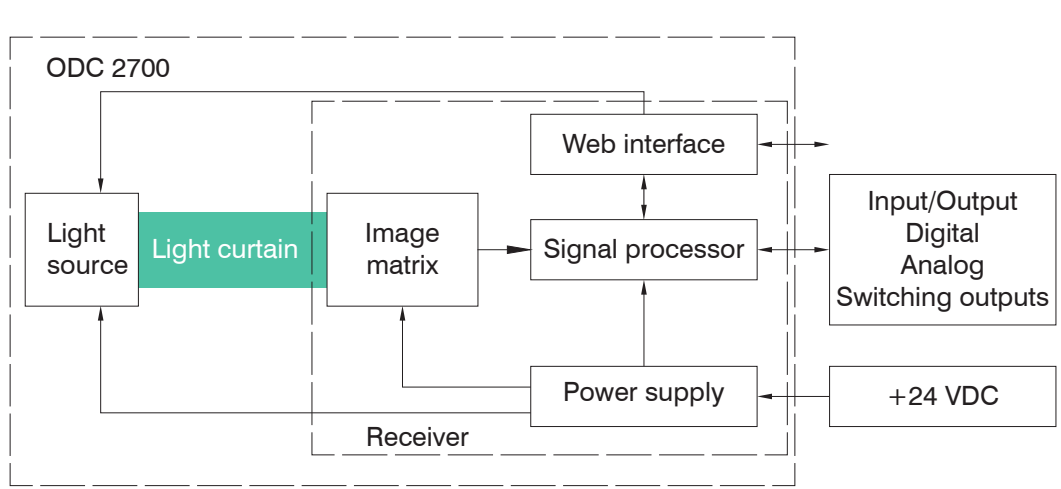

#### Fig. 2.5: Block Diagram of the ODC2700 Sensor

The integrated controller evaluates the image matrix and outputs the measured values via analog or digital interfaces. Various parameterization methods are available, including a web interface (Ethernet) and ASCII commands.

#### 2.4 **Functions**

The optoCONTROL 2700 sensor supports the following functions:

- Edge measurements using a shadow-casting process (edge light-dark; edge dark-light)
- Diameter, width, gap width measurement
- Any segment layers or widths
- Freely selectable edges •
- Reversible counting direction
- Calculation of center axes between edges
- Counting of edges and segments (pins or gaps)
- Online chart with user levels via web interface .
- Ethernet
- Data logger function .
- Limitation of the measuring range (for masking out protruding machine parts) •
- Triggering and synchronization
- Adjustable switching thresholds •
- Statistical values, such as min./max., peak-to-peak, and various types of averaging
- Simultaneous output of up to 8 segments, 16 edge positions, and their center axis
- Setup mode via web interface

#### 2.5 **Operating modes**

A preset is a predefined configuration of settings that achieves the best results for the selected measurement task.

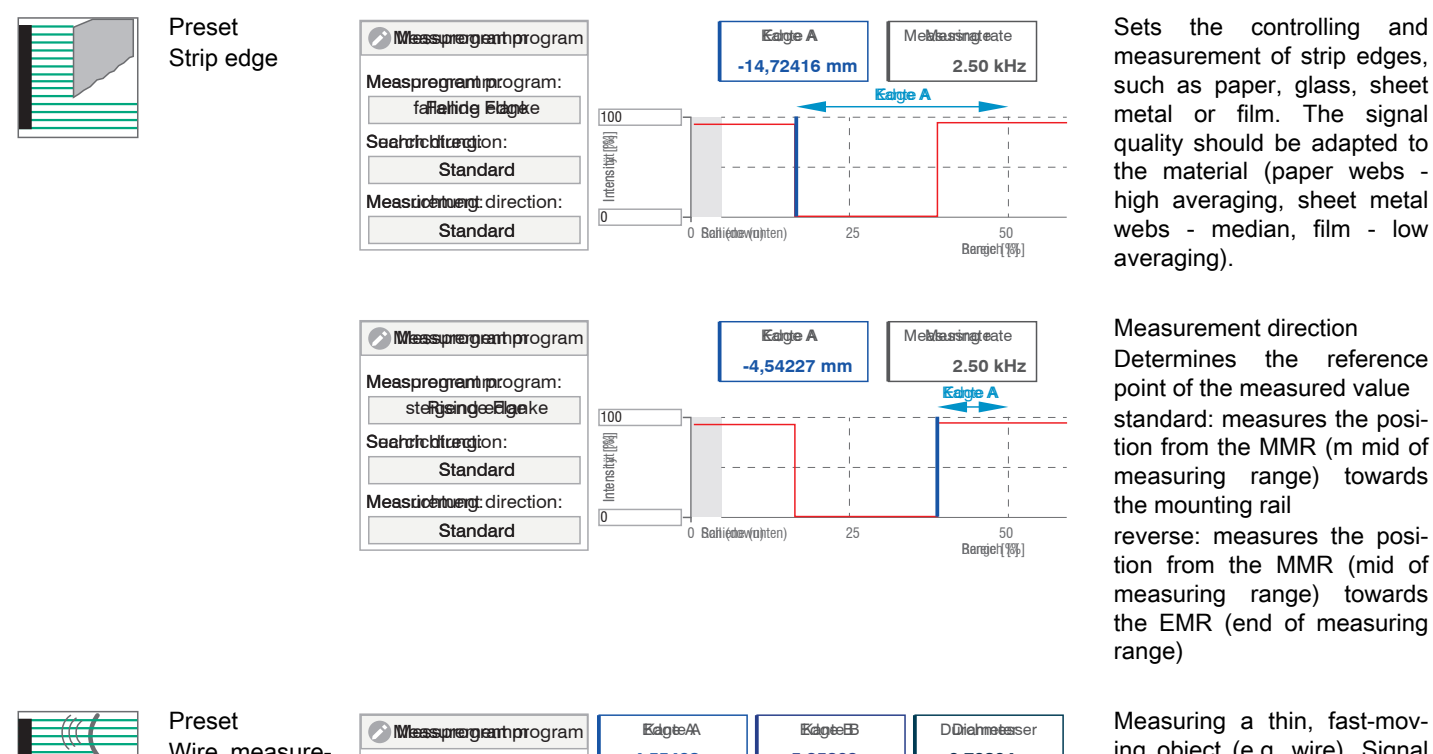

ing object (e.g. wire). Signal and video averaging are disabled. The measurement provides the current measurement value at all times and is therefore insensitive to vibrations

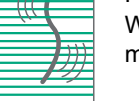

Wire measurement

| Measurement program    | Edge A       | Edge B        | Diameter                       |
|------------------------|--------------|---------------|--------------------------------|
| Measurement program:   | 4.55498 mm   | 5.35302 mm    | 0.79804 mm                     |
| Diameter               | F<br>100     | PEAK_A PEAK_B |                                |
| Search direction:      | [%]          |               | 1                              |
| Standard               | ensitä       |               |                                |
| Measurement direction: | Internet     |               |                                |
| Standard               | 0 51<br>Rang | ) 75<br>e [%] | o<br>Open (top) <sup>100</sup> |

and

| Preset<br>Diameter                 | Measurement program<br>Measurement program:<br>Diameter<br>Search direction:<br>Standard<br>Measurement direction:<br>Standard | Edge A<br>1.60568 mm<br>PEAK<br>100<br>9<br>100<br>0<br>0<br>0<br>0<br>0<br>0<br>0<br>0<br>0<br>0<br>0<br>0                  | Edge B<br>11.79993 mm<br>A P<br><br>75<br>(%)                                                | Diameter<br>10.19425 mm<br>EAK_B<br>Open (top) <sup>100</sup> | For measuring the diameter<br>of cylindrical objects (e.g.<br>dowel pins, bolts, bar stock,<br>pipes, hydraulic lines). The<br>tilt angle of the object in rela-<br>tion to the measurement<br>plane is compensated for in<br>real time by the active tilt cor-<br>rection.                                                                                                    |
|------------------------------------|----------------------------------------------------------------------------------------------------|----------------------------------------------------------------------------------------------------|----------------------------------------------------------------------------------------------|---------------------------------------------------------------|----------------------------------------------------------------------------------------------------|
| Preset<br>Contour meas-<br>urement | Measurement program:<br>Diameter<br>Search direction:<br>Standard<br>Measurement direction:<br>Standard                        | Edge A<br>-13.46676 mm                                                                                                    | Edge B<br>-11.38071 mm<br>EAK_A PEAK_B<br>1<br>1<br>1<br>1<br>1<br>1<br>1<br>25<br>Range [%] | Diameter<br>2.08605 mm                                        | For measuring component<br>contours on a stepped turned<br>part. The lower edge (A), up-<br>per edge (B), center axis (C),<br>diameter (D) and the encoder<br>value are detected.                                                                                                    |
| Preset<br>Multi-segment            | Measurement program<br>Measurement program:<br>Diameter<br>Search direction:<br>Standard<br>Measurement direction:<br>Standard | 1: Edge A<br>-15.97021 mm<br>1: Edge A<br>-0.46457 mm<br>100<br>0<br>0<br>0<br>Rail (dow                                     | 1: Edge B<br>-10.03696 mm<br>1: Edge B<br>2.36926 mm                                         | 1: Diameter<br>5.93325 mm<br>1: Diameter<br>2.83383 mm        | Simultaneous measurement<br>of several objects in the<br>beam path, e.g. strips or<br>wires, or targeted detection<br>of segments selected by the<br>user. The individual definition<br>of user and application-spe-<br>cific segments is possible.<br>The Multi-segment preset en-<br>ables individual assignment<br>of the edges to each other.<br>Detailed information is avail-<br>able in the Advanced settings<br>chapter. |
| Preset<br>Gap measure-<br>ment     | Measurement program<br>Measurement program:<br>Diameter<br>Search direction:<br>Standard<br>Measurement direction:<br>Standard | Edge A<br>-18.06951 mm<br>PEAK<br>100<br>PEAK<br>Age<br>Age<br>0<br>0<br>0<br>0<br>0<br>0<br>0<br>0<br>0<br>0<br>0<br>0<br>0 | Edge B<br>4.00200 mm                                                                         | Diameter<br>22.07151 mm<br>PEAK_B<br>                         | Measures the gap between<br>two objects. The width of the<br>gap and the angular devia-<br>tions of the gap edges (AT<br>and BT) are output. Applica-<br>tion in rolling systems such<br>as calender rolls.                                                                                                    |

Further information on selection and programming can be found in the measuring programs

#### 2.6 Technical Data

| Model                            |               | ODC 2700-40                                                                                                    |  |
|----------------------------------|---------------|----------------------------------------------------------------------------------------------------|--|
| Measurement area                 |               | 40 mm                                                                                                    |  |
| Min. target size                 |               | 0.3 mm                                                                                                    |  |
| Distance light source - rece     | iver          | 300 mm                                                                                                    |  |
| Measuring distance target -      | receiver      | 150 (±10) mm                                                                                                    |  |
| Sampling rate [1]                |               | 15.0 kHz                                                                                                    |  |
| Measuring rate <sup>[2]</sup>    |               | 5.0 kHz                                                                                                    |  |
| Exposure time [3]                |               | 8.5 µs                                                                                                    |  |
| Resolution [4]                   |               | 10 nm                                                                                                    |  |
| Linearity <sup>[5] [6]</sup>     |               | ≤ 1 µm                                                                                                    |  |
| Repeatability <sup>[5]</sup>     |               | ≤ 0.1 µm                                                                                                    |  |
| Light source                     |               | LED turquoise 508 nm (blue-green)                                                                                                    |  |
| Laser class                      |               | no laser, LED according to DIN EN 62471 risk group 0                                                                                                    |  |
| Permissible ambient light        |               | 30,000 lx indirect; 5000 lx direct irradiation                                                                                                    |  |
| Supply voltage                   |               | 11 30 VDC                                                                                                    |  |
| Max. current consumption         |               | ≤ 1 A                                                                                                    |  |
| Signal input                     |               | 3x inputs optionally for encoder, zero point, reset, trigger; light on/off (can be switched off via menu)                                                                             |  |
| Digital interface [7]            |               | Ethernet, RS422 (up to 2 MBaud) EtherCAT, EtherNet/IP, PROFINET                                                                                                    |  |
| Analog Output                    |               | 0 10 VDC / 4 20 mA (16 bit, freely scalable within the measuring range)                                                                                                    |  |
| Switching output                 |               | 3 outputs, optionally for errors and 2x limit values, not electrically separated 24V logic (HTL), high level depends on operating voltage Switchable TTL level                        |  |
| Digital output                   |               | Synchronization                                                                                                    |  |
| Connection                       | Light source  | integrated cable 0.8 m, with 8-pin M8 socket for power supply                                                                                                    |  |
|                                  | Receiver      | 8-pin M12 plug for light source supply, 12-pin M12 socket for power supply and signals, 4-pin M12x1 socket for Ethernet 17-pin M12 plug for analog sync inputs (trigger/encoder)      |  |
| Installation                     |               | integrated mounting rail with mounting holes                                                                                                    |  |
| Temperature range <sup>[8]</sup> | Storage       | -20 +70 °C                                                                                                    |  |
| remperature range                | Operation     | 0 +50 °C                                                                                                    |  |
| Shock (DIN EN 60068-2-27)        |               | 15 g / 6 ms in XY axis, 100 shocks each                                                                                                    |  |
| Vibration (DIN EN 60068-2-       | 6)            | 2 g / 20 500 Hz in XY axis, 10 cycles each                                                                                                    |  |
| Protection class (DIN EN 60      | 0529)         | IP67                                                                                                    |  |
| Material                         |               | Aluminum housing                                                                                                    |  |
| Weight Light source              |               | approx. 500 g                                                                                                    |  |
|                                  | Receiver      | approx. 1400 g                                                                                                    |  |
|                                  | Mounting rail | approx. 1000 g                                                                                                    |  |
| Measuring programs               |               | Diameter / gap / segment measurement / edge measurement with rising or falling<br>edge / search and measurement direction / additional detection of edge positions<br>and center axes |  |

[1] Number of measurements taken per second

[2] Number of measured values that are output at the sensor interface

[3] With video averaging switched on =  $3 \times 8.5 \mu s$  exposures per measurement

[4] At the digital interface

[5] The specified data apply to a constant room temperature of 20°C, after a warm-up time of 30 min | 95% confidence interval for diameter measurement when averaging 1024 over a period of 5 minutes in a temperature-stabilized environment

[6] Measured with 2 mm testing pin at a measurement distance of 150 mm in measuring field 1 (Z= $\pm$ 2.5 mm). In measuring field 2 (Z= $\pm$ 10 mm) linearity  $\leq$  3 µm - 95% confidence interval

[7] EtherCAT, PROFINET and EtherNet/IP: Connection either via interface module (see accessories) or as a sensor option

[8] Relative humidity % 5 ... 95 (non-condensing)

| Model                          | ODC 2700-40                                                                                                    |
|--------------------------------|----------------------------------------------------------------------------------------------------|
| Presets                        | Strip edge / wire measurement / (outer) diameter incl. inclination correction / con-<br>tour measurement incl. encoder value / Multi-segment as well as roller, gap and<br>angle measurement                                                                                                    |
| Control and indicator elements | 4x LED (power, status, link, speed) Website: Tilt angle correction, contamination<br>display, 6 application-specific presets, freely selectable averaging, data reduction,<br>8 editable user programs, measured value time diagrams, measured value display<br>in mm / inch, video signal, set-up mode with measuring line and measuring object;<br>menu language German, English |
| Special features               | Including "sensorTOOL" software for data acquisition and processing, "MedaQLib" programming database                                                                                                    |

## 3 Delivery

#### 3.1 Unpacking, Included in Delivery

- 1 light source with pigtail
- 1 receiver
- 1 mounting rail
- 1 set of assembly instructions
- 1 acceptance report

The light source and receiver are mounted on the mounting rail as a single unit.

Carefully remove the components of the sensor from the packaging, handling them in such a way that no damage can occur.

i Do not touch the optical windows. Soiling of the optical windows will impair the functionality.

- Check the delivery for completeness and shipping damage immediately after unpacking.
- If there is damage or parts are missing, immediately contact the manufacturer or supplier.

Optional accessories are listed in the appendix.

#### 3.2 Storage

| Temperature range (storage): | -20 +70 °C                |
|------------------------------|---------------------------|
| Humidity:                    | 5 95% RH (non-condensing) |

# 4 Installation and Assembly

#### 4.1 General

The optoCONTROL sensor is an optical system used to measure in the µm range.

| i Ens  | sure careful handling during installation and operation.                                                                                                    |
|--------|----------------------------------------------------------------------------------------------------|
| NOTICE | Do not touch the optical windows.<br>> Functionality impaired due to soiling.                                                                                       |
|        | No sharp or heavy objects should be allowed to affect the cables. Avoid folding the cables. > Damage or destruction of the cables, failure of the measuring device. |
|        | Observe the minimum bending radii of 60 mm.                                                                                                    |
|        | Only attach the sensor using the existing holes on a flat surface. Any type of clamping is not permitted. > Inaccurate or incorrect measurements                    |
|        | The connection cables between the light source and receiver and the Ethernet cable are not drag chain-<br>compatible.                                               |

### 4.2 Light Source and Receiver

#### 4.2.1 Dimensions

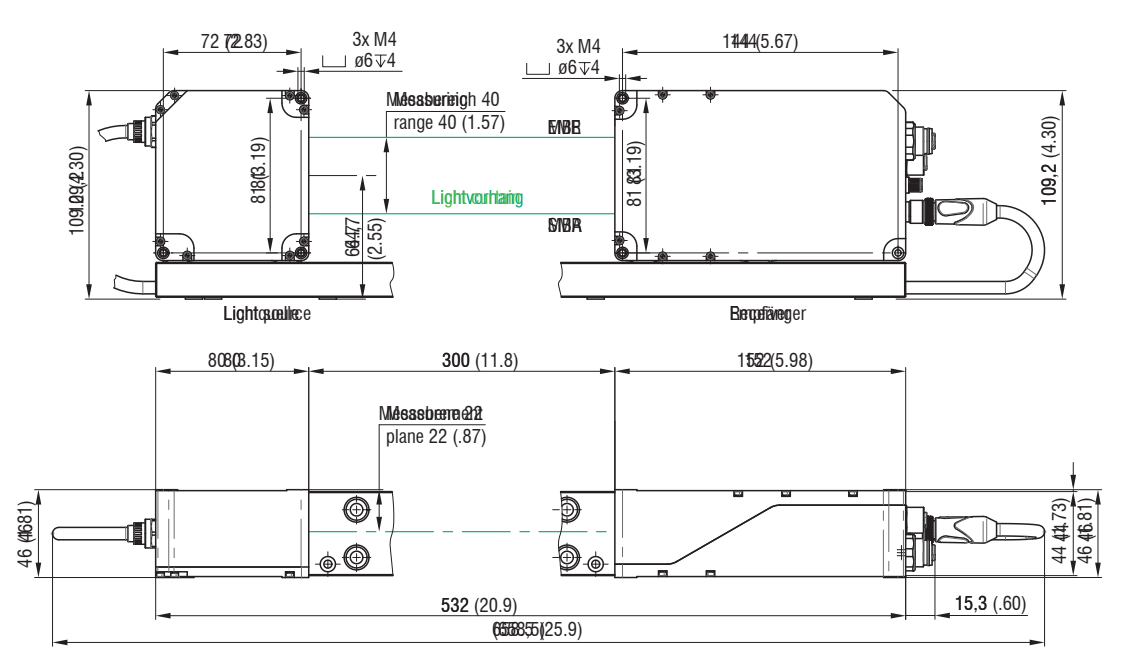

Fig. 4.1: Dimensional Drawing of Light Source and Receiver, Dimensions Stated in mm

#### 4.2.2 Attachment to Mounting Rail

The sensor unit – comprising the light source, receiver, and mounting rail – is preassembled. The mounting rail ensures that the components are correctly aligned with one another.

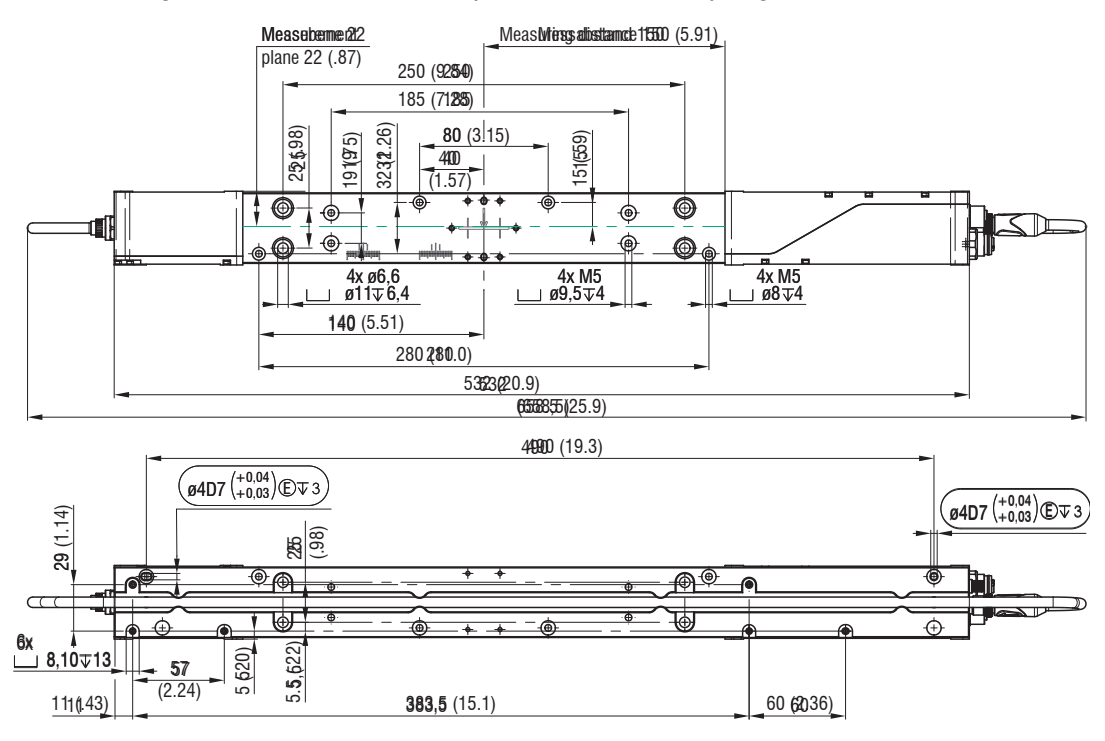

Fig. 4.2: Dimensional Drawing of Light Source and Receiver with Mounting Rail, Dimensions Stated in mm

The mounting rail must be attached without bending or twisting it.

A horizontal measurement setup is preferable because it results in less soiling of the optical windows.

#### Mounting Rail, Standard Attachment Method

i

 Ideally, you should mount the mounting rail so that it lies flat against the four M5 mounting holes (highlighted in blue).

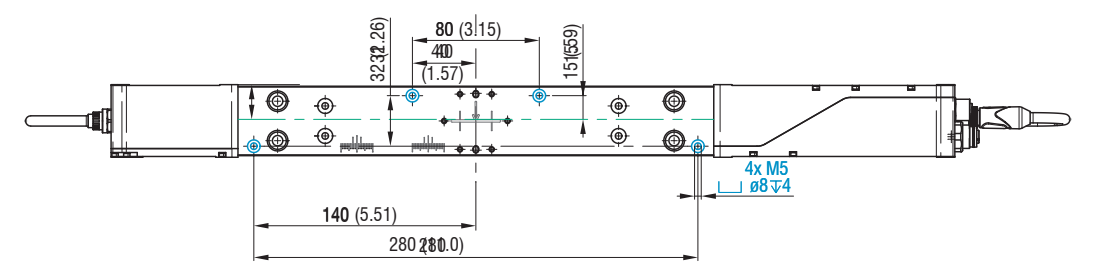

Fig. 4.3: Dimensional Drawing of Mounting Rail, Standard Mounting Method

Mounting Rail, Optional Attachment Method

- Mount the mounting rail so that it lies flat against the four M5 mounting holes (highlighted in blue) or
- ▶ Mount the mounting rail so that it lies flat against the four ø6.6 mounting holes (highlighted in blue).

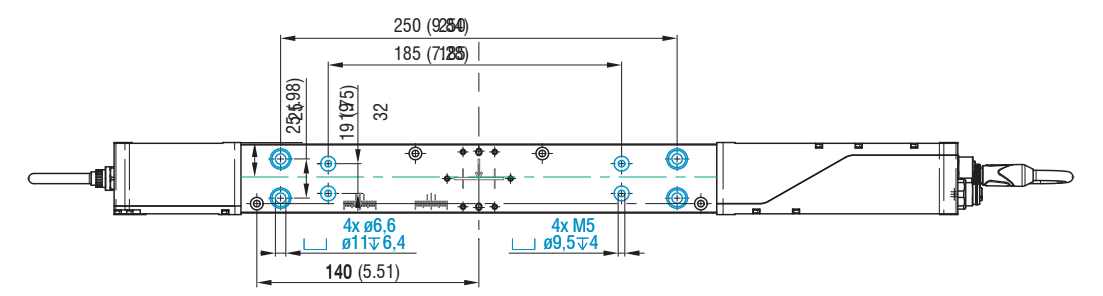

Fig. 4.4: Dimensional Drawing of Mounting Rail, Optional Mounting Method

#### 4.2.3 Freestanding Mounting

Micro-Epsilon recommends initially mounting the sensor with the mounting rail attached. Once the sensor has been mounted, this rail can be removed.

Only attach the light source and receiver using the existing holes on a flat surface. Any type of clamping is not permitted.

> Inaccurate or incorrect measurements

If light source and receiver must be installed without the supplied mounting rail, you must make sure that the components are exactly aligned with each other.

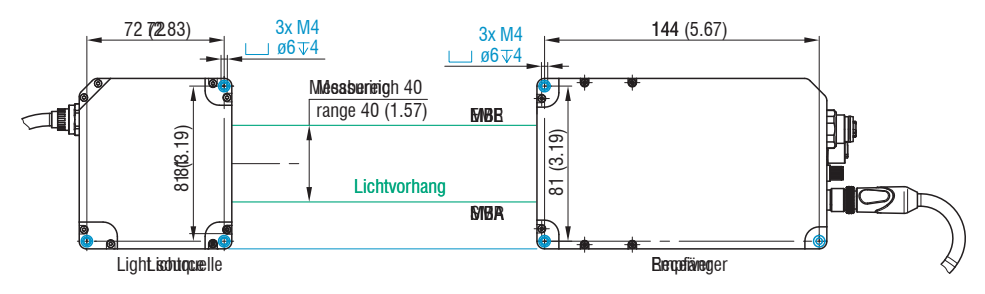

Fig. 4.5: Mounting Thread for Direct Screw Connection, Dimensions Stated in mm

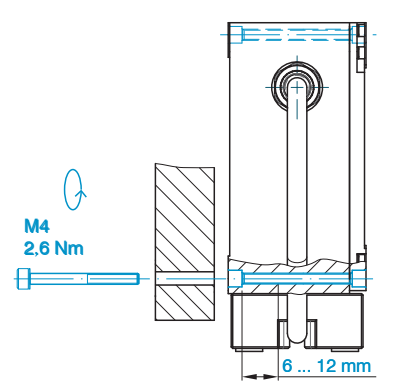

Fig. 4.6: Sensor Secured with Direct Screw Connection

The distance between the light source and receiver is 300 mm.

i Light source and receiver must be located on the same plane and must not be tilted in relation to each other.

Use a stop bracket or rails to align the light source and receiver.

Once the light source and receiver have been installed at the correct distance from each other, check that the light band is aligned centered on the receiver, and adjust if necessary.

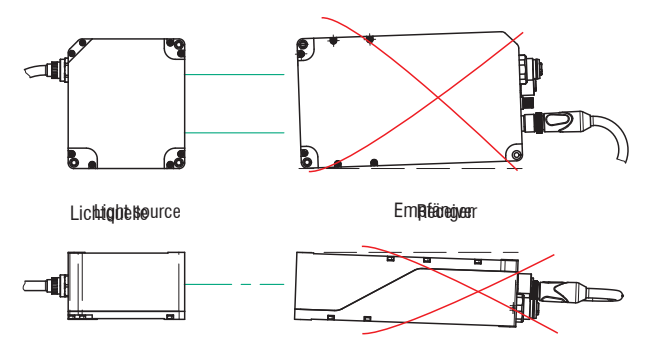

Fig. 4.7: Adjustment Errors to Avoid During Freestanding Mounting

If necessary, loosen the light source for exact positioning. Check the central orientation of the continuous light band both horizontally and vertically.

Micro-Epsilon recommends holding a white piece of paper in front of the receiver as a projection screen and covering half of the screen. The strip light must illuminate the glass sheet symmetrically.

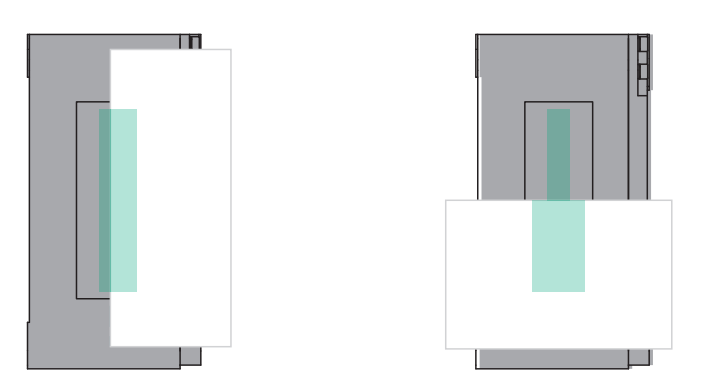

Fig. 4.8: Adjustment Check with Projection Screen (Paper) in Front of Receiver, Left Vertical and Right Horizontal Orientation

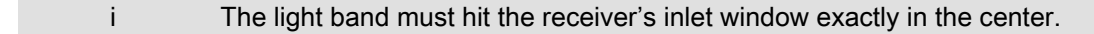

#### 4.2.4 Calibrated measurement distance

The sensor delivers the specified technical data at the measuring distance between the target and receiver.

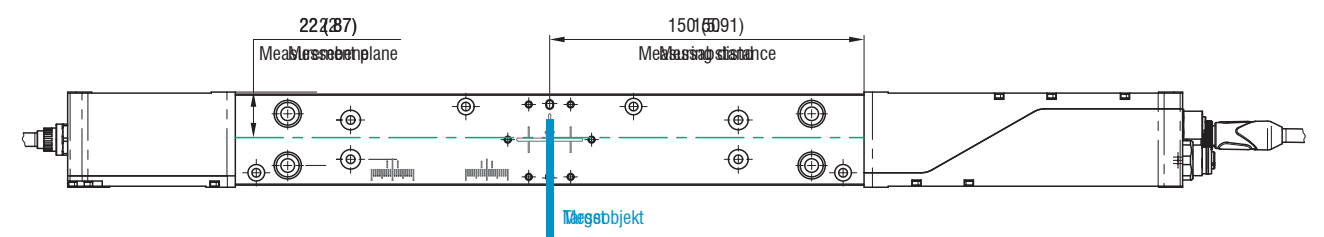

#### Fig. 4.9: Calibrated measurement distance

If necessary, take lateral guides into account to avoid lateral movements of the measuring object.

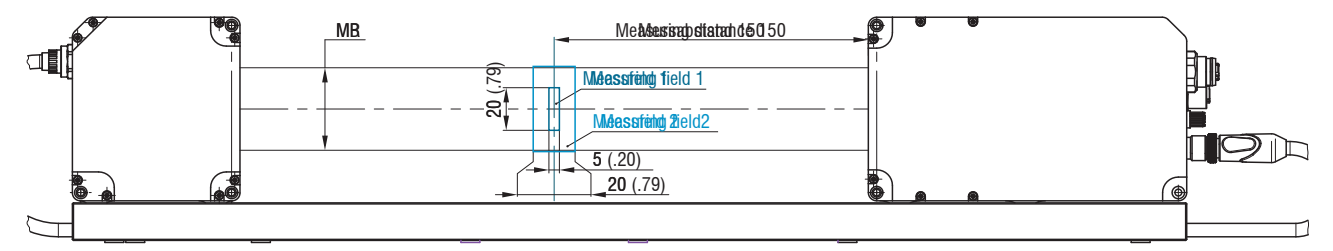

Fig. 4.10: Optimum position of the measuring object within the measuring fields

#### 4.3 Electrical connections

#### 4.3.1 Light Source

The light source is supplied with power by the receiver.

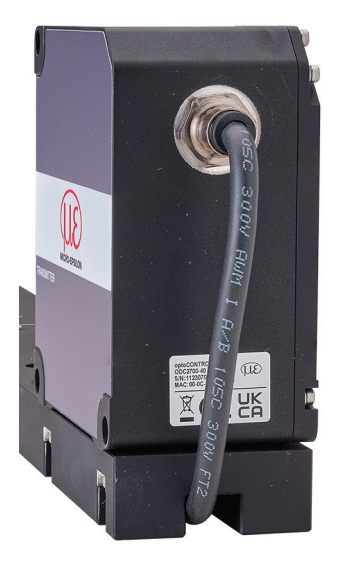

Fig. 4.11: Integrated Power Supply Cable on Light Source

Connect the integrated cable of the light source to the receiver before switching on the power supply.

#### 4.3.2 Receiver

The connection sockets are labeled on both sides of the receiver housing.

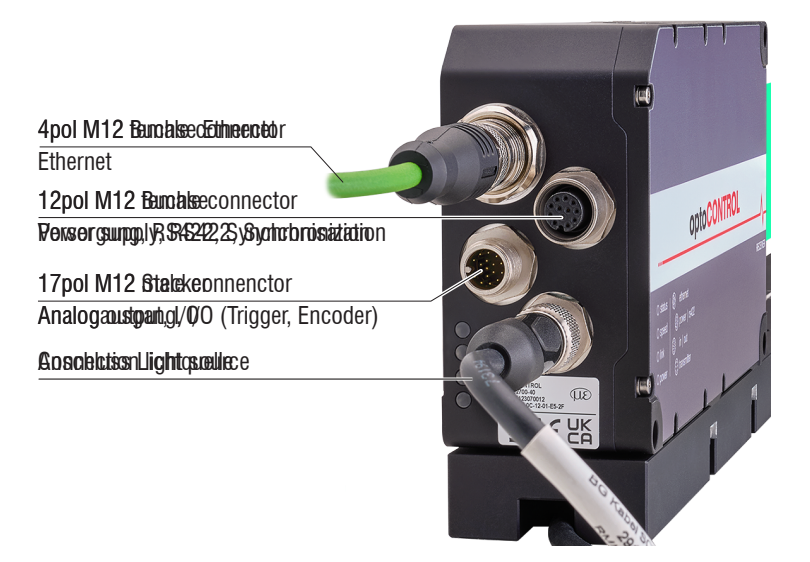

#### Fig. 4.12: Electrical connections of receiver

| Housing screen printing | Signal(s)                                         | Optional cable |
|-------------------------|---------------------------------------------------|----------------|
| ethernet                | Ethernet                                          | SCD2700-5 M12  |
| power / rs422           | Supply, RS422, Synchronization                    | PC/SC2700-x    |
| in / out                | Analog output, switching outputs, function inputs | SCA2700-x      |

| transmitter | Light source | Included in delivery |
|-------------|--------------|----------------------|

#### Fig. 4.1: Connector assignment

| i | Unnecessary connections must be fitted with protective caps in order to achieve the possible IP protec- |
|---|----------------------------------------------------------------------------------------------------|
|   | tion class.                                                                                             |

#### 4.3.3 Connection options

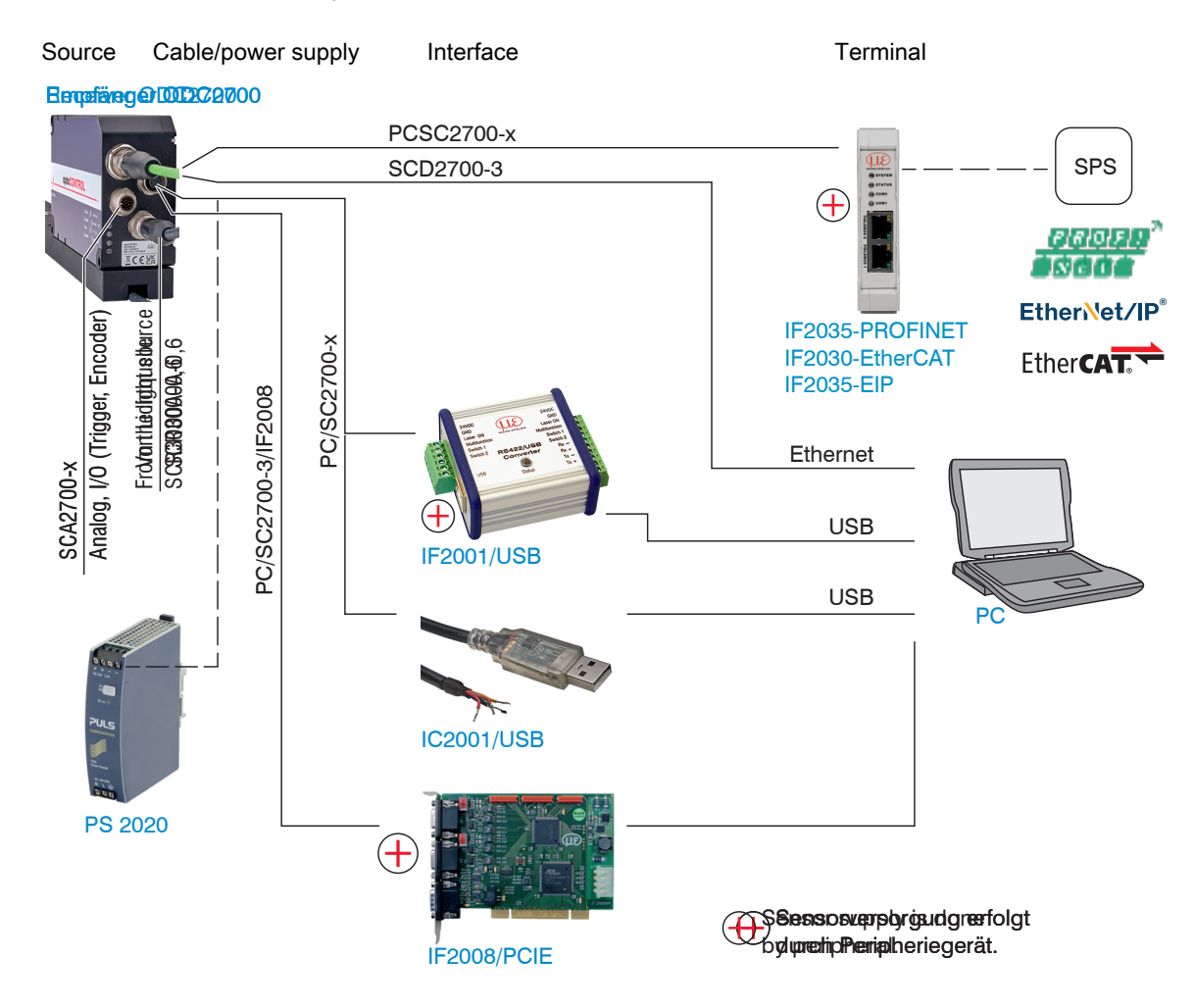

Fig. 4.2: Connection examples with the optoCONTROL 2700

#### 4.3.4 Pin Assignment

| Signal                | Pin | PC/SC2700-x wire color, explana-<br>tion |                               | Notes                                                                            |
|-----------------------|-----|------------------------------------------|-------------------------------|----------------------------------------------------------------------------------|
| <i>V</i> <sub>+</sub> | 9   | Red                                      | Supply voltage                | 11 30 VDC, typically 24 VDC,<br>/ <sub>max</sub> 230 mA at 24 VDC                |
| GND                   | 2   | Blue                                     | Reference<br>ground           | Reference ground for Power, Sync, RS422                                          |
| Sync +                | 1   | Brown                                    | Synchronization or triggering | Symmetrical, RS422 level, terminating resistor                                   |
| Sync -                | 3   | White                                    |                               | (120 ohms), direction can be switched using software, not electrically separated |
| Tx +                  | 5   | Pink                                     | RS422, 32 bits                | RS422 interface, symmetrical, Rx internally ter-                                 |
| Tx -                  | 8   | Gray                                     |                               | minated with 100 ohms, max. 4 Mbaud, full du-                                    |
| Rx +                  | 4   | Green                                    |                               | plex, not electrically separated                                                 |
| Rx -                  | 6   | Yellow                                   |                               |                                                                                  |

Fig. 4.3: Pin Assignment, 12-Pin M12 Female Connector for Power Supply, Synchronization, and RS422

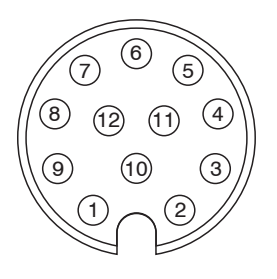

### Fig. 4.13: 12-Pin Cable Connector of PC/SC2700-x, View of Solder Side

The PC/SC2700-x has a 12-pin M12 male connector on one side and open ends on the other.

| Signal                | Pin | SCA2700-x wire color, explana-<br>tion |                                                                                                    | Notes                                                  |
|-----------------------|-----|----------------------------------------|----------------------------------------------------------------------------------------------------|--------------------------------------------------------|
| Analog Output         | 1   | White                                  | Not electrically<br>separated,<br>14-bit D/A                                                                                                    | Current 4 20 mA<br>Voltage 0 5 VDC<br>Voltage 0 10 VDC |
| AGND                  | 2   | Black                                  | Ground analog ou                                                                                                    | itput                                                  |
| Switching output 1    | 11  | White                                  | Switching behavior: NPN, PNP, push-pull, or push-pull negate<br>function can be set to either limit value or edge count mode                                                                                                    |                                                        |
| Switching output 2    | 9   | Green                                  |                                                                                                    |                                                        |
| Switching output 3    | 16  | Yellow                                 |                                                                                                    |                                                        |
| Multifunction input 1 | 15  | Pink                                   | 24V logic (HTL): Low ≤ 3 V; High ≥ 8 V (max. 30 V)<br>5V logic (TTL): Low ≤ 0.8 V; High ≥ 2 V<br>Internal pull-up resistor, an open input is detected as High. Cor<br>nect the input to GND in order to trigger the function. Function ca<br>be set to triggering or encoder mode. |                                                        |
| Multifunction input 2 | 12  | Red/blue                               |                                                                                                    |                                                        |
| Multifunction input 3 | 17  | Gray/pink                              |                                                                                                    |                                                        |
| GND                   | 10  | Brown                                  | Reference ground                                                                                                    | for switching inputs and outputs                       |
| GND                   | 8   | Gray                                   | -                                                                                                    |                                                        |

Fig. 4.4: Pin Assignment, 17-Pin M12 Male Connector for Analog Output, Switching Inputs, and Switching Outputs

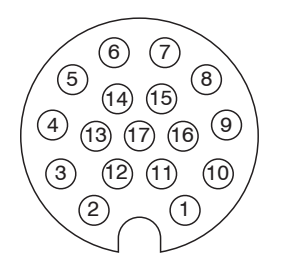

Fig. 4.14: 17-Pin Female Cable Connector of SCA2700-x, View of Solder Side

#### 4.3.5 Supply Voltage

Nominal value: 24 V DC (11 ... 30 V, P < 6 W).

- Only turn on the power supply after wiring has been completed.
- ► Connect inputs "9" and "2" on the 12-pin M12 female connector to a 24 V power supply

| power   rs422<br>12-pin M12 female con-<br>nector, pin | PC/SC2700-x<br>Wire color | Signal                | 11<br>30 VDC   |
|--------------------------------------------------------|---------------------------|-----------------------|----------------|
| 9                                                      | Red                       | <i>V</i> <sub>+</sub> |                |
| 2                                                      | Blue                      | GND                   | 2 <sup>*</sup> |

Fig. 4.5: Supply voltage connection

Voltage supply only for measuring devices, not to be used for drives or similar sources of impulse interference at the same time. Micro-Epsilon recommends using an optional available power supply unit PS2020 for the sensor.

#### 4.3.6 Analog Output

The sensor offers the following alternatives:

- A 4 ... 20 mA current output
- A 0 ... 5 V or 0 ... 10 V voltage output

i The current output must not be used continuously in short-circuit operation without a load. Continuous short-circuit operation leads to thermal overloading and thus causes the output to switch off automati-cally.

Connect outputs 1 (white, inner coaxial conductor) and 2 (black, coaxial shield) on the 12-pin M12 female connector to a measuring device.

| in   out<br>17-pin M12 male connec-<br>tor, pin | SCA2700-x<br>Wire color |                                                                                                    |
|-------------------------------------------------|-------------------------|----------------------------------------------------------------------------------------------------|
| 1                                               | White                   | $\begin{bmatrix} ODC2700 \\ 1 \\ 0 \\ 0 \\ 0 \\ 0 \\ 0 \\ 0 \\ 0 \\ 0 \\$                                                                                                    |
| 2                                               | Black                   | $\begin{bmatrix} -\overline{ODC2700} & 1 \\ 0 & -\overline{R_i} & 1 \\ 0 & -\overline{R_i} & 1 \\ 0 & -\overline{R_i} & -\overline{R_i} & -\overline{R_i} \\ 0 & -\overline{R_i} & -\overline{R_i} & -\overline{R_i} & -\overline{R_i} \\ 0 & -\overline{R_i} & -\overline{R_i} & -\overline{R_i} & -\overline{R_i} \\ 0 & -\overline{R_i} & -\overline{R_i} & -\overline{R_i} & -\overline{R_i} & -\overline{R_i} \\ 0 & -\overline{R_i} & -\overline{R_i} & -\overline{R_i} & -\overline{R_i} & $ |

#### Fig. 4.6: Analog output switching

| Current output                                    | V |
|---------------------------------------------------|---|
| $R_{\rm B}$ max. = 250 ohms at $V_{\rm +}$ > 11 V | F |
| $R_{\rm B}$ max. = 500 ohms at $V_{\rm +}$ > 17 V | F |

/oltage output द = 50 ohms द > 100 kilohms

#### 4.3.7 Multifunction Input

The multifunction inputs support the triggering and encoder functions. The function depends on how the inputs are programmed and on the input signal time response. The inputs are not electrically separated.

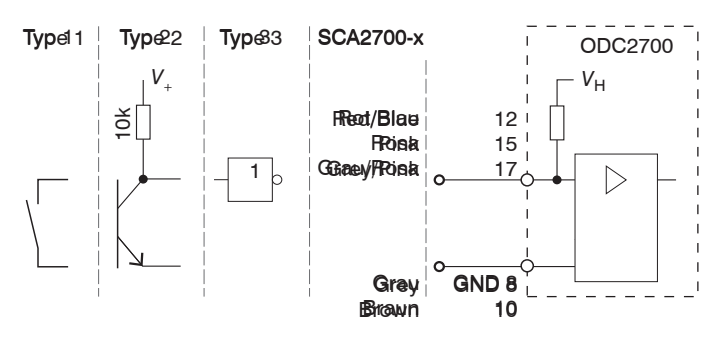

Fig. 4.15: Wiring for Multifunction Inputs

| Signal                | Pin |
|-----------------------|-----|
| Multifunction input 1 | 15  |
| Multifunction input 2 | 12  |
| Multifunction input 3 | 17  |

5V logic (TTL): Low  $\leq$  0.8 V; High  $\geq$  2 V

24V logic (HTL): Low  $\leq$  3 V; High  $\geq$  8 V (max. 30 V)

Internal pull-up resistor, an open input is detected as High.

Connect the inputs to GND in order to trigger the function.

#### 4.3.8 Switching output

The switching outputs Out1/Out2/Out3 are connected as follows:

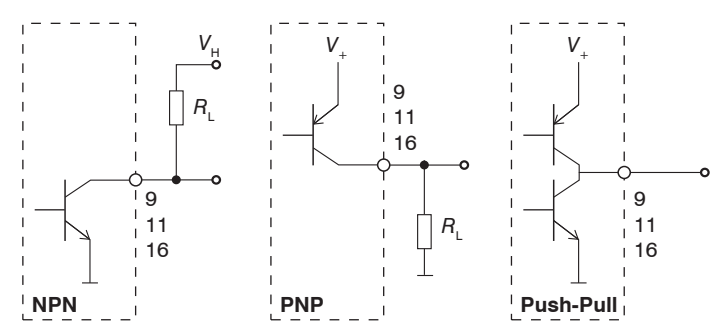

Fig. 4.16: Output configuration (schematic)

The switching behavior (NPN, PNP, push-pull, push-pull negated) of both switching outputs depends on the programming.

The NPN output is, for example, suitable for adaptation to a local TTL logic circuit with auxiliary voltage of  $V_{\rm H}$  = 5 V. The switching outputs are protected against polarity reversal, overload (< 150 mA), excessive temperature and have an integrated self-induction recuperation diode for inductive loads.

| in   out<br>17-pin M12 plug | SCA2700-x<br>Wire color | Signal             | Comments                                                                                                    |
|-----------------------------|-------------------------|--------------------|----------------------------------------------------------------------------------------------------|
| 11                          | White                   | Switching output 1 | Limit value or number of edges                                                                                                    |
| 9                           | Green                   | Switching output 2 | not electrically separated, 24 logic $(UTI)$ ( = 0.1 A $I$ ( = 20)(                                                                                                    |
| 16                          | Yellow                  | Switching output 3 | (TTL), $\gamma_{max} = 0.1$ A, $\nu_{max} = 30$ V<br>Saturation voltage with $\gamma_{max} = 0.1$ A:<br>Low < 2.5 V (output - GND),<br>High < 2.5 V (output - supply voltage) |

#### Fig. 4.7: Switching outputs characteristics

| Name               | Output active (e.g. limit value exceeded) | Output passive (e.g. no limit value violation) |
|--------------------|-------------------------------------------|------------------------------------------------|
| NPN (Low side)     | GND                                       | V <sub>H</sub>                                 |
| PNP (High side)    | V <sub>+</sub>                            | approx. GND                                    |
| Push-pull          | <i>V</i> <sub>+</sub>                     | GND                                            |
| Push-pull, negated | GND                                       | V <sub>+</sub>                                 |

#### Fig. 4.8: Switching Behavior of Error Outputs

#### 4.3.9 RS422 Connection with USB Converter IF2001/USB

For the connection between sensor and PC, the lines must be crossed.

i Only disconnect or connect the sub-D connection between the RS422 and USB converter when no voltage is present.

| power   rs422<br>12-pin M12-socket | PC/SC2700-x<br>Wire color | End device (converter)<br>Type IF2001/USB<br>from Micro-Epsilon<br>10-pin terminal block |                        |
|------------------------------------|---------------------------|------------------------------------------------------------------------------------------|------------------------|
| V+                                 | Red                       | 24 VDC                                                                                   | Multifunction          |
| GND                                | Blue                      | GND                                                                                      | RS422/USB Switch 2 3 0 |
| Tx - (8)                           | Gray                      | Rx -                                                                                     |                        |
| Tx + (5)                           | Pink                      | Rx +                                                                                     | Status Tx +            |
| Rx - (6)                           | Yellow                    | Tx -                                                                                     |                        |
| Rx + (4)                           | Green                     | Tx +                                                                                     |                        |

#### Fig. 4.9:

Symmetrical differential signals according to EIA-422, not electrically separated from the supply voltage.

Use a shielded cable with twisted wires, e.g. PC/SC2700-x/OE.

| IF2001/USB<br>6-pin terminal block | receeee    |
|------------------------------------|------------|
| 24 VDC                             |            |
| GND                                |            |
| Laser ON                           |            |
| Multifunction                      | 24 VDC GND |
| Switch 1                           |            |
| Switch 2                           |            |

Fig. 4.10: Connecting the Power Supply to the IF2001/USB Converter

#### 4.3.10 Synchronization

The Sync + and Sync - pins serve as the symmetrical outputs/inputs for synchronization or act as trigger inputs. The function and direction (I/O) are programmable.

All GND conductors are interconnected with one another and to the supply ground.

- Connect the Sync + connections to each other.
- Connect the Sync connections to each other.

| power   rs422<br>12-pin M12 female con-<br>nector, pin | PC/SC2700-x<br>Wire color | Signal |
|--------------------------------------------------------|---------------------------|--------|
| 1                                                      | Brown                     | Sync + |
| 3                                                      | White                     | Sync - |

Fig. 4.11: Synchronization Connection

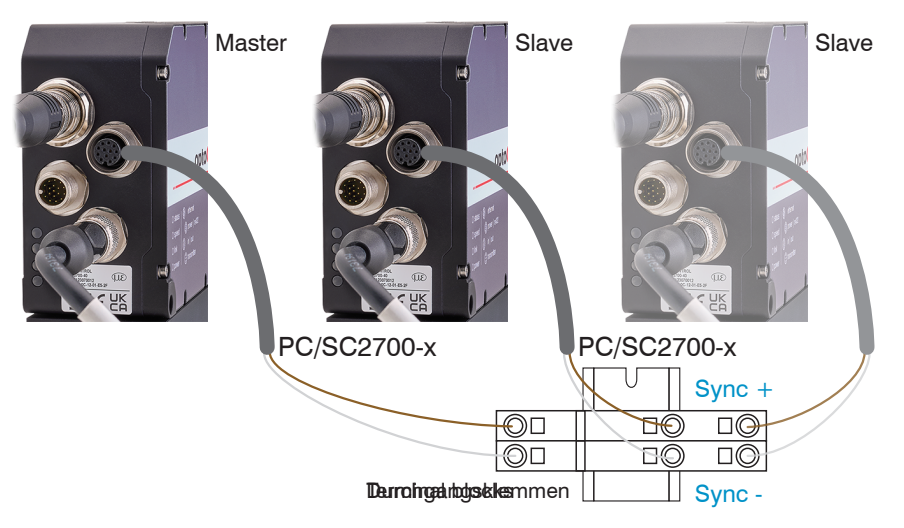

Fig. 4.17: Synchronization of Multiple Sensors

#### 4.4 LEDs on Receiver

| Speed LED | Meaning                       |
|-----------|-------------------------------|
| Yellow    | If baud rate is 100 Mb        |
| Off       | If baud rate is 10 Mb         |
| Link LED  | Meaning                       |
| Green     | If link active                |
| Off       | If link inactive              |
| Flashing  | If network activity           |
| Power LED | Meaning                       |
| Green     | Supply voltage ON / operation |
| Yellow    | Booting / bootloader          |
|           |                               |

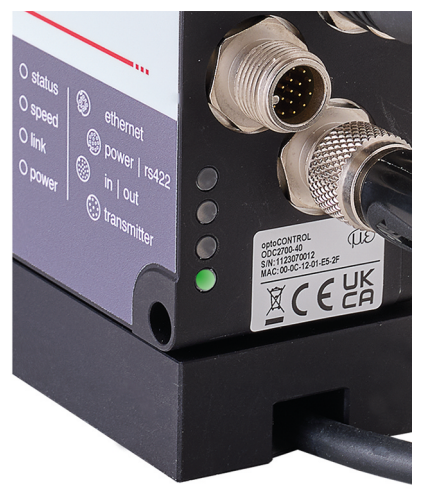

Fig. 4.12: LEDs on Receiver

## 5 Operation

#### 5.1 Initial Operation

- Connect the light source and receiver with the connection cable.
- Connect the sensor to a 24 V DC power supply.
- Turn on the power supply.

After the sensor is switched on, initialization is performed. The sensor is ready for operation after approx. 10 s.

You can configure the software using the web pages or the ASCII commands integrated in the sensor. Parallel operation with web browser and ASCII commands is possible; the last setting applies.

Micro-Epsilon Eltrotec GmbH recommends setting the sensor via the integrated website.

To ensure precise measurements, let the sensor warm up for approx. 30 minutes.

#### 5.2 Control via Ethernet

#### 5.2.1 Requirements

Dynamic web pages containing the current settings for the sensor and peripherals are generated in the sensor. Control is only possible when there is a live Ethernet connection to the sensor. A web browser is required (for example Mozilla Firefox or Internet Explorer) on a PC with a network connection. To facilitate initial operation of the sensor, it is configured ready for direct connection.

If your browser is set to access the Internet via a proxy server, please add the sensor IP address to the IP addresses in the browser settings that are not to be routed through the proxy server. The MAC address of the measuring device is given on the sensor rating plate and in the calibration log.

To allow graphical display of the measurement results, JavaScript must be enabled in the browser.

#### 5.2.2 Direct Connection to PC

#### 5.2.2.1 PC with static IP

- Connect the sensor to a PC using a direct Ethernet connection (LAN). Use the SCD2700-5-M12 cable for this.
- ► Start the sensorTOOL program.

You can find this program online at https://www.micro-epsilon.de/fileadmin/download/software/sensorTool.exe.

- Click the Sensor button.
- Select the required sensor from the list.
- Switch to the Settings > Outputs > Ethernet settings menu to change the IP address.
  - IP type: static
  - IP address: 169.254.168.150 9
  - Subnet mask: 255.255.0.0
  - Gateway: 169.254.1.1
- Click the Apply settings button to transmit the changes to the sensor.

Click the Open Website button to display the website of the sensor in your standard browser. Alternatively, change
the IP settings according to the settings on your PC (IP address ranges must match).

Interactive web pages for setting the sensor and peripherals are now shown in the web browser.

|                                                                                                    | <br>Search Results                                                                                                    | SensorTOOL<br>English                                                                                    |
|----------------------------------------------------------------------------------------------------|----------------------------------------------------------------------------------------------------|----------------------------------------------------------------------------------------------------|
| Connections<br>Sensor group<br>optoCONTROL<br>Sensor type<br>optoCONTROL ODC2700<br>San Options<br>San Options<br>Enable logging<br>Single-sensor mode<br>Load sensor protocol | optoCONTROL ODC2700 @ IP 169.254.150<br>Parameters<br>Servor type: ODC2700.40<br>Serial number controller: 1123070012 | Raw Parameter View           Start Data Acquisition           Open Website           Configure sensor IP |

Fig. 5.1: Assistance program sensor TOOL for sensor search

#### 5.2.2.2 PC with DHCP

Connect the sensor to a PC using a direct Ethernet connection (LAN). To do this, use the SCD2700-5-M12 cable.
 Wait until Windows has established a network connection (connection with limited connectivity).

- Start the sensorTOOL program.
- Click on the Sensor button.
- Now select the desired sensor from the list.
- Click on the Open webpage button to display the web page of the sensor in your default browser.

#### 5.2.3 Network

Sensor with dynamic IP, PC with DHCP

- Connect the sensor to a switch using a direct Ethernet connection (LAN). To do this, use the SCD2700-5-M12 cable.
- Enter the sensor in the DHCP/register the sensor with your IT department.

IP address assignment by your DHCP server. You can query this IP address with the sensorTOOL program.

- Start the sensorTOOL program.
- Click on the Sensor button.
- Now select the desired sensor from the list.
- Click on the Open webpage button to display the web page of the sensor in your default browser.

OR: When using DHCP with the DHCP server coupled to the DNS server, access to the sensor is possible using a host name with the structure "ODC2xxx\_SN<Serial number>".

Start a web browser on your PC. To reach a sensor with serial number "01234567", type "ODC2xxx\_SN01234567" into the address bar of the browser.

#### 5.2.4 Access via Ethernet

Launch the web interface of the sensor.

Interactive web pages for configuring the sensor now appear in the web browser. The sensor is active and provides measured values.

|                                                                                   | 00mm        |                         | ор       | to <mark>CONTROL</mark> 2700 | MICRO-EPSILON |
|-----------------------------------------------------------------------------------|-------------|-------------------------|----------|------------------------------|---------------|
| Q Search settings 6 Home                                                          | Settings    | Measurement chart       | i Info   | Save settings                | ۲             |
| Measurement configuration Measurement configuration Measurement configuration 100 | Edge A Mea  | suring rate<br>2.50 kHz |          |                              |               |
| Signal quality                                                                    |             |                         |          |                              |               |
| balanced<br>partice dynamic 75.000                                                |             |                         |          |                              |               |
| System configuration                                                              |             |                         |          |                              |               |
| Hz HHz Measuring rate                                                             |             |                         |          |                              |               |
| Data output<br>Analog output, Ethernet                                            |             |                         |          |                              |               |
| 0                                                                                 |             |                         |          |                              |               |
| Ra                                                                                | il (bottom) |                         | 50       | 75                           | Open (top)    |
|                                                                                   | - 0         | Ra                      | ange [%] |                              |               |
| 0 "                                                                               | • 🖬         |                         |          | Chart type                   | Meas Video    |
|                                                                                   |             |                         |          |                              |               |
|                                                                                   |             |                         |          |                              |               |
|                                                                                   |             |                         |          |                              |               |

The horizontal navigation contains the following functions:

- The Find function enables time-saving access to functions and parameters
- Home. The web interface automatically starts in this view with measurement chart, measurement configuration, and signal quality.
- Settings. This menu contains all sensor parameters.
- Measurement chart.
   Shows a measurement chart with digital display or a video signal.
- Info. Contains information about the sensor, including the serial number, software version, and an overview of all sensor parameters.

Fig. 5.1: Start Page after Accessing the Web Interface

Parallel operation with web browser and ASCII commands is possible; the last setting applies. Don't forget to save.

The appearance of the web pages can change depending on the functions and the peripherals. Each page contains parameter descriptions and thus tips for configuring the sensor.

#### 5.3 Video Signal

#### 5.3.1 Light Correction

The light correction must be performed once after mounting. If there are any changes in the extraneous light or if a high level of accuracy is required, we recommend repeating the process more frequently. The light correction function ensures effective extraneous light correction as a basis for accurate measurements and a relatively uniform light-corrected signal.

Before it can capture the light signal, the sensor must be allowed to warm up for approx. 30 min.

i During the light correction, there must not be any objects present between the light source and receiver. If this is not possible, the evaluation range (ROI) must be appropriately masked before the light correction is performed.

#### ► Switch to the menu Settings > Corrections/Referencing. Press the Execute button.

| Serial number 1123070012<br>Option 000<br>Measuring range 40.00mm |          |          |              |                   |                  |                 | opto <mark>CONTRO</mark> | L 2700     | MICRO-EPSILON            |
|-------------------------------------------------------------------|----------|----------|--------------|-------------------|------------------|-----------------|--------------------------|------------|--------------------------|
| G Home                                                            | ٥        | Settings |              | Measurement chart | i                | Info            | Save settings            |            | € ♥                      |
| Light correction                                                  | 8        |          | Edge A<br>No | peak 2.           | g rate<br>50 kHz |                 |                          |            |                          |
| Execute                                                           |          | 75.000 - |              |                   |                  |                 |                          |            |                          |
| Status light correction:                                          | Isity [9 | 50.000   |              |                   |                  |                 |                          |            |                          |
| Update                                                            | Inter    | 25.000   |              |                   |                  |                 |                          |            |                          |
|                                                                   | 0        | Ŕ        | ail (bottom) | 25                |                  | 50<br>Range [%] | 7                        | 5          | Open (top) <sup>00</sup> |
|                                                                   | C        | )        | -            | •                 |                  |                 |                          | Chart type | Meas Video               |

Fig. 5.2: Light Correction Web Page

The result of the referencing is stored.

#### 5.3.2 Video Signal, Edge Detection

Under "Chart type", click on Video; see figure.

The chart displayed in the large chart area on the right shows the video signal of the receiver line. The video signal in the chart area shows the intensity distribution over the pixels of the receiver line. Left 0 % (direction: mounting rail or start of measuring range) and right 100 % (direction: end of measuring range).

|            |                                                                    | Serial number 1123070<br>Option 000<br>Measuring range 40.00 | 012<br>mm              |                            |                 | opto                                                      | CONTROL 2700  | MICRO-EPSILON |
|------------|--------------------------------------------------------------------|--------------------------------------------------------------|------------------------|----------------------------|-----------------|-----------------------------------------------------------|---------------|---------------|
|            | Q Search settings                                                  | G Home                                                       | Settings               | 👧 Measu                    | urement chart   | Info                                                      | Save settings | ٠             |
| 6 –        | Chart type<br>Chart type<br>Video simal                            | Manual                                                       | Edge A<br>-10.49640 mm | Measuring rate<br>2.50 kHz | 2               |                                                           |               | 7<br>8<br>9   |
| 5 –        | Setup mode On                                                      | 100<br>75.000                                                |                        |                            | 51.8 %          | %<br>LIGHT:<br>Intensity [%]: 90.58%<br>Range [%]: 51.8 % |               | 10            |
|            | Signal selection<br>Measurement chart                              | 25.000                                                       |                        |                            |                 |                                                           |               | 11<br>12      |
|            | Count edges  A_MIN                                                 | Rail                                                         | (bottom)               | 25                         | 50<br>Range [%] |                                                           | 75            | Open (top)    |
| 4 -<br>3 - | Video chart       Video signal     Image: Constraint of the signal |                                                              |                        |                            |                 |                                                           |               | - 13          |
| 2 -        | Save settings                                                      | <u>п</u>                                                     |                        |                            | 1               |                                                           | Chart type    | Meas Video 14 |

#### Fig. 5.3: Video Web Page

The video signal web page contains the following functions:

- Start, Pause, and Stop buttons for controlling a video signal measurement. Stop stops the diagram; you can still continue to use the data selection and zoom functions. Start initiates display of the video signal. Pause pauses the recording.
- 2 Status indicator:
  - Green: OK, data transmission active
  - · Yellow: Chart stopped
  - Red: Faulty sensor connection
- 3 The Save button can be used to save the displayed measurement curves in CSV format (timestamp and measured values). Pressing it opens the Windows dialog for selecting the file name and save location.
- 4 The video curves to be displayed can be switched on or off during or after the measurement. Inactive curves are grayed out.
- 5 Positioning aid in setup mode.
- 6 Scaling of the intensity axis (Y axis) in the graph
  - Auto = automatic scaling
  - Manual = manual scaling
- 7 All changes only become effective when you click on the Save settings button.
- 8 The current values and selected measuring rate are shown in addition in the text boxes above the graph.
- 9 The edges of relevance to the selected measuring program are marked with a vertical bar that is color-coded to match the segment. This makes it possible to identify the respective segment edges in the video signal. The search direction determines the edge order.
- 10 Mouseover function. Moving the mouse over the graph, marks curve points or the peak marking with a circle symbol and displays the corresponding intensity. The corresponding x-position in % appears above the graph field.
- 11 The linearized range lies between the gray shades in the diagram and cannot be changed. Only peaks whose middles lie within this range can be calculated as a measured value.

- 12 The evaluation range (ROI) can be restricted if necessary and is then limited by additional light blue shading on the right and left. The peaks remaining in the resulting range are used for the evaluation.
- 13 X axis scaling: The diagram shown above can be enlarged (zoomed in on) with the two sliders on the right and left in the lower entire signal. It can also be moved sideways with the mouse in the middle of the zoom window (four-sided arrow).
- 14 Chart type selection: Measurement or video signal display.

The following measurement was performed using the multi-segment program. The segment definition can be used to select specific areas of a target for evaluation. Within this context, one segment can span several edges; the color-coded highlighting of the edges enables you to identify them rapidly in the video signal.

| Segment definition<br>Segment: Starting<br>edge<br>1: 1 | - End edge<br>- 2 | 1: Edge A<br>-10.4479 mm<br>3: Edge A<br>6.03381 mn<br>100 | 1: Edge B<br>n -0.85655 mm<br>3: Edge B<br>n 14.66310 mm | 1: Diameter<br>9.59136 mm<br>3: Diameter<br>9.62929 mm<br>2: Edge A<br>-10.4479 mm<br>Measuring rate<br>2.00 kHz | 2: Edge B<br>5.03381 mm 2: Diameter<br>15.48171 m | m                        |
|---------------------------------------------------------|-------------------|------------------------------------------------------------|----------------------------------------------------------|----------------------------------------------------------------------------------------------------|---------------------------------------------------|--------------------------|
| 2: 1<br>3: 3<br>4: 0                                    | - 3<br>- 4<br>- 0 | ₹ 75.000<br>50.000<br>25.000<br>0<br>Rail (bottom)         | 25                                                       | 50<br>Range [%]                                                                                                  | 75                                                | Open (top <sup>1)0</sup> |
| 5: 0                                                    | - 0               | <b>O</b> II <b>II</b>                                      |                                                          |                                                                                                    | Chart type                                        | Meas Video               |
| 6: 0                                                    | - 0               | i Segment definition                                       |                                                          |                                                                                                    |                                                   |                          |
| 7: 0<br>8: 0                                            | - 0<br>- 0        | Segment definition                                         |                                                          |                                                                                                    |                                                   |                          |

Fig. 5.4: Video Signal with Defined Segments

#### 5.4 Presets, Setups, Measurement Configuration Selection

Definition

- Preset: Manufacturer-specific program containing settings for common measuring tasks that cannot be overwritten
- Setup: User-specific program containing the relevant settings for a measuring task
- Initial setup on booting (sensor startup): A favorite setting can be selected from the setups for automatic activation on sensor startup. If no favorite has been identified from the setups, the sensor starts with the most recently saved settings/setup or the sensor activates the web edge preset.

Upon delivery of the sensor from the factory:

- the web edge, wire measurement, diameter, contour measurement, multi-segment, and gap measurement presets can be used,
- but no setups are available.

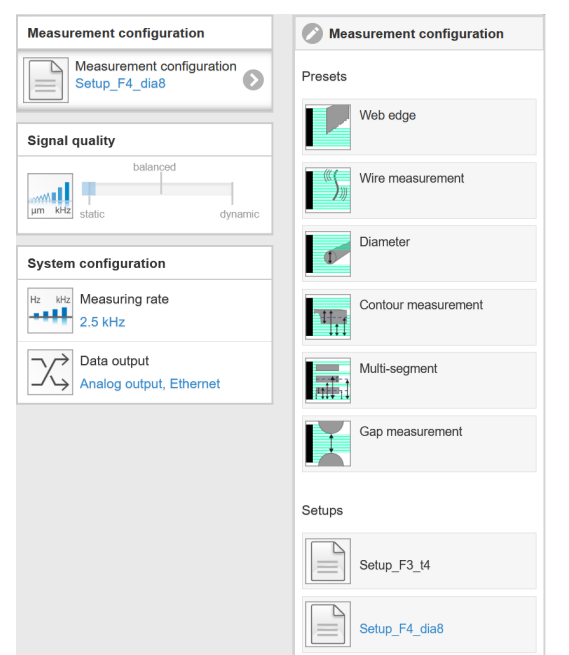

#### You can select a preset in the tab

- Home > Measurement configuration
- You can select a setup in the tab
- Home > Measurement configuration
- Settings in the menu System settings > Load & Save > Saved measurement settings
- A maximum of 8 setups can be permanently saved in the sensor.

#### Fig. 5.2: Excerpt from Web Interface, Home Tab

For all presets, the averaging function can be customized for the measurement task by moving the Signal quality slider control.

In the signal quality section, you can switch between three basic settings (static, balanced, or dynamic). The reaction in the chart and system configuration is immediately visible.

If the sensor starts up with a set of user-specific measurement settings (a setup), the signal quality can-

| not be change         | d.                       |                           |                                                       |  |  |  |
|-----------------------|--------------------------|---------------------------|-------------------------------------------------------|--|--|--|
|                       |                          |                           |                                                       |  |  |  |
| Signal quality        | Preset                   | Averaging, measuring rate |                                                       |  |  |  |
| balanced              | Web edge                 | Static                    | Moving with 8 values; 2.5 kHz                         |  |  |  |
|                       |                          | Balanced                  | Moving with 8 values; 2.5 kHz                         |  |  |  |
| um kHz static dynamic |                          | Dynamic                   | Moving with 8 values; 2.5 kHz                         |  |  |  |
|                       | Wire measure-            | Static                    | Moving with 128 values; 5 kHz                         |  |  |  |
|                       | ment                     | Balanced                  | Moving with 64 values; 5 kHz                          |  |  |  |
|                       |                          | Dynamic                   | Median with 9 values; 5 kHz                           |  |  |  |
|                       | Diameter                 | Static                    | Moving with 128 values; 2.5 kHz                       |  |  |  |
|                       |                          | Balanced                  | Moving with 64 values; 2.5 kHz                        |  |  |  |
|                       |                          | Dynamic                   | Median with 9 values; 2.5 kHz                         |  |  |  |
|                       | Contour measure-<br>ment | Static                    | Moving with 128 values; 2.5 kHz                       |  |  |  |
|                       |                          | Balanced                  | Moving with 64 values; 2.5 kHz                        |  |  |  |
|                       |                          | Dynamic                   | Median with 9 values; 2.5 kHz                         |  |  |  |
|                       | Multi-segment            | Static                    | No averaging; measuring rate 2 kHz                    |  |  |  |
|                       |                          | Balanced                  | Thickness calculation function                        |  |  |  |
|                       |                          | Dynamic                   | Thickness = center of segment 2 - center of segment 1 |  |  |  |
|                       | Gap measurement          | Static                    | Moving with 128 values; 2 kHz                         |  |  |  |
|                       |                          | Balanced                  | Moving with 64 values; 2 kHz                          |  |  |  |
|                       |                          | Dynamic                   | Median with 9 values; 2 kHz                           |  |  |  |
|                       |                          |                           |                                                       |  |  |  |

After parameterization, permanently save all settings in a parameter set so that they will be available again the next time you switch on the sensor. To do this, use the Save settings button.

#### 5.5 Setup Mode

In setup mode, the two-dimensional video signal of the receiver line is displayed.

Advantages of setup mode:

- · Helps to position the target within the measuring range
- Horizontal and vertical guide lines with a grid spacing of 0.5 mm
- · Decision-making aid for assessing edge profiles
- Measuring range in Z direction with ±5 mm

You can access setup mode via the menu Measurement chart > Setup mode.

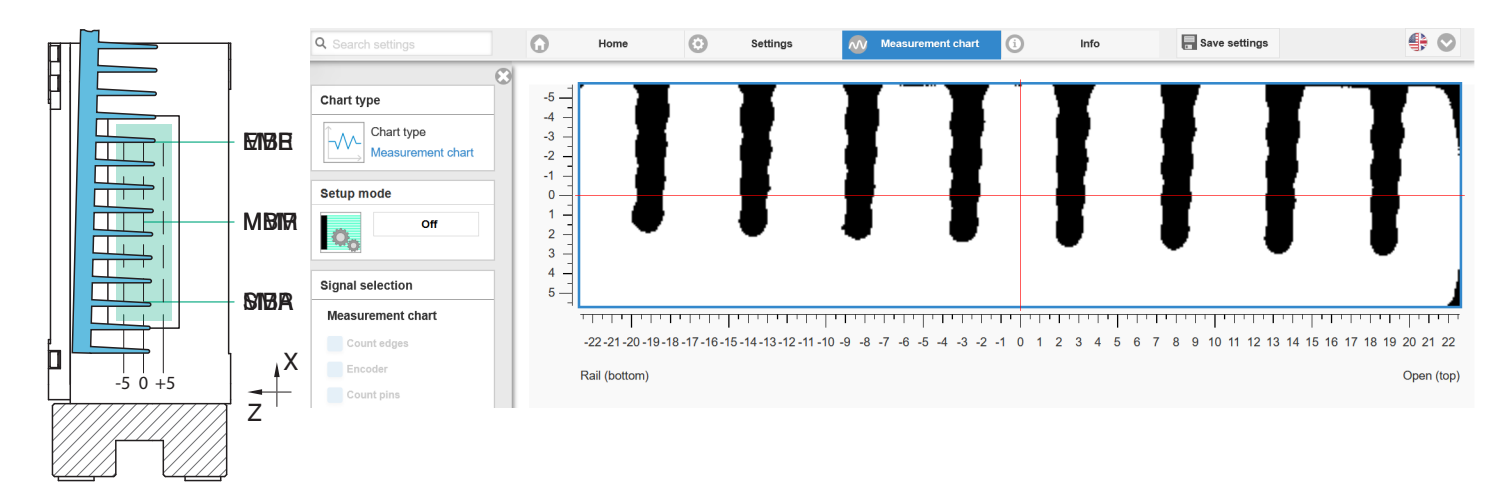

Fig. 5.3: Tilted Fin Profile (Left) and Associated Video Signal (Right), Viewed in Direction of Light Source

#### 5.6 Measurement Chart

The following description is based on the multi-segment measuring program.

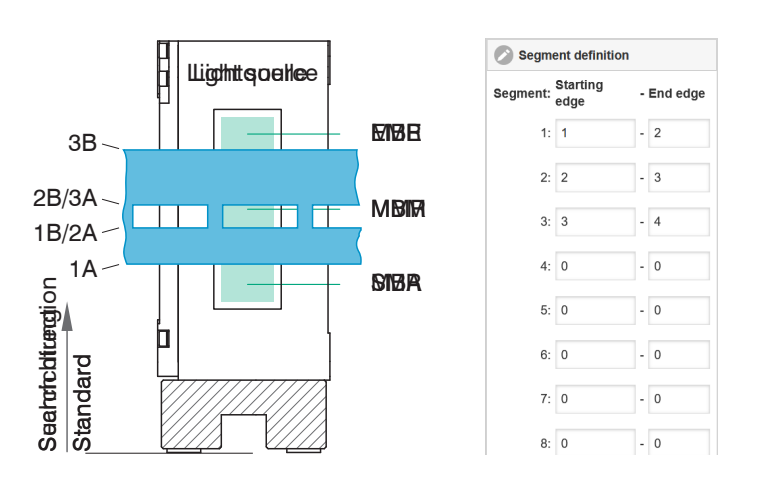

Fig. 5.4: Punching Profile with Edge Assignment (Left) and Associated Definition of Segments (Right), Viewed in Direction of Light Source

- Use the Measurement chart tab to start displaying measured values.
- ► Under "Chart type", click on Measurement; see figure.
|            | Q Search settings | 0       | Home     | •                                          | Settings                                             | 👧 Mea                     | surement chart           | ()                      | Info                     | Rave settings                      |                    | ♣ 🛇        |        |
|------------|-------------------|---------|----------|--------------------------------------------|------------------------------------------------------|---------------------------|--------------------------|-------------------------|--------------------------|------------------------------------|--------------------|------------|--------|
| 6 –<br>5 – | On                | Auto    |          | 1: Edge A<br>-14.8361 mm<br>Measuring rate | 1: Edge B<br>-5.16877 mm S<br>Time stamp<br>213.0975 | 1: Diameter<br>9.66741 mm | 2: Edge A<br>-5.16877 mm | 2: Edge B<br>0.64734 mm | Steg_unten<br>9.66740 mm | Stanzhoehe Prof<br>5.81611 mm 30.2 | ilhoehe<br>9730 mm |            | 7<br>8 |
|            | Signal selection  |         |          | 2.00 KHZ                                   | 210.0010 8                                           |                           |                          |                         |                          |                                    |                    |            |        |
|            | Measurement chart |         | 32.554 - |                                            |                                                      |                           |                          |                         |                          |                                    |                    |            |        |
|            | ✓ 1: Edge A       | Ē       | 22.625   |                                            |                                                      |                           |                          |                         |                          |                                    |                    |            | 9      |
|            | ✓ 1: Edge B<      | me [    | 12 605   |                                            |                                                      |                           |                          |                         |                          |                                    |                    |            |        |
|            | ✓ 1: Diameter     | it valt | 12.095 - |                                            |                                                      |                           |                          |                         |                          |                                    |                    |            |        |
|            | 🗹 2: Edge A 💿     | emer    | 2.766    |                                            |                                                      |                           |                          |                         |                          |                                    |                    |            |        |
|            | 2: Edge B 💿       | asur    | -7.164   |                                            |                                                      |                           |                          |                         |                          |                                    |                    |            |        |
| 4 -        | Count gaps        | Ň       |          |                                            |                                                      |                           |                          |                         |                          |                                    |                    |            |        |
|            | Steg_unten 💿      |         | -17.094  |                                            | 210.7                                                |                           | 211.3                    |                         | 211.9                    |                                    | 212.5              | 213.1      |        |
|            | Stanzhoehe 💿      |         |          |                                            |                                                      |                           |                          | Time frame [s]          | 3.0                      | $\hat{\mathbf{x}}$                 |                    |            |        |
|            | Profilhoehe 💿     |         |          |                                            |                                                      |                           |                          |                         |                          |                                    |                    |            |        |
|            | Encoder           |         |          |                                            |                                                      |                           |                          |                         |                          |                                    |                    |            |        |
|            | 1: Angle A        |         |          |                                            |                                                      |                           |                          |                         |                          |                                    |                    |            | 10     |
| 3 –        | 1: Angle B        |         |          |                                            |                                                      |                           |                          |                         |                          |                                    |                    |            |        |
| 2 -        | 1: Center         | 0       |          |                                            |                                                      |                           |                          |                         |                          |                                    | Charthing          | Video      | 11     |
| 1_         |                   | -0      |          | -                                          |                                                      |                           |                          |                         |                          |                                    | Chan type          | ieas viueo | • •    |

The chart displayed in the large chart area on the right shows the desired measured values as a function of time.

Fig. 5.5: Measurement Web Page

The measurement chart web page contains the following functions:

- Start, Pause, and Stop buttons for controlling display of the measured values. Stop stops the diagram; you can still continue to use the data selection and zoom functions. Start initiates display of the measured values. Pause pauses the recording.
- 2 Status indicator:
  - Green: OK, data transmission active
  - Yellow: Chart stopped
  - Red: Faulty sensor connection
- 3 The Save button can be used to save the displayed measurement curves in CSV format (timestamp and measured values). Pressing it opens the Windows dialog for selecting the file name and save location.
- 4 The measured values to be displayed can be switched on or off during or after the measurement. Inactive curves are grayed out.
  - All changes only become effective when you click on the Save settings button.
- 5 Scaling of the measured value axis (Y axis) in the graph
  - Auto = automatic scaling
  - Manual = manual scaling
- 6 Segment number
- 7 All changes only become effective when you click on the Save settings button.
- 8 The current values, selected measuring rate, and a timestamp are shown in addition in the text boxes above the graph.
- 9 Mouseover function. When the chart has been stopped and you move the mouse over the graph, points on the curve are marked with a circle and the associated values are displayed in the text boxes above the graph.
- 10 X axis scaling: The diagram shown above can be enlarged (zoomed in on) with the two sliders on the right and left in the lower entire signal. It can also be moved sideways with the mouse in the middle of the zoom window (four-sided arrow).
- 11 Chart type selection: Measurement or video signal display.

# 6 Advanced Settings

## 6.1 Preliminary Remarks Concerning the Setting Options

You can parameterize the sensor in various ways:

- · Using the web browser and sensor web interface
- Using the ASCII command set and terminal program via RS422

The following sections describe how to make the sensor settings using the web interface.

## 6.2 Inputs

## 6.2.1 Synchronization

If two or more sensors are to measure the same target at the same time, the receivers can be synchronized with one another. The synchronization output of the first sensor (= master) is connected to the synchronization inputs of other sensors (= slaves).

The feature for synchronizing multiple sensors is used when measuring the thickness/width of larger targets, for example.

| Synchronization | Master          | With this setting, the sensor is the master, i.e., it outputs synchronization pulses at the Sync connections.                                                     |
|-----------------|-----------------|----------------------------------------------------------------------------------------------------|
|                 | Slave Sync/Trig | With this setting, the sensor is the slave and waits for synchronization pulses – e.g., from another ODC2700 or a similar pulse source – at the Sync connections. |
|                 | Slave TrigIn    | With this setting, the sensor is the slave. The synchronization signal is received via the Trigger interface. You can select HTL or TTL level.                    |
|                 | Inactive        | No synchronization. The sensor works autonomously. No synchronizing signal is output via the bidirectional synchronizing line.                                    |

Selecting Synchronization

- Switch to the tab Settings > Inputs > Synchronization.
- Make the desired settings and confirm them by pressing Save settings.

Notes about electrical connection are available in the "Installation and Assembly" section, see Chap. 4.3.10.

## 6.2.2 Input level

This menu item defines the logic level of the multifunction inputs, see Chap. 4.3.7.

In this way, different output levels of encoders or of a trigger level can be adjusted to match the sensor.

| Input level | TTL | Low ≤ 0.8 V, High ≥ 2 V       |
|-------------|-----|-------------------------------|
|             | HTL | $Low \leq 3 V, High \geq 8 V$ |

#### Selecting the Input Level

- Switch to the tab Settings > Inputs > Input level.
- Make the desired settings and confirm them by pressing Save settings.

## 6.2.3 Encoder

## 6.2.3.1 Overview

The values of an encoder can be assigned to the measurement data exactly, output, and also used as a triggering condition. This exact assignment to the measured values is ensured by the fact that precisely those encoder values are output that were present in half of the exposure time of the measured value; the exposure time can vary due to the regulation process. Tracks A and B enable direction recognition.

| Encoder input | Interpolation (depth)                           | single / double / quadruple resolution                                 | Track A, B: Interpolation increases the<br>resolution of an encoder. The counter<br>reading is incremented or decremented<br>with each interpolated pulse edge.                                                                                                    |  |  |  |
|---------------|-------------------------------------------------|------------------------------------------------------------------------|----------------------------------------------------------------------------------------------------|--|--|--|
|               | Maximum Value                                   | Value                                                                  | When the maximum value is exceeded,<br>the encoder starts again at zero. This<br>could be the pulse count of a rotary en-<br>coder without a reference track, for ex-<br>ample.<br>Value range of 1 4294967295                                                                                                    |  |  |  |
|               | Effect on Reference<br>Track                    | No effect / Set to value once for mark /<br>Set to value for all marks | No effect: The encoder counter keeps<br>on counting; resetting takes place when<br>the sensor is switched on or when the<br>"Set to value" button is pressed.<br>Set to value once for mark: Sets the en-<br>coder counter to the defined value when<br>the first reference marker is reached.<br>The applicable mark is the first one after<br>sensor switch-on.<br>Set for all marks: Sets the encoder<br>counter to the start value in the case of<br>all marks. |  |  |  |
|               | Set to Value                                    | Value                                                                  | Value range of 0 4294967294                                                                                                    |  |  |  |
|               | Set encoder value via softw                     | vare                                                                   |                                                                                                    |  |  |  |
|               | Reset the detection of the first reference mark |                                                                        |                                                                                                    |  |  |  |

Selecting the Encoder Setting

- Switch to the tab Settings > Inputs > Encoder inputs.
- Make the desired settings and confirm them by pressing Save settings.

#### 6.2.3.2 Interpolation

Interpolation increases the resolution of an encoder. The counter reading is incremented or decremented with each interpolated pulse edge.

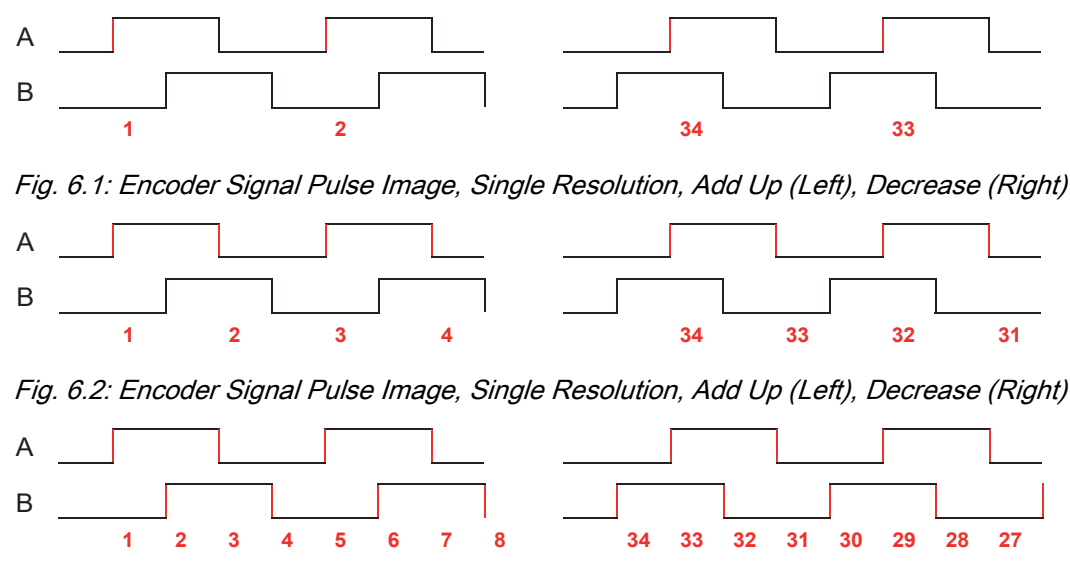

Fig. 6.3: Encoder Signal Pulse Image, Quadruple Resolution, Add Up (Left), Decrease (Right)

## 6.2.3.3 Effect of Reference Track

No effect. The encoder counter keeps on counting; the resetting takes place when the sensor/controller is switched on or when the Set to value button is pressed.

Set to value once for mark. Sets the encoder counter to the defined value when the first reference marker is reached. The applicable mark is the first one after sensor/controller switch-on.

Set for all marks. Sets the encoder counter to the start value in the case of all marks.

| А   |  |
|-----|--|
| В   |  |
| Ref |  |

Fig. 6.4: Reference Signal of an Encoder

6.2.3.4 Set to Value

This function sets the encoders to this value

- every time the controller is switched on,
- with the Set to value button.

The start value must be less than the maximum value and is max. 4,294,967,294 (2^32-2).

#### 6.2.3.5 Reset Reference Marker

Resets the reference marker detection.

## 6.2.4 Digital Input Assignment

This menu item assigns the encoder track or a trigger function to the multifunction inputs, see Chap. 4.3.7.

The integrated logic makes the assignment process easier. This ensures that the selection options can be assigned to a multifunction input only once.

- Track A / Track B / Reference track
- Trigger

| Digital input as- | Digital input 1 | Encoder track A / Track B / Reference track / Trigger |
|-------------------|-----------------|-------------------------------------------------------|
| signment          | Digital input 2 |                                                       |
|                   | Digital input 3 |                                                       |

If a reference track is required for the encoder, it is not possible to use the "trigger via multifunction inputs" function.

Selecting Digital Inputs

- Switch to the tab Settings > Inputs > Digital input assignment.
- Make the desired settings and confirm them by pressing Save settings.

## 6.3 Data Recording

## 6.3.1 Measuring Line Width

The width of the measuring line can be adapted to the requirements of the measurement task. One pixel corresponds to approx. 22  $\mu$ m.

· Narrow measuring line: Measurements close to steps

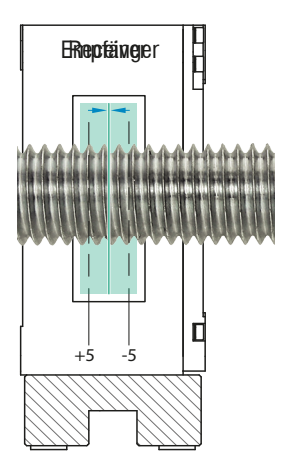

*Fig. 6.5: Narrow Measuring Line for Measurements on Steep Edges and Corners, e.g., for Measurements on Threaded Rods* 

• Wide measuring line: Reduces signal noise

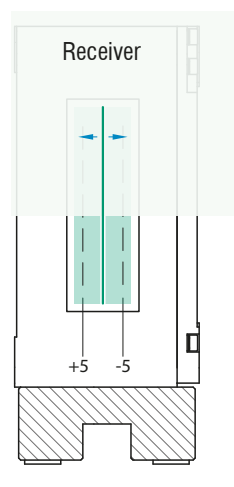

Fig. 6.6: Wide Measuring Line, e.g., Edge Tracing on a Paper Web

Changing the Width of the Measuring Line

Switch to the tab Settings > Data acquisition > Measuring line width and select a suitable width for the measurement task.

## 6.3.2 Measuring program

Initial setup on booting (sensor startup): A favorite setting can be selected from the setups for automatic activation on sensor startup. If no favorite has been identified from the setups, the sensor starts with the most recently saved settings/ setup or the sensor activates the web edge preset.

| Preset                                                        | Active<br>Tilt correction | Measuring program | Search direction | Measurement direc-<br>tion |
|---------------------------------------------------------------|---------------------------|-------------------|------------------|----------------------------|
| Strip edge                                                    | No                        | Falling edge      |                  |                            |
| Wire measure-<br>ment<br>Diameter<br>Contour measure-<br>ment | Yes                       | Diameter          | Standard         | Standard                   |
| Multi-segment                                                 | Yes                       | Segment           |                  |                            |
| Gap measurement                                               | Yes                       | Gap               |                  |                            |

Fig. 6.1: Overview of factory settings for the presets and their measuring program

#### Selecting preset or setup

Switch to the Home > Measurement configuration tab and select a preset or individual setup suitable for the measurement task.

Here you can adapt a measuring program.

| Measuring pro-<br>gram | Search direction Standard                                                                 | Search direction Reverse                                                                  |
|------------------------|-------------------------------------------------------------------------------------------|-------------------------------------------------------------------------------------------|
| Falling edge           | Sensor searches for a light-dark transition, start is SMR                                 | Sensor searches for a light-dark transition, start is EMR                                 |
| Rising edge            | Sensor searches for a dark-light transition, start is SMR                                 | Sensor searches for a dark-light transition, start is EMR                                 |
| Diameter               | Sensor searches for the first light-dark and the last dark-light transition, start is SMR | Sensor searches for the first light-dark and the last dark-light transition, start is EMR |
| Gap                    | Sensor searches for the first dark-light and the next light-dark transition, start is SMR | Sensor searches for the first dark-light and the next light-dark transition, start is EMR |
| Segment                | Sensor searches for all dark-light and light-<br>dark transitions, start is SMR           | Sensor searches for all dark-light and light-<br>dark transitions, start is EMR           |

Fig. 6.2: Edge assignment for the measuring programs

### Don't forget to save!

Save individual adjustments to the measurement programs in a setup, see Chap. 6.7.2.

## 6.3.2.1 Search Direction and Edge Order, Examples

The search direction determines the edge numbering/order.

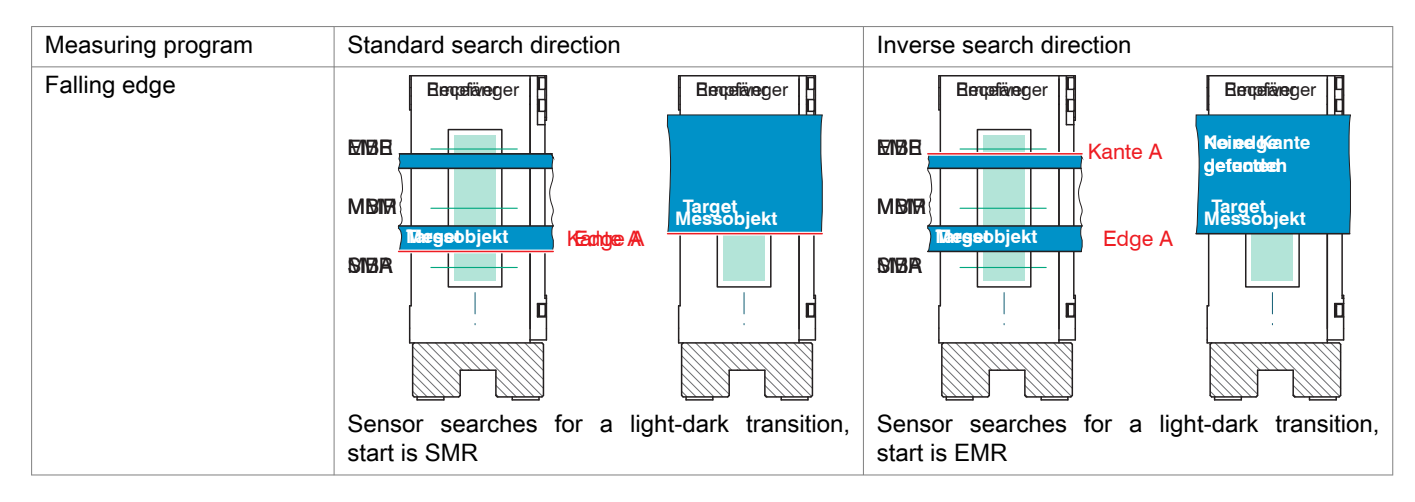

Fig. 6.3: Edge Assignment for Falling Edge Measuring Program, Examples

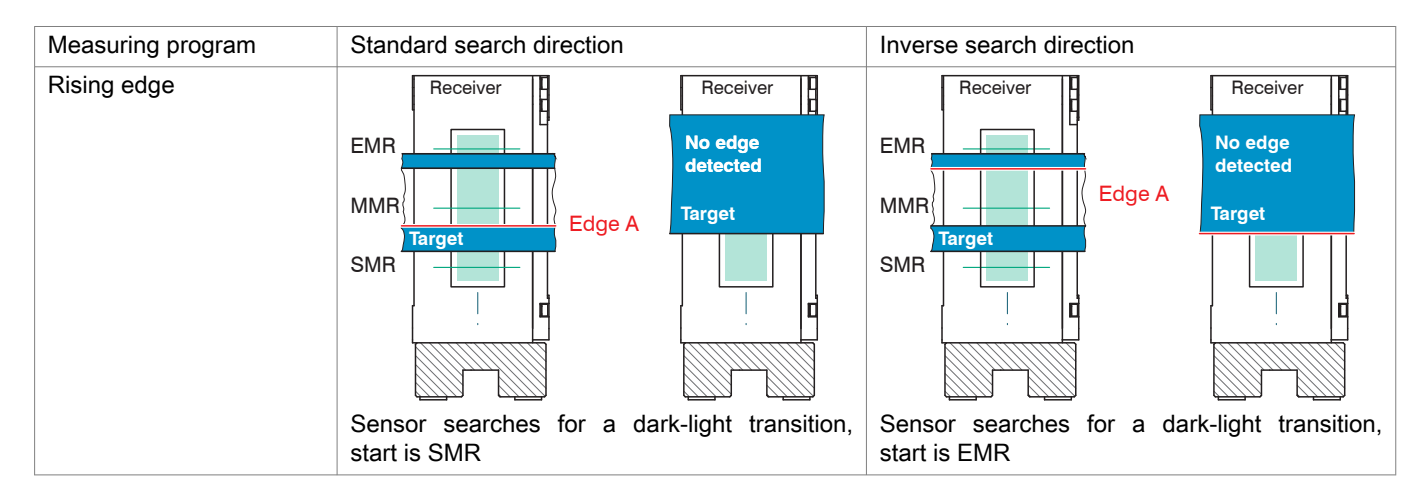

Fig. 6.4: Edge Assignment for Rising Edge Measuring Program, Examples

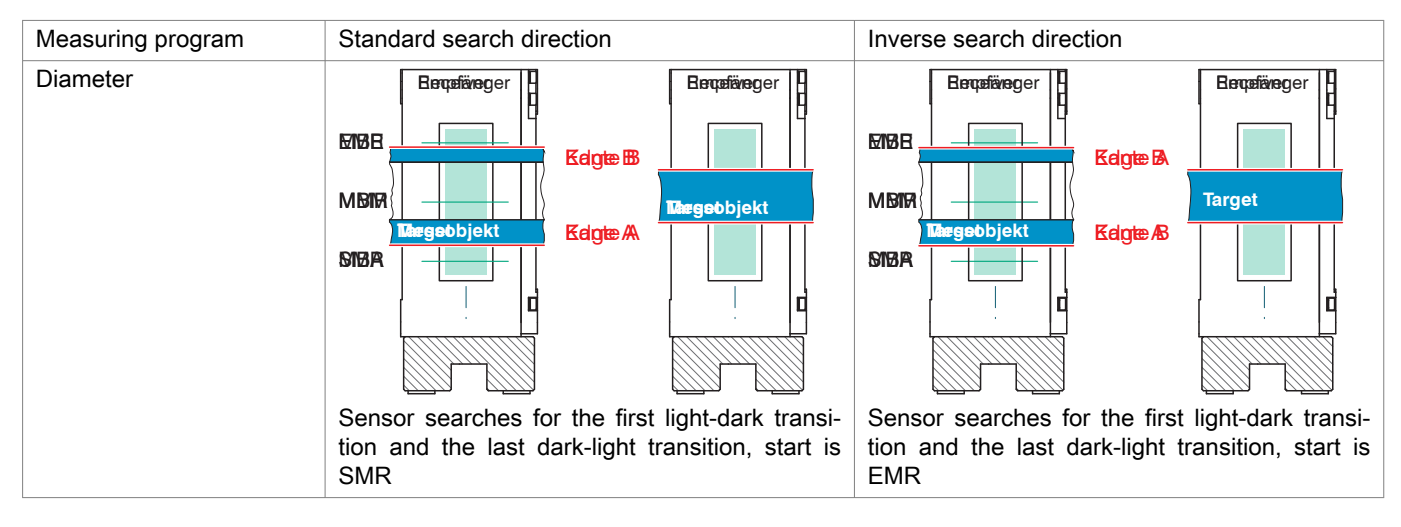

Fig. 6.5: Edge Assignment for Diameter Measuring Program, Examples

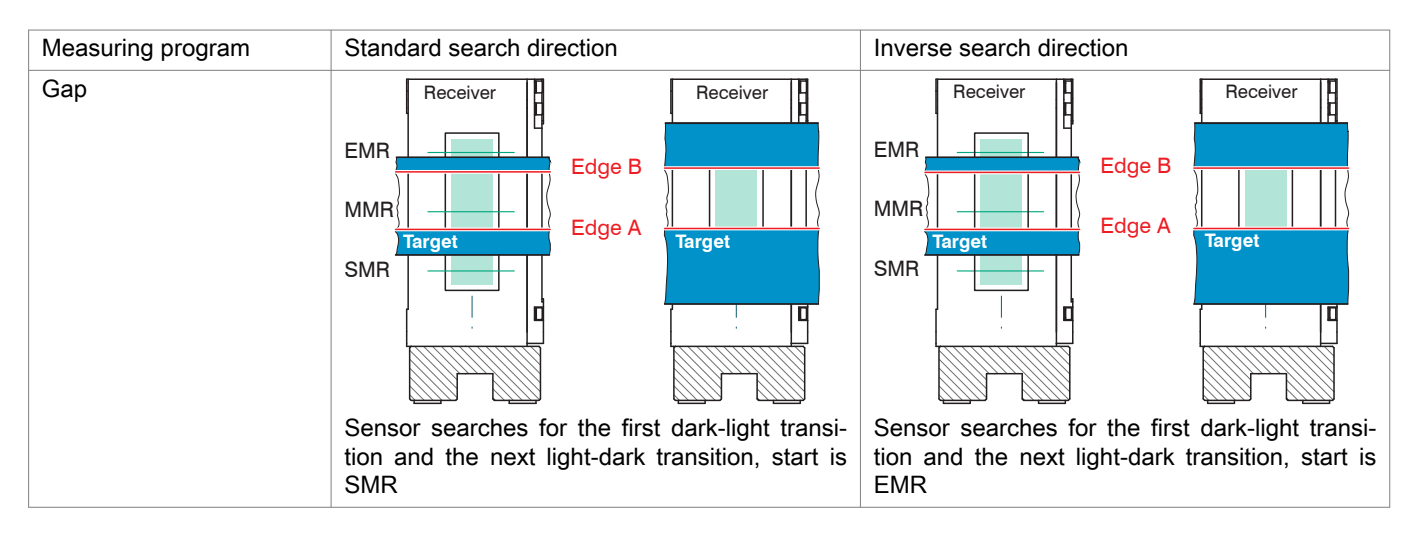

Fig. 6.6: Edge Assignment for Gap Measuring Program, Examples

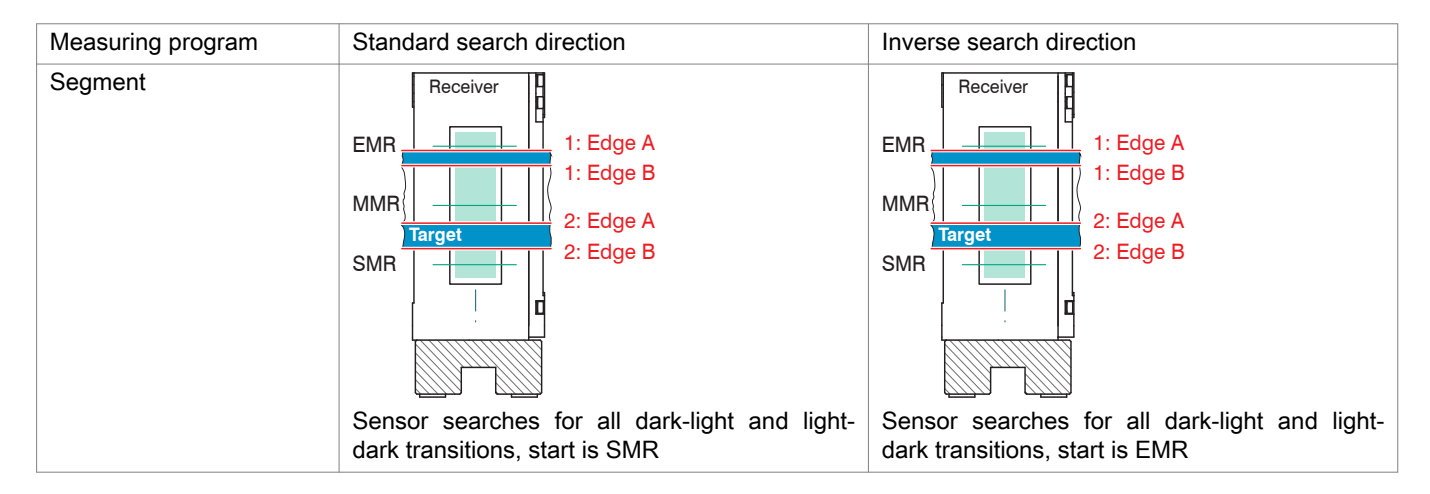

Fig. 6.7: Edge Assignment for Segment Measuring Program, Examples

#### 6.3.2.2 Measurement Direction

The measurement direction determines the reference point for the measured value. The reference point is the mid point of the measuring range (MMR).

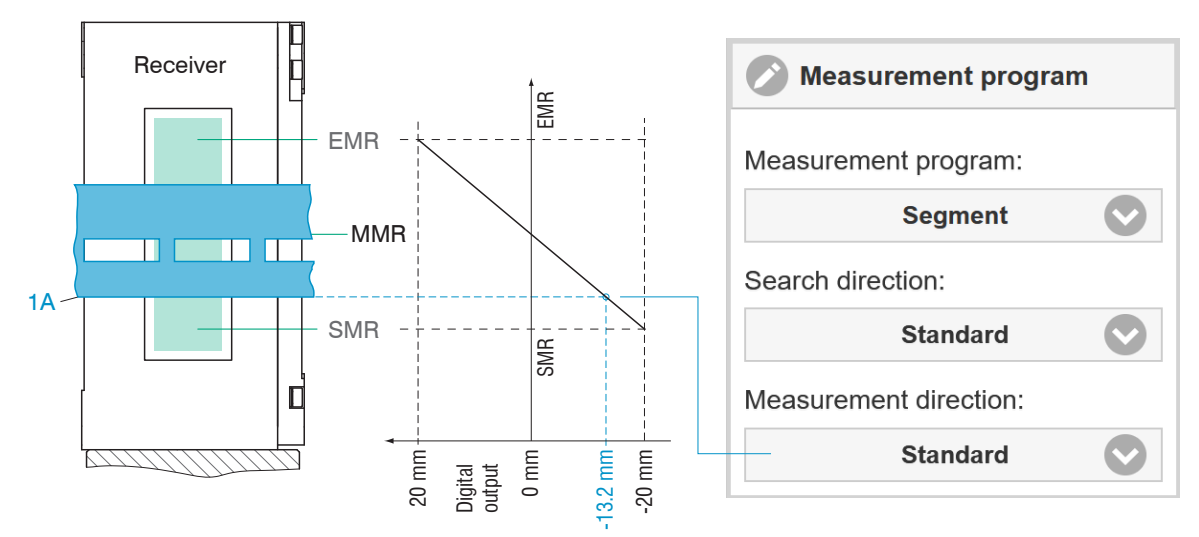

Fig. 6.7: Digital Output with Standard Measurement Direction

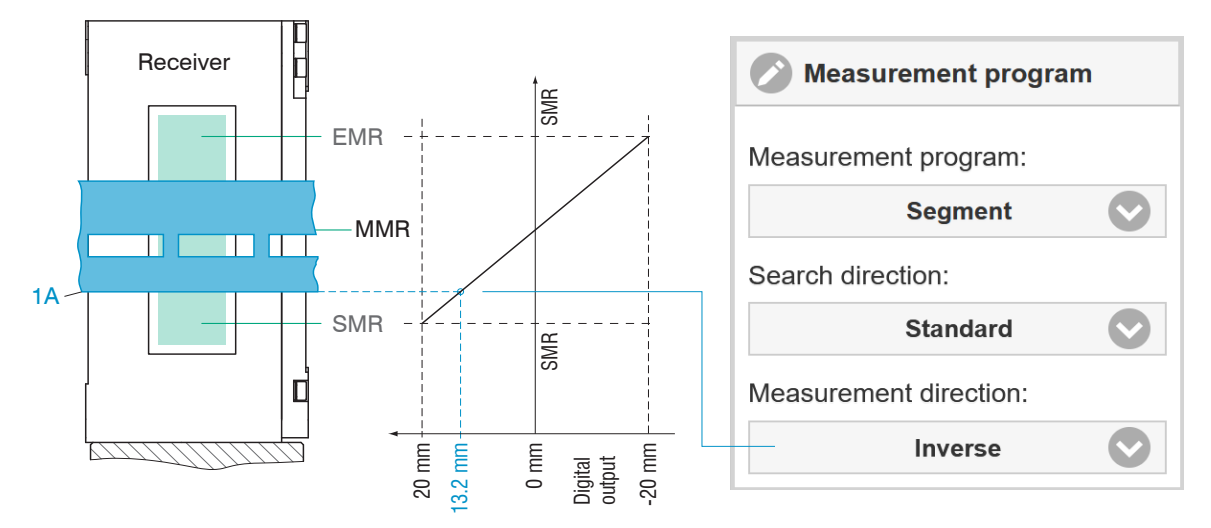

Fig. 6.8: Digital Output with Inverse Measurement Direction

#### 6.3.3 Defining segments

This function is possible in conjunction with the Multi-segment preset and setups derived from it. The detection of four edges is factory-set, see figure.

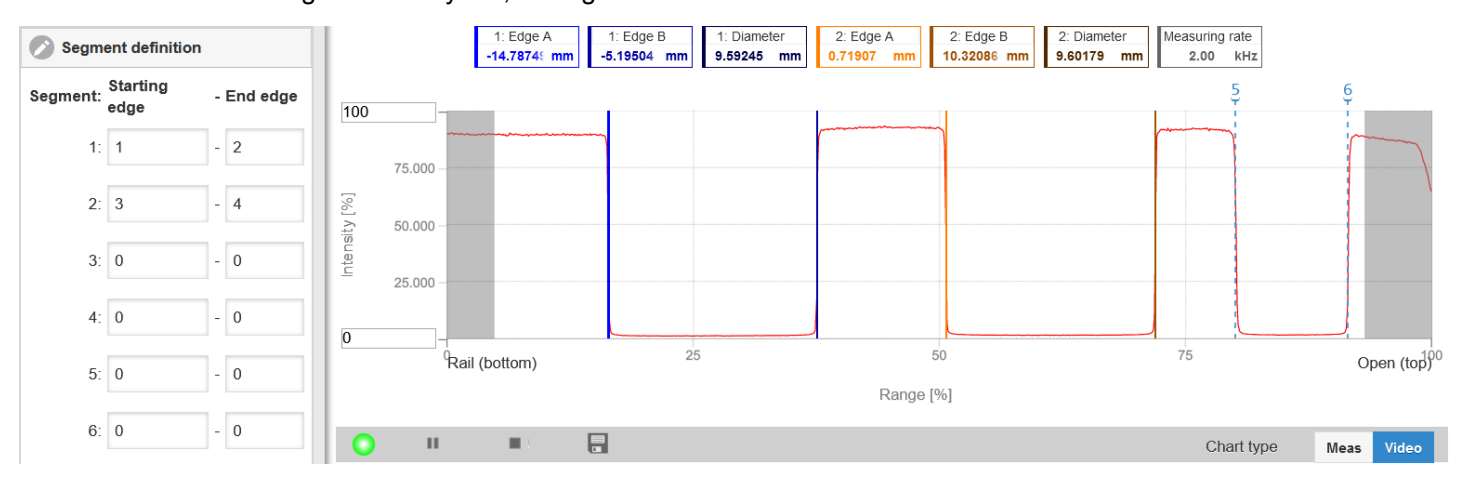

Fig. 6.9: Factory-set segment definition in the multi-segment preset

Measuring object with fewer than four edges: unused text boxes contain "No peak".

Measuring object with more than four edges: additional edges are numbered in the video signal with vertical, blue peak markers.

A maximum of 8 segments or 16 edges can be defined. Edge 1 is the edge that the sensor finds in the standard search direction (from the start of the measuring range). Further edges are numbered in ascending order. Edge 0 is the start of the measuring range. A 0-0 segment is ignored.

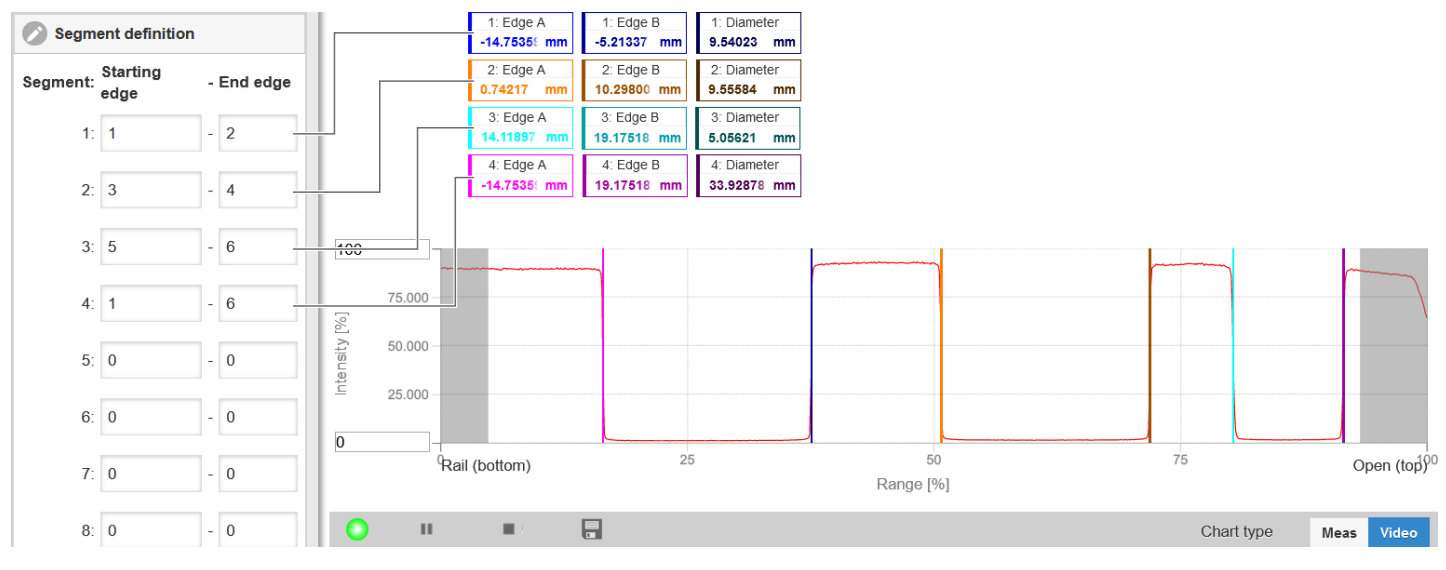

Fig. 6.10: Individual segment definition

Segment definition process

- Switch to the tab Settings > Data acquisition > Segment definition.
- Define the edge references to suit your measuring object.
- Save the resulting setup under a new name.

#### 6.3.4 Measuring Rate

The maximum sampling rate is 15 kHz.

The selection of the measuring rate is made in the menu Settings > Data recording > Measuring rate. The measuring rate is continuously adjustable within a range from 0.1 kHz to 5 kHz. The increment is 1 Hz.

Changing the Measuring Rate

- Switch to the tab Settings > Data acquisition > Measuring rate.
- Select the desired measuring rate.

Observing the video signal is useful for selecting the measuring rate.

If the video signal or the setup signal is output via an interface, the measuring rate is reduced to 100 Hz.

#### 6.3.5 Frame Averaging

Frame averaging is activated by default (= ON). It provides an optimum signal-noise ratio.

ON: Several video recordings are created, averaged, and undergo further processing.

OFF: One video recording is created and undergoes further processing. This is necessary for fast-moving targets.

#### **Deactivating Frame Averaging**

- Switch to the tab Settings > Data acquisition > Frame averaging.
- For fast-moving objects, switch frame averaging off (= OFF).

When operating without the frame averaging function, the sensor automatically varies the exposure time for the line scan camera.

#### 6.3.6 Counter Reset

You can reset the measured value counter or the timestamp by pressing the relevant button.

**Counter Reset Procedure** 

► Switch to the menu Settings > Data acquisition > Counter reset and click on the relevant button.

#### 6.3.7 Region of interest

The region of interest can be set individually in the sensor. Masking limits the evaluating range (ROI - Region of Interest) for the edge detection and thus the distance calculation in the video signal. This function is used, for example, to suppress interfering edges. Masking (start and end) is entered into the two boxes on the left (in %). The factory settings are 0 % (start) and 100 % (end).

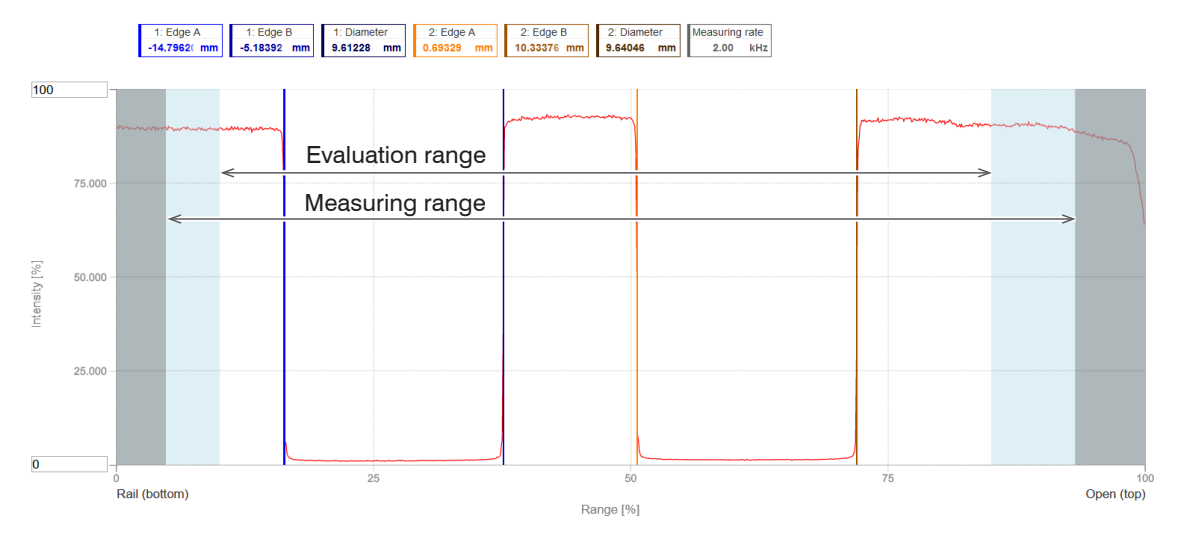

#### Fig. 6.11: Limiting the video signal used

Help text: Region of interest (ROI). The range of interest can be restricted if, for example, ambient light of a certain wavelength (blue, red, IR) causes interference in the video signal. The value for the "Start of range" must be smaller than the value for the "End of range". Value range from 0 ... 100 %.

| Region of interest | Start of range | Value | Value range from 0 100 %.                                                                 |
|--------------------|----------------|-------|-------------------------------------------------------------------------------------------|
| (ROI)              | End of range   | Value | The value for the "Start of range" must be smaller than the value for the "End of range". |

Defining the region of interest

- ► Go to the tab Settings > Data acquisition > Evaluation range (ROI).
- Make the desired settings and confirm them by pressing Save settings.

#### 6.3.8 Edge Filter

The purpose of an edge filter is to suppress the overshooting of measured values in the context of rising edge transitions. The upper threshold activates the edge filter once. The lower threshold deactivates the filter and resets it so that it can be reactivated again the next time the upper threshold is exceeded. This filter should be applied with care because it can distort the measurement if used incorrectly.

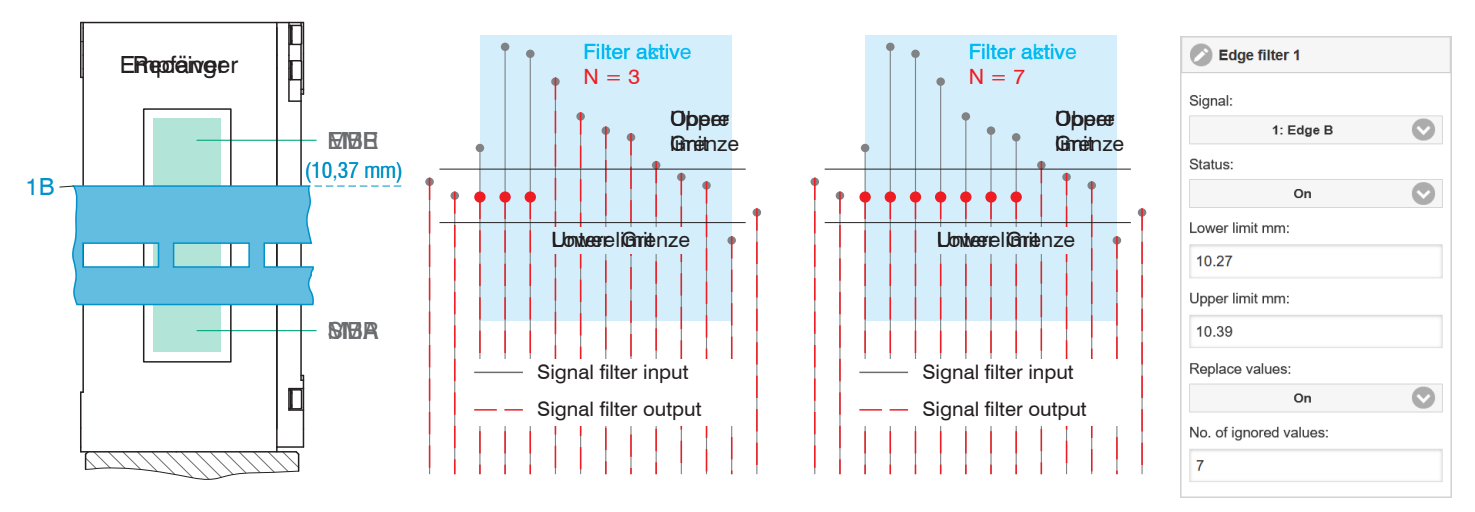

The edge filter outputs the last value that was below the upper limit.

#### Fig. 6.12: Number of Ignored Values N Is Too Small, Minor Overshoot Remains (Left), N Set to the Ideal Value (Right)

Defining the Edge Filter

- ► Switch to the tab Settings > Data acquisition > Edge filter.
- Make the desired settings and confirm them by pressing Save settings.

## 6.3.9 Error Handling

If no valid measured value can be determined, an error is output. Alternatively, if this interferes with further processing, the last valid value can be held, i.e. output repeatedly, for a certain amount of time.

| Error Handling | Error output, no meas-<br>ured value | Interfaces output an error instead of a value.                                         |                                                                                                    |  |  |
|----------------|--------------------------------------|----------------------------------------------------------------------------------------|----------------------------------------------------------------------------------------------------|--|--|
|                | Hold last value infinitely           | Interfaces output the last valid value until a new, valid measured value is available. |                                                                                                    |  |  |
|                | Hold last value                      | Value                                                                                  | Possible number of values to be maintained between<br>1 and 1024. When number = 0, the last value is main-<br>tained until a new, valid measured value becomes<br>available. |  |  |

#### **Defining Error Handling**

- Switch to the tab Settings > Data acquisition > Error handling.
- Make the desired settings and confirm them by pressing Save settings.

## 6.3.10 Triggering for Data Acquisition

#### 6.3.10.1 General

The acquisition and output of measured values by the sensor can be controlled using an external electrical trigger signal or commands.

- ► The triggering does not affect the preselected measuring rate.
- ► The Sync/Trig inputs or multifunction inputs (TrigIn) are used as external trigger inputs, see Chap. 4.3.4.
- Factory setting: No triggering, the sensor starts transmitting data immediately after being switched on.
- The duration of the trigger signal pulse is at least 5 s.

| Sync/Trig / TrigIn | Trigger type | Level              | Trigger level             | High / Low            |       |
|--------------------|--------------|--------------------|---------------------------|-----------------------|-------|
|                    |              | Edge               | Trigger level             | Falling edge / rising | edge  |
|                    |              |                    | Number of measured values | Manual selection      | Value |
|                    |              |                    |                           | Infinite              |       |
| Software           | ·            | Number of measured | Manual selection          | Value                 |       |
|                    |              | values             | Infinite                  |                       |       |
| Encoder            |              |                    | Lower limit               | Value                 |       |
|                    |              | Upper limit        | Value                     |                       |       |
|                    |              | Increment          | Value                     |                       |       |

#### Inactive

When Inactive is selected, measured values are acquired/output continuously.

## Notes on Triggering

Level triggering. Continuous measured value acquisition/output as long as the selected level is present. After that, the controller stops the data acquisition/output. The pulse duration must be at least as long as one cycle. The subsequent pause must also be at least as long as one cycle.

Edge triggering. Starts measured value input/output as soon as the selected edge is

active to the trigger input. The pulse must be at least 5 µs.

S = displacement signal

S = displacement signal

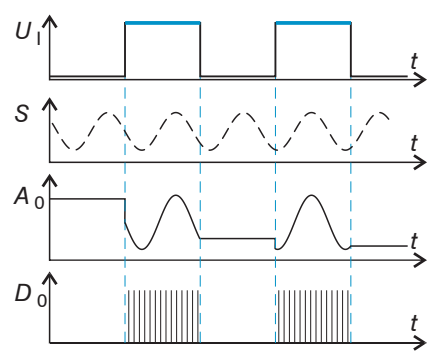

Fig. 6.13: Triggering with active high level ( $U_{l}$ ), associated analog signal (A  $_{o}$ ) and digital signal ( $D_{o}$ )

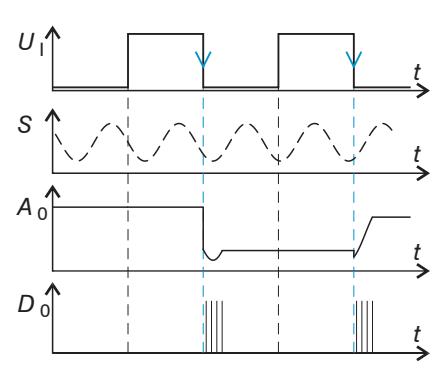

Fig. 6.14: Triggering with falling edge (U  $_{\rm l}$ ), associated analog signal (A  $_{\rm O}$ ) and digital signal (D  $_{\rm O}$ )

Software triggering. Starts data recording as soon as a software command (instead of the trigger input) or the Initiate trigger button is activated.

Encoder triggering. Starts data acquisition/output via the encoder input.

## **Defining Triggering**

- Switch to the tab Settings > Data acquisition > Triggering.
- Make the desired settings and confirm them by pressing Save settings.

## 6.3.10.2 Triggering for Measured Value Acquisition

The current array signal is only processed and measured values are calculated from it after a valid trigger event. The measured value data are then transferred for further calculation (e.g., averaging, statistics), as well as for output via a digital or analog interface.

When calculating averages or statistics, measured values immediately before the trigger event cannot be included; instead, the calculation incorporates older measured values that were captured during previous trigger events.

## 6.3.10.3 Example

The synchronization/triggering connections on the sensor expect RS422 levels. The following example shows a 24 V trigger source being adjusted with the SU4-1 level converter, which is available as an optional accessory.

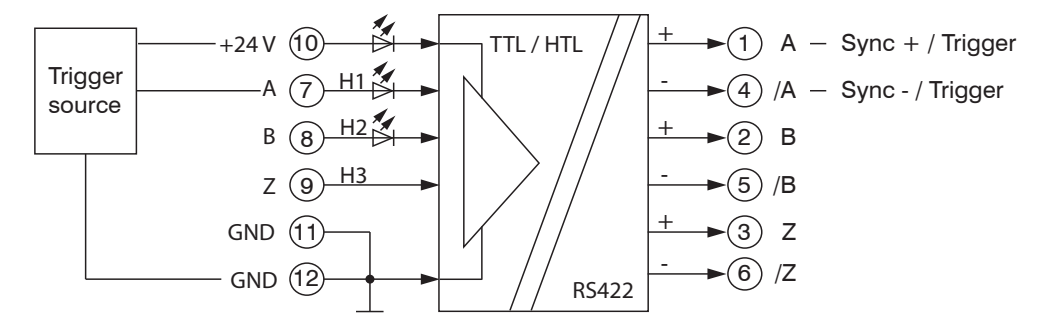

Fig. 6.15: Adjustment of the Level from HTL to RS422 Using the SU4-1 Level Converter

## 6.4 Signal Processing

#### 6.4.1 Tilt Correction

The sensor detects tilted targets. The two-dimensional video signal is used to compensate for the resulting measuring errors.

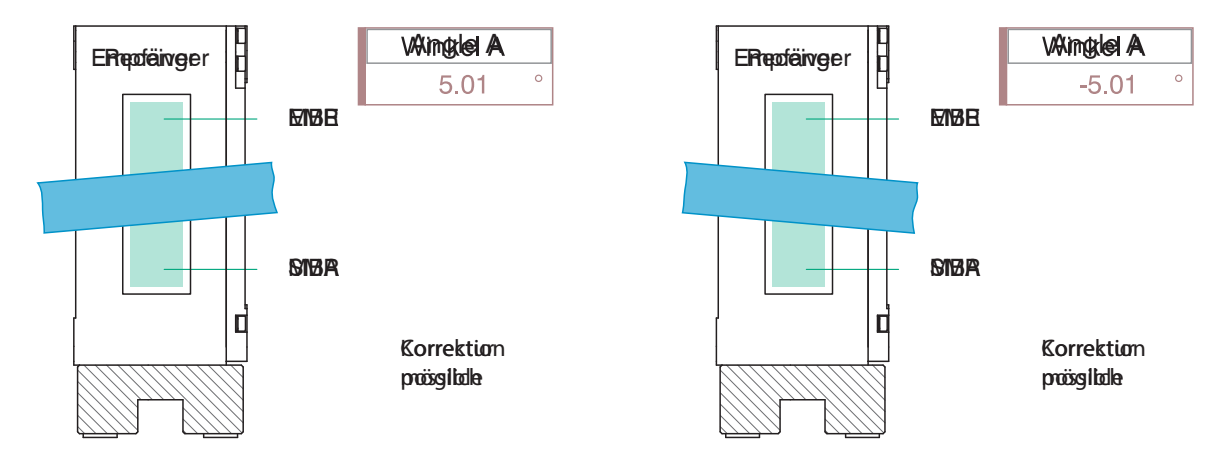

Fig. 6.8: Measurement Chart for Targets Titled Counterclockwise (Left) and Clockwise (Right)

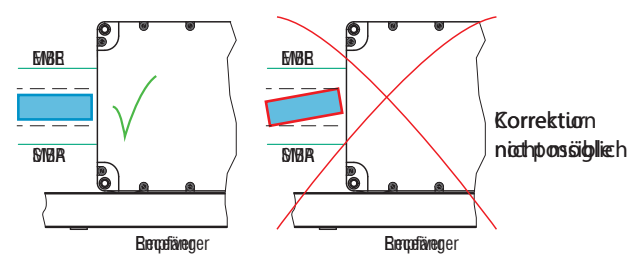

Fig. 6.16: Correct: Edges of Target Parallel with Light Curtain (Left), Incorrect Measurement Result due to Rotated Target (Right)

Upon delivery of the sensor, tilt correction is deactivated (off) by default.

Tilt correction is possible with the following presets: wire measurement, diameter, contour measurement, multi-segment, and gap measurement. Tilt correction is likewise possible in setups based on these.

## Activating Tilt Correction

► Switch to the tab Settings > Signal processing > Tilt correction and select On.

The tilt correction function can handle a tilt angle of up to ±45° affecting the target.

## 6.4.2 Calculation

## 6.4.2.1 Data Source, Parameters, Computing Programs

One computing operation can be performed in each calculation block. The computing program, the data sources and the parameters of the computing program must be set for this.

| Median              |                                 | Signal or result<br>Number of values                      |  |
|---------------------|---------------------------------|-----------------------------------------------------------|--|
| Moving averaging    |                                 | Signal or result<br>Number of values                      |  |
| Recursive averaging |                                 | Signal or result<br>Number of values                      |  |
| Thickness           | Calculating the differ-<br>ence | Signal or result<br>Signal distance A < signal distance B |  |
| Formula             | Distance B - distance A         |                                                           |  |
| Calculation         | Summation                       | Signal or result                                          |  |
| Formula             | Factor 1 * Distance A +         | Factor 2 * Distance B + Offset                            |  |
| Duplicate           |                                 | Signal or result                                          |  |

## Fig. 6.9: Available computing programs

Completing the Calculation Function

► Switch to the tab Settings > Signal processing > Calculation.

Sequence for creating a calculation block:

- Select a program (1), e.g., average.
- Define the parameters (2).
- Define the data source(s) (3).
- Enter a block name (4).
- Click on the Apply calculation button.

| Calcu       | llation           |            |
|-------------|-------------------|------------|
| Calculation | n function:       |            |
| 1           | Berechnung        |            |
| Factor 1:   |                   |            |
| 1.0 (2)     |                   |            |
| Distance A  | \:                |            |
| 3           | 2: Mittelpunkt    | $\bigcirc$ |
| Factor 2:   |                   |            |
| Offset mm   | :                 |            |
| 0.0 (2)     |                   |            |
| Name:       |                   |            |
| Spalt_T4    | 4                 |            |
|             | Apply calculation |            |

Fig. 6.10: Sequence for Program Selection

The programs calculation and thickness have two data sources. Averaging programs each have one data source.

| Calculation / Thickness                         | Factor 1 / 2     | Value | -32768.0 32767.0              |
|-------------------------------------------------|------------------|-------|-------------------------------|
|                                                 | Offset           | Value | -2147.0 mm 2147.0 mm          |
| Moving averaging / Recursive averaging / Median | Number of values | Value | Moving: 2 / 4 / 8 / / 4096    |
|                                                 |                  |       | Recursive: 2 32767            |
|                                                 |                  |       | Median: 3/5/7/9               |
| Duplicate                                       |                  |       | Name of the duplicated signal |

## Fig. 6.11: Value Range of Computing Program Parameters

# 6.4.2.2 Definitions

Observe the following points when using the computing functions.

| Sigr                 | nal(s)                                                                                                    | n edge A / n edge B /  |
|----------------------|----------------------------------------------------------------------------------------------------|------------------------|
| Max                  | a. 10 calculation blocks per channel/sensor. The calculation blocks are cessed sequentially.                                                                                              | Signal n               |
|                      |                                                                                                    | Block 1 Block 2        |
|                      |                                                                                                    | Signal n               |
|                      |                                                                                                    | Block 2 Block 1        |
| Fee<br>poss<br>latio | dback couplings (algebraic loops) over one or several blocks are not<br>sible. Only the signals or the computed results from the previous calcu-<br>n blocks can be used as data sources. | Block 1<br>Calculation |
| Proc                 | cessing sequence:                                                                                                    |                        |
| 1.                   | Determination of edges                                                                                                    |                        |
| 2.                   | Calculation of differences (diameter, gap, segments) and center axes                                                                                                    |                        |
| 3.                   | Error handling in the case of no valid measured value                                                                                                    |                        |
| 4.                   | Spike correction of measured values                                                                                                    |                        |
| 5.                   | Calculation functions (blocks)                                                                                                    |                        |
| 6.                   | Statistics                                                                                                    |                        |

## 6.4.3 Averaging

## 6.4.3.1 General

Measurement averaging is performed after measured values have been calculated, and before they are issued or processed through the relevant interfaces.

Measurement averaging

- improves the resolution,
- · allows the masking of individual interference points, or
- "smooths" the measurement result.
  - i Linearity is not affected by averaging. Averaging has no effect on measuring rate and output rate. The defined type of average value and the number of values must be saved in the sensor to ensure they are maintained after it has been switched off.

Averaging is disabled by default on the sensor.

Defining Measurement Averaging

- ► Switch to the tab Settings > Signal processing > Calculation.
- Make the desired settings and confirm them by pressing Save settings.

## 6.4.3.2 Moving Average

## Moving Average

The arithmetic average  $M_{mov}$  is calculated and output for a series of consecutive measured values according to the selectable filter width *N*. Each new measured value is added, and the first (oldest) value is removed from the averaging (from the window).

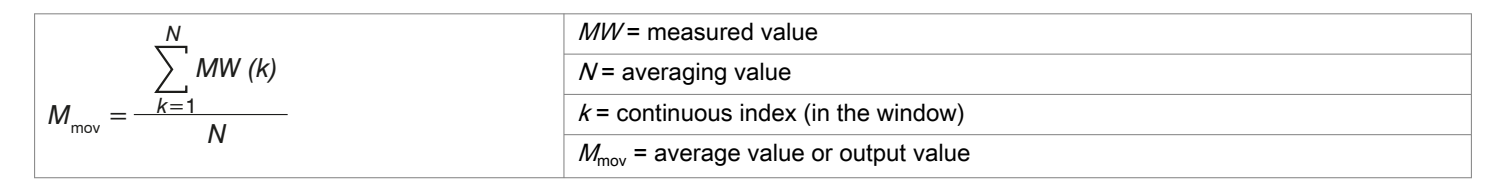

This produces short settling times in case of measurement jumps.

Example: N = 4

| 0, 1, <u>2, 2, 1, 3</u>             | 1, 2, <u>2, 1, 3, 4</u>               | Measured values |
|-------------------------------------|---------------------------------------|-----------------|
| $\downarrow$                        | $\downarrow$                          |                 |
| $\frac{2, 2, 1, 3}{4} = M_{mov}(n)$ | $\frac{2, 1, 3, 4}{4} = M_{mov}(n+1)$ | Output value    |

Note In the case of the moving average, only powers of 2 are permitted for the averaging value *N*. The highest averaging value is 512.

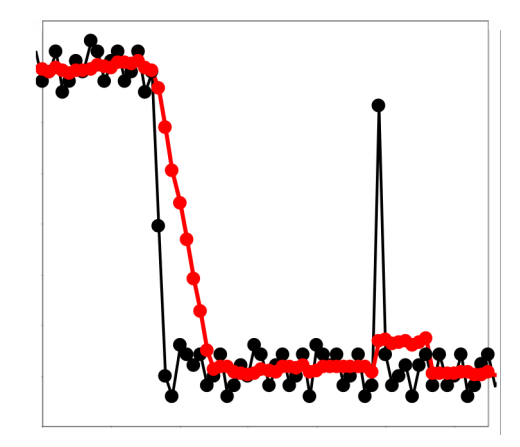

Application tips

Smoothing of measured values

- In contrast to recursive averaging, the effect can be finely controlled.
- · With uniform noise of the measured values without spikes
- In the case of a slightly rough surface whose roughness is to be eliminated.
- Also suitable for measured value jumps with relatively short settling times
  Signal without averaging

— Signal with averaging

Fig. 6.12: Moving average, N = 8

6.4.3.3 Recursive average

#### Recursive average

Each new measured value MW(n) is weighted and added to (n-1) times the previous average value.

Formula:

 $M_{\rm rec}(n) = \frac{MW_{\rm (n)} + (N-1) \times M_{\rm rek (n-1)}}{N}$   $N = \text{averaging value, } N = 1 \dots 32768$  n = Measured value index MW = measured value MW = measured value  $M_{\rm rec} = \text{average value or output value}$ 

Recursive averaging allows for very strong smoothing of the measurements, however it requires long response times for measurement jumps. The recursive average value shows low-pass behavior.

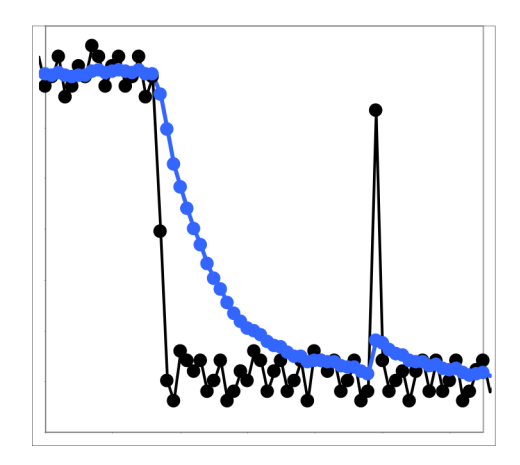

Application tips

- Permits a high degree of smoothing of the measured values. Long settling times in the case of measured value jumps (low-pass behavior).
- High degree of smoothing for noise without strong spikes
- · To especially smooth signal noise for static measurements
- To eliminate the roughness when performing dynamic measurements on rough target surfaces, e.g., roughness of paper.
- To eliminate structures, e.g., parts with uniform groove structures, knurled turned parts or coarsely milled parts
- Unsuitable for highly dynamic measurements
  - Signal without averaging
  - Signal with averaging

Fig. 6.13: Recursive average, N = 8

## 6.4.3.4 Median

## Median

A median value is formed from a preselected number of measured values.

When creating a median value for the sensor, incoming measured values are sorted after each measurement. Then the average value is provided as the median value.

3, 5, 7 or 9 readings are taken into account. This means that individual interference pulses can be suppressed. However, smoothing of the measurement curves is not very strong.

Example: Median value from five readings

- ... 0 1  $(2 4 5 1 3) \rightarrow$  Sorted measurements: 1 2  $(3 4 5 \text{ Median}_{(0)}) = 3$
- ... 1 2 <u>4 5 1 3 5</u>  $\rightarrow$  Sorted measurements: 1 3 <u>4</u> 5 5 Median<sub>(n+1)</sub> = 4

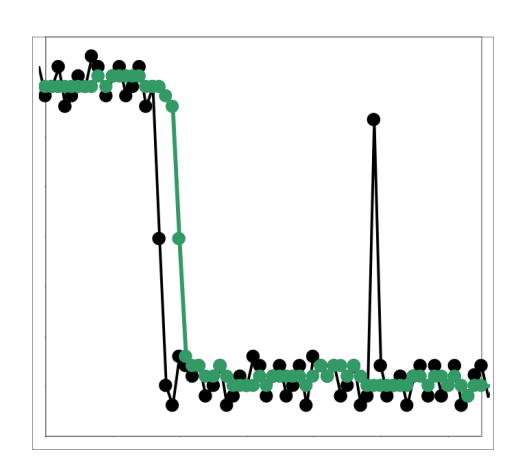

Application tips

- The measured value curve is not smoothed to a great extent; it primarily eliminates spikes
- Suppresses individual interference pulses
- In short, strong signal peaks (spikes)
- Also suitable for edge jumps (only minor influence)
- To eliminate dirt or roughness in a rough, dusty or dirty environment
- Further averaging can be used after the median filter
  Signal without averaging
  - Signal with averaging

Fig. 6.14: Median, N = 7

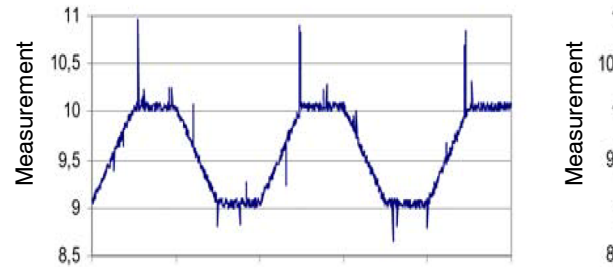

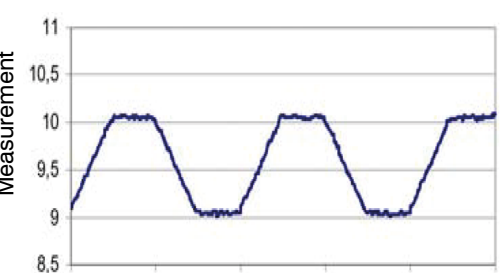

Fig. 6.17: Signal Curve – Profile without Median (Left), with Median N = 9 (Right)

## 6.5 Post-Processing

## 6.5.1 Zeroing/mastering

## 6.5.1.1 General

Use zeroing and mastering to define a nominal value within the measuring range. This shifts the output range. This function is useful for determining a diameter, for example. In this case, mastering can be performed with reference to a test pin nominal value or a paper edge can be zeroed at its desired position.

Mastering (the process of setting master signals and values) is also used to compensate for mechanical tolerances in the sensor measurement setup or to correct chronological (thermal) changes to the sensor. The master value, also called calibration value, is defined as the nominal value.

The master value is the measured value that is output as result of measuring a master object.

Zeroing is a special feature of mastering, since the master value is 0 here.

| Web edge preset       | Master signal | Edge A                                                                               | All master signals are in- |
|-----------------------|---------------|--------------------------------------------------------------------------------------|----------------------------|
|                       | Master value  | Value                                                                                | ternally determined val-   |
| Wire measure-         | Master signal | Edge A / Edge B / Diameter / Center                                                  | Values calculated using    |
| ment <b>preset</b>    | Master value  | Value                                                                                | the computing functions    |
| Diameter preset       | Master signal | Edge A / Edge B / Diameter / Center                                                  | signals.                   |
|                       | Master value  | Value                                                                                |                            |
| Contour meas-         | Master signal | Edge A / Edge B / Diameter / Center                                                  |                            |
| urement <b>preset</b> | Master value  | Value                                                                                |                            |
| Multi-segment preset  | Master signal | 1: Edge A / / 8: Edge B / 1: Diameter / / 8: Diameter / 1: Cen-<br>ter / / 8: Center |                            |
|                       | Master value  | Value                                                                                |                            |
| Gap measure-          | Master signal | Edge A / Edge B / Diameter / Center                                                  |                            |
| ment preset           | Master value  | Value                                                                                |                            |
| Inactive              |               | 5                                                                                    |                            |

#### 6.5.1.2 Zeroing/Mastering Procedure

i

Mastering or zeroing requires a target to be present in the measuring range. The mastering and zeroing processes affect the analog and digital outputs.

- Position the target within the measuring range.
- Switch to the menu Settings > Postprocessing > Zeroing/mastering.

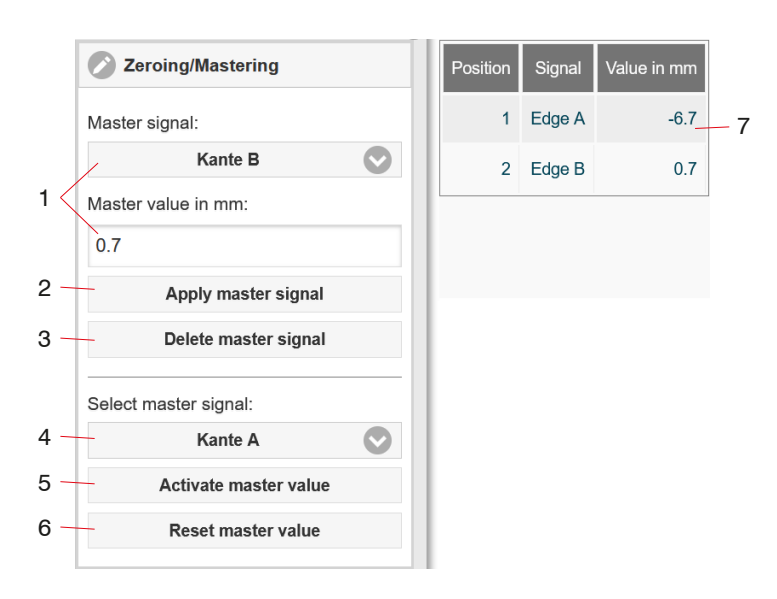

The sensor manages up to 10 master signals.

- 1 Select signal for function, assign master value.
- 2 Each master signal and associated master value must be confirmed by pressing the Apply master signal button.
- 3 The delete function relates to the master signal listed in (1).
- 4 It is possible to master a single master signal or all master signals at once.
- 5 Start function. The function can be performed several times in succession.
- 6 If you click on the Reset master value button to undo the mastering process, the system reverts to the state that existed before mastering.
- 7 Overview of all existing signals for the function.

Fig. 6.15: Mastering/Zeroing Dialog, Overview of the Individual Master Signal and Values

After mastering, the sensor will provide relative measured values with reference to the master value.

During mastering, the sensor characteristic is moved in parallel. Moving the characteristic reduces the relevant measuring range of a sensor (the further master value and master position are located, the greater the reduction).

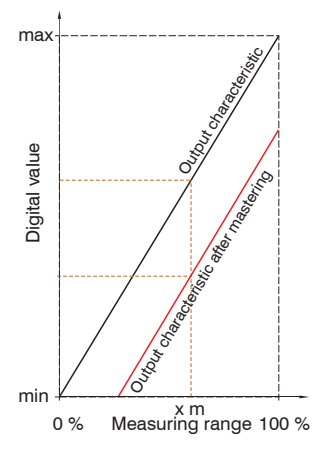

Fig. 6.18: Moving the Characteristic During Mastering

#### 6.5.2 Statistics

The statistical values are calculated from the measured values within the evaluation range (ROI). The evaluation range is reset for each new measured value. The statistical values are displayed in the measurement chart section of the web interface or are output via the interfaces.

The sensor works out the following statistical values based on the measurement result:

- Minimum
- Peak-peak (span)
- Maximum

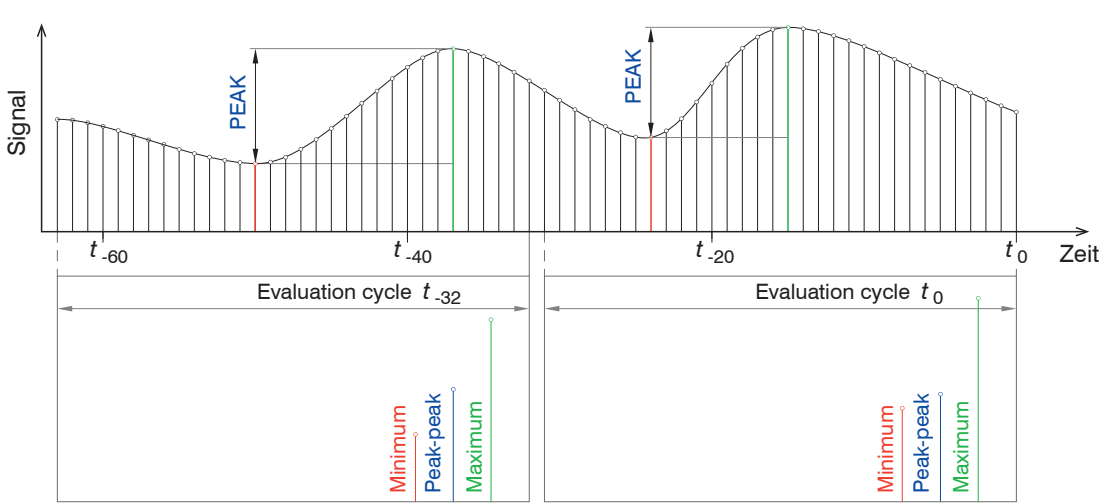

Fig. 6.19: Statistical values with 32 values in the evaluation range (ROI)

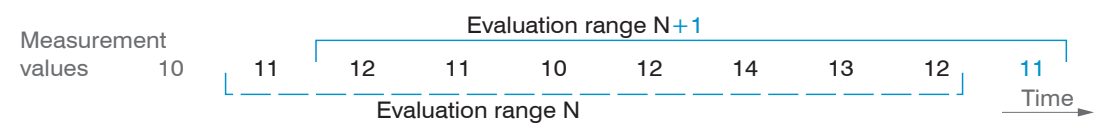

Fig. 6.20: Dynamic updating of the evaluation range using measured values, statistical value = 8

**Defining Statistics** 

- Switch to the tab Settings > Postprocessing > Statistics.
- Make the desired settings and confirm them by pressing Save settings.

| Web edge preset         | Statistic signal  | Edge A                                                                             | All statistic signals are in-    |
|-------------------------|-------------------|------------------------------------------------------------------------------------|----------------------------------|
|                         | Statistical value | Value                                                                              | ternally determined val-<br>ues. |
| Wire measure-           | Statistic signal  | Edge A / Edge B / Diameter / Center                                                | Values determined using          |
| ment <b>preset</b>      | Statistical value | Value                                                                              | the computing functions          |
| Diameter <b>preset</b>  | Statistic signal  | Edge A / Edge B / Diameter / Center                                                | signals.                         |
|                         | Statistical value | Value                                                                              |                                  |
| Contour meas-           | Statistic signal  | Edge A / Edge B / Diameter / Center                                                |                                  |
| urement <b>preset</b>   | Statistical value | Value                                                                              |                                  |
| Multi-segment<br>preset | Statistic signal  | 1: Edge A / / 8: Edge B / 1: Diameter / / 8: Diameter /<br>1: Center / / 8: Center |                                  |
|                         | Statistical value | Value                                                                              |                                  |
| Gap measure-            | Statistic signal  | Edge A / Edge B / Diameter / Center                                                |                                  |
| ment <b>preset</b>      | Statistical value | Value                                                                              |                                  |

Inactive

|     | Statistics              |         | Position | Signal    | Statistic value |     |
|-----|-------------------------|---------|----------|-----------|-----------------|-----|
|     | Statistic signal:       |         | 1        | 1: Edge A | 1024            | - 6 |
|     | 2: Kante B              |         | 2        | 2: Edge B | 512             |     |
| 1 < | Statistic value:        |         |          |           |                 |     |
|     | 512                     | $\odot$ |          |           |                 |     |
| 2 - | Apply statistic signal  |         |          |           |                 |     |
| 3 - | Delete Statistic signal |         |          |           |                 |     |
|     | Statistics:             |         |          |           |                 |     |
| 4 – | Alle                    |         |          |           |                 |     |
| 5 - | Reset statistic value   |         |          |           |                 |     |
|     |                         |         |          |           |                 |     |

The sensor manages up to 10 statistic signals.

- 1 Select signal for function, assign statistical value. Use Inactive to terminate the statistics function.
- 2 Each statistic signal and associated statistical value must be confirmed by pressing the Apply statistic signal button.
- 3 The delete function relates to the statistic signal listed in (1).
- 4 You can select one statistic signal or all of them at once for the purpose of performing the reset function.
- 5 When a reset is performed with the Reset statistical value button, it deletes the statistical values. New statistical values start being calculated immediately.
- 6 Overview of all existing signals for the function.

#### SEG2\_B\_MIN SEG2\_B\_PEAK SEG2\_B\_MAX 1: Edge A 2<sup>·</sup> Edge B Measuring rate Time stamp Manual kHz 3095.3974 s -12.0794 mm 13.22778 mm 10.27541 mm 5.38909 mm 15.66449 mm 0.20 15 12.450 Measurement value [mm] 9.150 5.850 2.550 0 3092 3096 3100 3103 3107 18,751 🗘 Time frame [s]

## Fig. 6.16: Statistics Dialog, Overview of the Individual Statistic Signals and Statistical Values

Fig. 6.21: Offline Analysis of the Statistical Values with the Mouseover Function

### 6.5.3 Data reduction

You can reduce the output of measured values in the sensor by using the web interface or a command to specify that every nth measured value should be output. Data reductions causes only every nth measured value to be output. The other measured values are rejected. The reduction value n can range from 1 (each measured value) to 3,000,000. This allows you to adjust slower processes, such as a PLC, to the fast sensor without having to reduce the measuring rate.

| Data reduction       | Value                        | Instructs the sensor which data are excluded from the output, thus reducing the volume of data transmitted. |
|----------------------|------------------------------|----------------------------------------------------------------------------------------------------|
| Reduction applies to | RS422 / Analog /<br>Ethernet | The interfaces which are provided for the sub-sam-<br>pling are to be selected with the checkbox.           |

#### Defining a Data Reduction

- ► Switch to the tab Settings > Postprocessing > Data reduction.
- Make the desired settings and confirm them by pressing Save settings.

## 6.5.4 Triggering for Measured Value Output

The measured values are computed continuously and independently of the trigger event. A trigger event merely triggers output of the values via a digital or analog interface.

Consequently, the values measured immediately before the trigger event are included when calculating the averages or statistics. The triggering of the measured value acquisition and output have the same time response.

Detailed information about the function is available in the "Data Acquisition" section, see Chap. 6.5.4.

Defining Triggering for Measured Value Output

- Switch to the tab Settings > Postprocessing > Triggering (data output).
- Make the desired settings and confirm them by pressing Save settings.

#### 6.6 Outputs

## 6.6.1 Data output RS422

The RS422 interface has a maximum baud rate of 4000 kBaud. The baud rate is set to 921.6 kBaud when the interface is delivered. Use ASCII commands or the web interface to configure.

The transmission settings of the sensor and of the PC must match.

Data format: Binary.

Interface parameters: 8 data bits, no parity, 1 stop bit (8N1). Selectable baud rate.

The RS422 interface transmits 32 bits per output value. The resolution per value is 10 nm. The maximum number of measured values that can be transmitted for a measuring point depends on the measuring rate of the sensor and the transmission rate set for the RS422 interface. Where possible, use the maximum available transmission rate (baud rate).

| Data output RS422 | Baud Rate | 9.6 / 115.2 / 230.4 / 460.8 / 691.2 / 921.6 / 2000 / 3000 / 4000 kBps                                                                  |
|-------------------|-----------|----------------------------------------------------------------------------------------------------|
|                   | Signals   | Raw signal / / Encoder / Edge A / Edge B / Angle A / Angle B / Diameter / Cen-<br>ter point / / Number of edges / / Calculation result |

The output data from all internally determined values and the calculated values from the calculation modules are selected separately for each of the interfaces. These data are output in a rigidly defined order. The web interface displays this order.

| Corrections/Referencing                          | Data output RS422 |  |  |
|--------------------------------------------------|-------------------|--|--|
| 📀 Inputs                                         | RS422 baud rate:  |  |  |
| Data acquisition                                 | 921.6 kbps        |  |  |
|                                                  | Signals           |  |  |
| Signal processing                                | Raw signal        |  |  |
| <b>Postprocessing</b>                            | Video signal      |  |  |
| Outputs                                          | Setup signal      |  |  |
| Data output RS422                                | Exposure time     |  |  |
| 921.6 kbps: 4 of 69                              | Encoder           |  |  |
| Ethernet 8 of 69                                 | 1: Angle A        |  |  |
| Analog output                                    | 1: Angle B        |  |  |
| Analog C2C: 4-20mA: Standard sca                 | 1: Edge A         |  |  |
| Digital Error output 1<br>Inactive: Push Pull: 0 | 1: Edge B         |  |  |
|                                                  | 1: Diameter       |  |  |

## Fig. 6.22: Selection of Output Data via RS422

Data output only starts when the interface is activated, see Chap. 6.6.5.

Baud rate and signal selection

- ► Go to the tab Settings > Outputs > Data output RS422.
- Make the desired settings and confirm them by pressing Save settings.

## 6.6.2 Data output Ethernet

When using a static IP address it is necessary to enter the values for the IP address, Gateway and Subnet mask; this is not required when DHCP is used. The sensor is factory set to the static IP address 169.254.168.150

The sensor transmits the Ethernet packages with an Ethernet transfer rate of 10 Mbit/s or 100 Mbit/s. The transfer rate is selected automatically depending on the connected network or PC.

All output values and additional information to be transferred, saved at a certain time, are consolidated to a measured value frame. Multiple measured value frames are combined into one measurement block and enclosed by another header. A header is added to the start of each measured value frame.

During transfer of measured value data, the controller sends each measured value (measurement block) to its connected counterpart after the connection has been successfully set up. No specific request is required for this.

If any changes are made to the transmitted data or the frame rate, a new header will be sent automatically. The measurement values are transmitted as 32 bit signed integer with 10 nm resolution. The quantity of data can be limited.

The video signal is transmitted in the same way as "Measurement data transmission to a measured value server via Ethernet" with the difference that only one video data set of a measurement cycle is transmitted in a measurement block.

This measurement block can also consist of several Ethernet packets, depending on the size of the FFT signal.

| · · · · · · · · · · · · · · · · · · · |         |                                                                                |
|---------------------------------------|---------|--------------------------------------------------------------------------------|
| Data output Ethernet                  | Signals | Raw signal / / Encoder / Edge A / Edge B / Angle A / Angle B / Diameter / Cen- |
|                                       |         | ter point / / Number of edges / / Calculation result                           |

The selection of output data from all internally determined values and from the calculated values from the computing modules is done separately for the interfaces, see Fig. 6.22. These data are output in a rigidly defined order. The web interface displays this order.

Defining signal selection

- Switch to the Settings > Outputs > Data output Ethernet tab.
- Make the desired settings and confirm them by pressing Save settings.

Data output only starts when the interface is activated, see Chap. 6.6.5.

#### 6.6.3 Analog Output

| Data output from analog output | Output signal                        | Edge A / Edge B / Diame-<br>ter / Center | e- All output signals are internally determined va<br>Values calculated using the computing functions<br>not serve as signals. |       |
|--------------------------------|--------------------------------------|------------------------------------------|----------------------------------------------------------------------------------------------------|-------|
|                                | Output range 4 20 mA / 0 5<br>0 10 V |                                          | <i>Either the voltage or the current output can be used on the sensor, but not both.</i>                                       |       |
|                                | Scaling                              | Standard scaling                         | Scaling to 0 Measuring range                                                                                                   |       |
|                                |                                      | Two-point scaling                        | Start of range                                                                                                    | Value |
|                                |                                      |                                          | End of range                                                                                                    | Value |

Only one measured value can be transmitted. The resolution of the analog output is 16 bit.

The first value corresponds to the start of the measuring range and the second value to the end of the measuring range. If the analog range needs to be moved, we recommend using the zeroing or mastering function.

Two-point scaling enables the user to specify separate start and end values (in mm) for the sensor's measuring range. The available output range of the analog output is then spread between the minimum and maximum measured values.

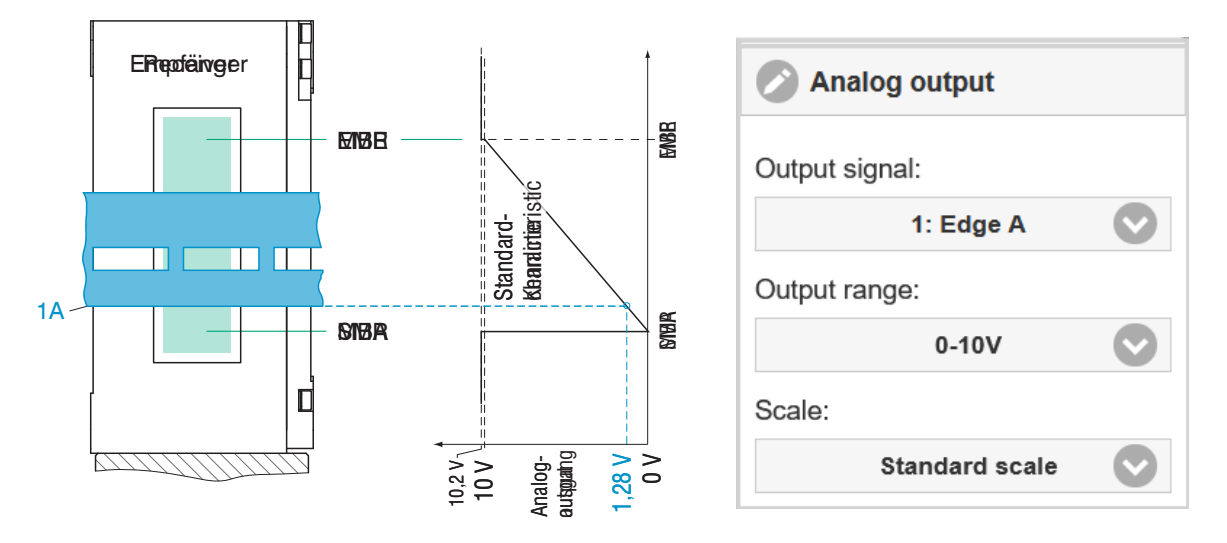

Fig. 6.23: Scaling of Analog Signal 0 ... 10 V, Example of Edge Tracing, Search and Measurement Directions: Standard

i The search direction and measurement direction parameters in the measuring program (data acquisition) affect the analog output.

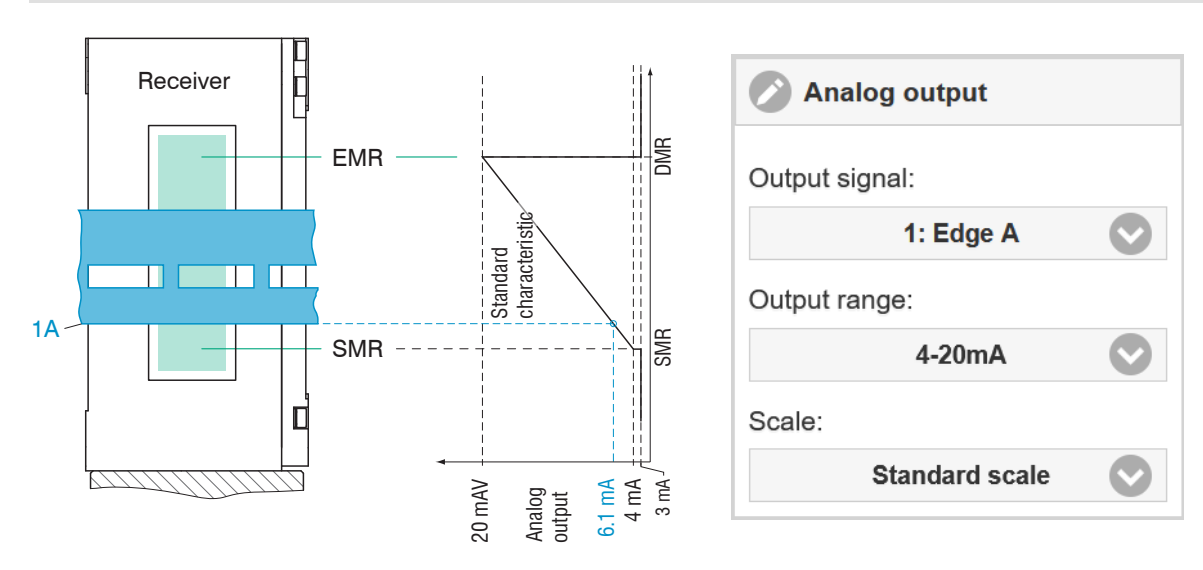

Fig. 6.24: Scaling of Analog Signal 4 ... 20 mA, Example of Edge Tracing, Search and Measurement Directions: Standard

Defining the Analog Output

- Switch to the tab Settings > Outputs > Analog output.
- Make the desired settings and confirm them by pressing Save settings.

| Variables                          | Value range                                       | Formula                                                      |
|------------------------------------|---------------------------------------------------|--------------------------------------------------------------|
| V <sub>оυт</sub><br>Voltage in V   | [0; 5] Measuring range<br>[0; 10] Measuring range | $d = \left(\frac{V_{\text{OUT}}}{5} * MR\right) - 0.5 * MR$  |
| <i>MR</i><br>Measuring range in mm | {40}                                              | $d = \left(\frac{V_{\text{OUT}}}{10} * MR\right) - 0.5 * MR$ |
| <i>d</i><br>Distance in mm         | [-0.5MB; +0.5MB]                                  |                                                              |

## Fig. 6.17: Calculating the Measured Value from the Voltage Output, Search and Measurement Directions: Standard

| Variables                          | Value range             | Formula                                                          |
|------------------------------------|-------------------------|------------------------------------------------------------------|
| l <sub>oυ⊤</sub><br>Current in mA  | [4; 20] Measuring range | $d = \left(\frac{I_{\text{OUT}} - 4}{20} * MR\right) - 0.5 * MR$ |
| <i>MR</i><br>Measuring range in mm | {40}                    |                                                                  |
| <i>d</i><br>Distance in mm         | [-0.5MB; +0.5MB]        |                                                                  |

Fig. 6.18: Calculating the Measured Value from the Current Output, Search and Measurement Directions: Standard

## 6.6.4 Switching Outputs

## 6.6.4.1 General, Overview

The switching outputs can be used independently of each other for signal-related error or limit value monitoring.

For operation, the NPN switching behavior (switching level) requires an auxiliary voltage and a load resistor.

For operation, the PNP switching behavior (switching level) requires a load resistor, see Chap. 4.3.8.

Once the settings are complete, the switching outputs must be enabled, see Chap. 6.6.5.

Possible Functions

- Edge count monitoring
- Monitoring of limit value(s)

| Switching output      | Switching | output configura   | - Expected edges                           | Expected edges                                        | Value                                         |
|-----------------------|-----------|--------------------|--------------------------------------------|-------------------------------------------------------|-----------------------------------------------|
| 1<br>Switching output | tion      |                    |                                            | Switching level in case of error                      | NPN / PNP / Push-pull / Push-<br>pull negated |
| Switching output      |           |                    |                                            | Output duration ms                                    | Value                                         |
| 3                     |           | Limit              | Signal                                     | Edge / Angle / Diameter / Cen-<br>ter <sup>[10]</sup> |                                               |
|                       |           | Valid limit values | Upper limit / Lower limit / Both<br>limits |                                                       |                                               |
|                       |           |                    | Lower limit mm                             | Value                                                 |                                               |
|                       |           |                    | Upper limit mm                             | Value                                                 |                                               |
|                       |           |                    |                                            | Switching level in case of error                      | NPN / PNP / Push-pull / Push-<br>pull negated |
|                       |           | Output duration ms | Value                                      |                                                       |                                               |
|                       |           |                    | Inactive                                   |                                                       |                                               |

[10] The selected preset or setup determines which signals are possible.

## 6.6.4.2 Setting Limit Values

If a value falls above or below a limit value, the switching outputs are activated. Enter a lower and an upper limit value (in mm) for this purpose.

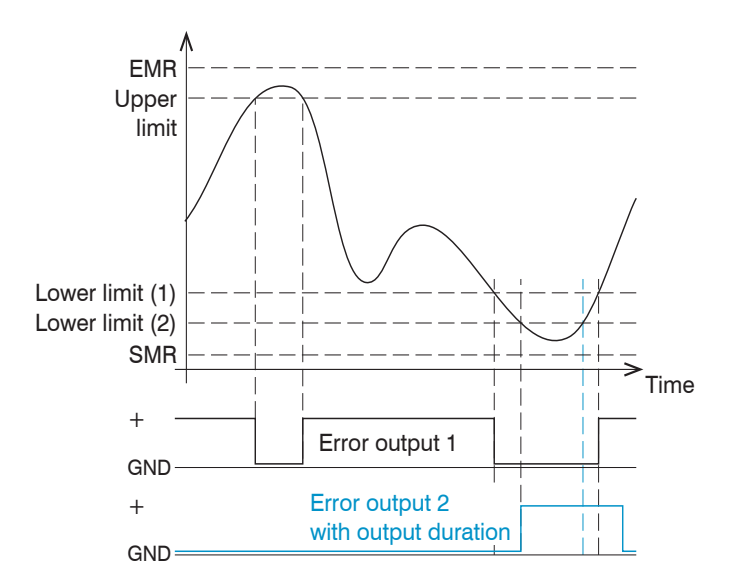

Limit value range -2147 ... +2147 EMR = end of measuring range Upper limit = maximum for switching output 1 Lower limit (1) = minimum for switching output 1 Lower limit (2) = minimum for switching output 2 SMR = start of measuring range

Fig. 6.19: Switching Output 1 (Both Limit Values, NPN) and Switching Output 2 (Lower Limit Value, PNP)

## 6.6.4.3 Switching Logic

Notes about switching behavior are available under "Electrical Connections", see Chap. 4.3.8.

## 6.6.5 Data Output

This menu item can be used to activate and deactivate the output of measured values via the individual channels.

• RS422: provides an interface capable of real-time output at a lower data rate.

In the case of the RS422 interface, the data intended for transmission is selected in the RS422 data output section, see Chap. 6.6.1.

Ethernet: Enables rapid – but not real-time – data transmission (packet-based data transfer). It can be used to transmit measured values and video data. It is suitable for capturing measured values without direct process control so that they can undergo subsequent analysis. Parameterization is carried out via the web interface or ASCII command set.
 In the case of the Ethernet interface, the data intended for transmission is selected in the Ethernet data output section , see Chap. 6.6.2.

Selecting/Activating Interfaces

Switch to the tab Settings > Outputs > Data output.

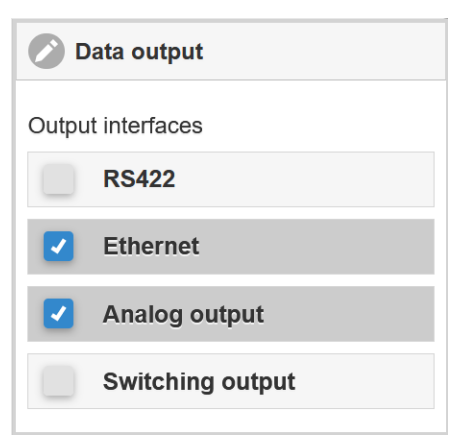

Fig. 6.25: Activating Output Interfaces

# 6.6.6 Ethernet Settings

| Address type                         | Static                           | IP address        | Value             |                   |  |                |       |  |  |  |  |  |  |  |                  |           |  |  |
|--------------------------------------|----------------------------------|-------------------|-------------------|-------------------|--|----------------|-------|--|--|--|--|--|--|--|------------------|-----------|--|--|
|                                      |                                  | Network mask      | Value             |                   |  |                |       |  |  |  |  |  |  |  |                  |           |  |  |
|                                      |                                  | Gateway           | Value             |                   |  |                |       |  |  |  |  |  |  |  |                  |           |  |  |
|                                      | DHCP                             |                   |                   |                   |  |                |       |  |  |  |  |  |  |  |                  |           |  |  |
| Ethernet measured value transmission | Server TCP/IP                    | Server port       | Value             |                   |  |                |       |  |  |  |  |  |  |  |                  |           |  |  |
|                                      |                                  | Keep-alive signal | Active / Inactive |                   |  |                |       |  |  |  |  |  |  |  |                  |           |  |  |
|                                      |                                  | Number of frames  | Automatic         |                   |  |                |       |  |  |  |  |  |  |  |                  |           |  |  |
|                                      |                                  |                   | Specify number    | Value             |  |                |       |  |  |  |  |  |  |  |                  |           |  |  |
|                                      | Client TCP/IP /<br>Client UDP/IP | Server address    | Value             |                   |  |                |       |  |  |  |  |  |  |  |                  |           |  |  |
|                                      |                                  | Port              | Value             |                   |  |                |       |  |  |  |  |  |  |  |                  |           |  |  |
|                                      |                                  | Keep-alive signal | Active / Inactive | Active / Inactive |  |                |       |  |  |  |  |  |  |  |                  |           |  |  |
|                                      |                                  |                   |                   |                   |  |                |       |  |  |  |  |  |  |  | Number of frames | Automatic |  |  |
|                                      |                                  |                   |                   |                   |  | Specify number | Value |  |  |  |  |  |  |  |                  |           |  |  |

## Defining the Ethernet Interface

- ► Switch to the tab Settings > Outputs > Ethernet settings.
- Make the desired settings and confirm them by pressing Save settings.

## 6.7 System Settings

#### 6.7.1 Web Interface Unit

The web interface supports units in millimeters (mm) and inches in the display of the measurement results. Data output via Ethernet/analog output is not affected by this setting.

Changing the Unit

- ► Switch to the tab Settings > System settings > Unit on the web interface.
- Make the desired settings and confirm them by pressing Save settings.

#### 6.7.2 Load & Save

All the sensor settings can be saved permanently in user programs, which are known as setups.

| Corrections/Referencing   | Load & Save                |   |                              | Measurement settings                |                                     |
|---------------------------|----------------------------|---|------------------------------|-------------------------------------|-------------------------------------|
| Inputs                    | Measurement settings       |   |                              | Individual setup name               |                                     |
| <b>O</b> Data acquisition | New setup                  | 0 | Measurement settings         | Save                                | Sensor settings                     |
| Signal processing         | Saved measurement settings |   | Profile_F14T6                | These settings Import/Export        | 🕜 Load 🗖 Save                       |
| <b>O</b> Postprocessing   | Profile F14T6              | 0 | Load F Save                  | Import a setup file                 | These settings Import/Export        |
| Outputs                   |                            | _ | S Favorite Delete            | Durchsuchen Keine Datei ausgewählt. | Import a setup file                 |
| O System settings         | Wire_F4008_Dia2            | Θ |                              | Import                              | Durchsuchen Keine Datei ausgewählt. |
| System settings           |                            |   | These settings import/Export | Export data                         | Import                              |
| Unit on the webinterface  | Device settings            |   |                              | Export                              | Export data                         |
|                           | Manage setup               |   |                              |                                     | Export                              |
| Load & Save               |                            |   |                              |                                     | >                                   |
| Wire_F4008_Dia2           |                            |   |                              |                                     | i Info                              |

## Fig. 6.26: Managing User Settings

Defining, Saving, or Loading Data Sets

- Switch to the tab Settings > System settings > Load & Save.
- Make the desired settings and confirm them by pressing Save settings.

| Saving the Settings                                                                                                    | Activate existing setup                                                                                                    | Save change in active setup                                             | Determine setup after booting                                                                                                    |
|----------------------------------------------------------------------------------------------------|----------------------------------------------------------------------------------------------------|-------------------------------------------------------------------------|----------------------------------------------------------------------------------------------------|
| New setup menu                                                                                                    | Load & Save <b>menu</b>                                                                                                    | Menu bar                                                                | Load & Save <b>menu</b>                                                                                                    |
| Enter the name for the setup<br>in the Individual setup<br>name field, e.g., Pro-<br>file_F14T6 and confirm the<br>entry with the Save button. | Click on the desired setup with<br>the left mouse button.<br>The Measurement settings<br>dialog opens.<br>Click on the Load button. | Click on the Save set-<br>tings button in the horizon-<br>tal menu bar. | Click on the desired setup with<br>the left mouse button.<br>The Measurement settings<br>dialog opens.<br>Click on the Favorite button. |

#### Fig. 6.20: Managing Setups in the Sensor, Options and Sequence

| Save setup on PC                                       | Load setup from PC                                                                                 |
|--------------------------------------------------------|----------------------------------------------------------------------------------------------------|
| Load & Save menu                                       | Load & Save menu                                                                                   |
| Click on the desired setup with the left mouse button. | Click on the desired setup with the left mouse button.                                             |
| The Measurement settings dialog opens.                 | The Measurement settings dialog opens.                                                             |
| Click on the Export button.                            | Click on the Browse button.                                                                        |
|                                                        | A Windows dialogue for file selection opens. Select the desired file and click on the Open button. |

Click on the Import button.

#### Fig. 6.21: Exchanging Setups with a PC/Notebook, Options and Procedure

### 6.7.3 Import & Export

The Import & Export menu provides an easy way of exchanging parameter sets with a PC/notebook.

## A parameter set contains:

- The current settings, setup(s)
- The initial setup for sensor booting
- The device settings

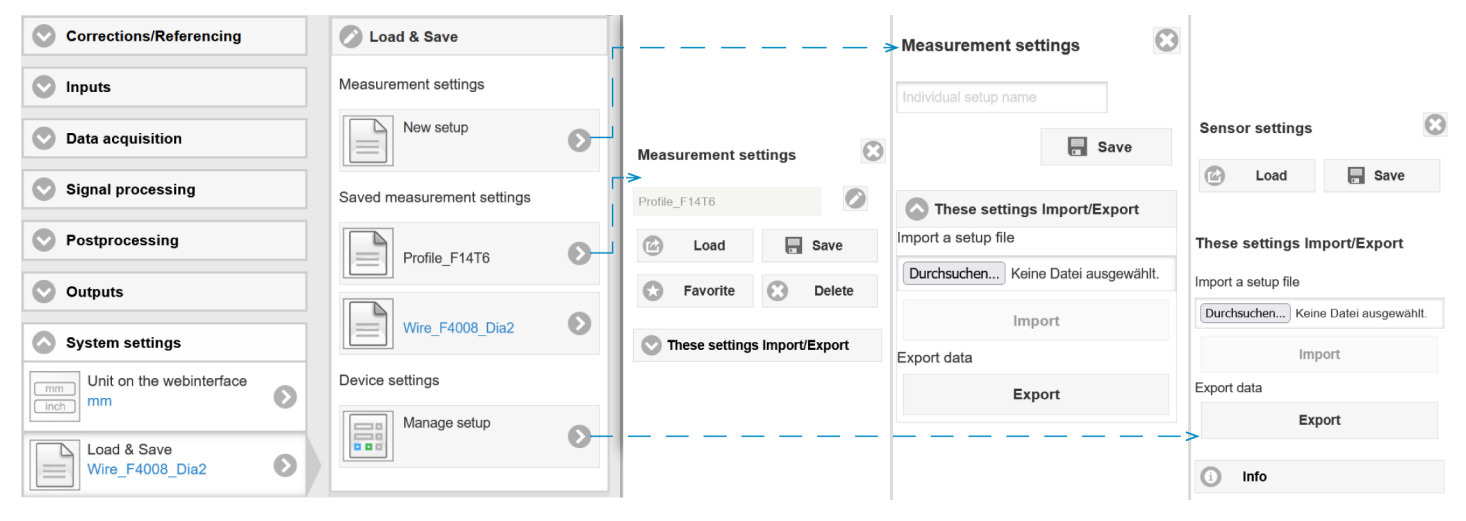

Fig. 6.27: Preparing a Data Set for Export

| Save parameter set on PC                                        | Load parameter set from PC                                |
|-----------------------------------------------------------------|-----------------------------------------------------------|
| Import & Export menu                                            | Import & Export menu                                      |
| Click on the Create a parameter set button.                     | Click on the Browse button.                               |
| The Choose export data dialog opens.                            | A Windows dialogue for file selection opens.              |
| Select/deselect the checkboxes to construct a parameter set.    | Select the desired file and click on the Open button.     |
| Click on the Transmit file button.                              | The Choose import data dialog opens.                      |
| The operating system places the parameter set in the Download   | Select/deselect the checkboxes to determine which actions |
| area. The resulting file name for the adjacent example is < $\$ | should be performed.                                      |
| Downloads\ODC2700_BASICSETTINGSTINGS_MEASSET-                   | Click on the Transmit file button.                        |
| TINGSJSON>                                                      |                                                           |

Fig. 6.22: Exchanging Parameter Sets with a PC/Notebook, Options and Procedure

#### 6.7.4 Access authorization

Assigning passwords prevents unauthorized changes to settings. The password protection disabled in the delivery condition and the Professional level is active. When the configuration has been completed, you should enable password protection. The standard password for the Professional level is "000".

i A software update will not change the default password or a user-defined password. The Professional password is independent of the setup and is therefore not loaded or saved together with the setup.

Users have the following functions available:

| Action                           | User | Professional |
|----------------------------------|------|--------------|
| Password required                | no   | yes          |
| View settings                    | yes  | yes          |
| Change settings, change password | no   | yes          |
| View readings, video signals     | yes  | yes          |
| Scale graphs                     | yes  | yes          |
| Restore factory settings         | no   | yes          |

#### Fig. 6.23: Permissions within the user hierarchy

| Access authorization        |            |
|-----------------------------|------------|
| Current User level          |            |
| User                        |            |
| Professional login password |            |
|                             |            |
| Password for login          |            |
| User level when restarting  |            |
| Professional                | $\bigcirc$ |

Fig. 6.28: Changing to Professional level

#### Changing to Professional level

- Switch to the Settings > System settings > Access authorization menu.
- Enter the standard password "000" or a custom password into the Professional login password box, and click Password for login.

The user management enables to define a user-specific password in Professional mode.

| Password                   | Value               | All passwords are case-sensitive. Numbers are allowed. Special characters are not permitted.                       |
|----------------------------|---------------------|----------------------------------------------------------------------------------------------------|
| User level on re-<br>start | User / Professional | Defines the user level that is enabled after restart.<br>Micro-Epsilon recommends the selection Professional here. |
## 6.7.5 Resetting the Sensor

You can reset individual settings to the factory setting in this menu area.

| Measurement Settings | Resets the preset to the web edge option and all pa-<br>rameters, except for interface settings, to the factory<br>settings. |
|----------------------|----------------------------------------------------------------------------------------------------|
| Device settings      | Resets all settings for the Ethernet and RS422 interfaces to the factory settings.                                           |
| Reset all            | Resets the device and measurement settings to facto-<br>ry settings.                                                         |
| Restart sensor       | The sensor is restarted with the most recently stored settings.                                                              |

Fig. 6.24:

Performing a Reset

- Switch to the tab Settings > System settings > Reset sensor.
- Select the desired function.

## 6.7.6 Light Source

This allows the light source to be switched on and off in the sensor.

## Light Source On/Off

- Switch to the tab Settings > System settings > Light source.
- Select the desired function.

# 7 Disclaimer

All components of the device have been checked and tested for functionality in the factory. However, should any defects occur despite careful quality control, these shall be reported immediately to Micro-Epsilon or to your distributor / retailer.

Micro-Epsilon undertakes no liability whatsoever for damage, loss or costs caused by or related in any way to the product, in particular consequential damage, e.g., due to

- non-observance of these instructions/this manual,
- improper use or improper handling (in particular due to improper installation, commissioning, operation and maintenance) of the product,
- · repairs or modifications by third parties,
- the use of force or other handling by unqualified persons.

This limitation of liability also applies to defects resulting from normal wear and tear (e.g., to wearing parts) and in the event of non-compliance with the specified maintenance intervals (if applicable).

Micro-Epsilon is exclusively responsible for repairs. It is not permitted to make unauthorized structural and / or technical modifications or alterations to the product. In the interest of further development, Micro-Epsilon reserves the right to modify the design.

In addition, the General Terms of Business of Micro-Epsilon shall apply, which can be accessed under

Legal details | Micro-Epsilon https://www.micro-epsilon.com/legal-details/.

# 8 Service, Repair

In the event of a receiver or light source defect:

- If possible, save the current sensor settings in a parameter set, see Chap. 6.7 to reload them into the sensor after the repair.
- Please send us the affected parts for repair or exchange.
- Describe the error as precisely as possible. Please always send both components (light source and receiver) for repair
  or calibration.

If the cause of a fault cannot be clearly identified, please send the entire measuring system to:

MICRO-EPSILON Eltrotec GmbH Manfred-Wörner-Straße 101 73037 Göppingen / Germany

Tel: +49 (0) 7161 / 98872-300 Fax: +49 (0) 7161 / 98872-303 E-Mail: eltrotec@micro-epsilon.de www.micro-epsilon.com/contact/worldwide/ Web: www.micro-epsilon.com

# 9 Decommissioning, disposal

In order to avoid the release of environmentally harmful substances and to ensure the reuse of valuable raw materials, we draw your attention to the following regulations and obligations:

- Remove all cables from the sensor and/or controller.
- Dispose of the sensor and/or the controller, its components and accessories, as well as the packaging materials in compliance with the applicable country-specific waste treatment and disposal regulations of the region of use.
- You are obliged to comply with all relevant national laws and regulations.

For Germany / the EU, the following (disposal) instructions apply in particular:

- Waste equipment marked with a crossed garbage can must not be disposed of with normal industrial waste (e.g. residual waste can or the yellow recycling bin) and must be disposed of separately. This avoids hazards to the environment due to incorrect disposal and ensures proper recycling of the old appliances.

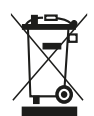

- A list of national laws and contacts in the EU member states can be found at <a href="https://ec.europa.eu/environment/topics/waste-and-recycling/waste-electrical-and-electronic-equipment-weee\_en">https://ec.europa.eu/environment/topics/waste-electrical-and-electronic-equipment-weee\_en</a>. Here you can inform yourself about the respective national collection and return points.

- Old devices can also be returned for disposal to Micro-Epsilon at the address given in the imprint at <a href="https://www.micro-epsilon.com/legal-details">https://www.micro-epsilon.com/legal-details</a>.

- We would like to point out that you are responsible for deleting the measurement-specific and personal data on the old devices to be disposed of.

- Under the registration number WEEE-Reg.-Nr. DE28605721, we are registered at the foundation Elektro-Altgeräte Register, Nordostpark 72, 90411 Nuremberg, as a manufacturer of electrical and/or electronic equipment.

# 10 Factory settings

| Parameter                         | Factory settings                   |
|-----------------------------------|------------------------------------|
| Analog Output                     | Current, 4 20 mA                   |
| RS422 baud rate                   | 921600 bps                         |
| Static IP address                 | 169254168150                       |
| Gateway                           | 169254001001                       |
| Subnet                            | 255255000000                       |
| Calculation                       | Moving averaging, edge A, 8 values |
| Encoder, interpolation            | 1                                  |
| Encoder, max. value               | 4294967295                         |
| Encoder, set to value             | 0                                  |
| Encoder, reference track          | no effect                          |
| Web interface language            | German                             |
| Mastering, Zeroing                | no                                 |
| Measuring Rate                    | 2.5 kHz                            |
| Region of interest                | 0 100 %                            |
| Triggering                        | no                                 |
| Measurement configuration, preset | Web edge                           |
| Signal Quality                    | Balanced                           |
| Statistics                        | Edge A, 256 values                 |

#### 11 **Optional accessories**

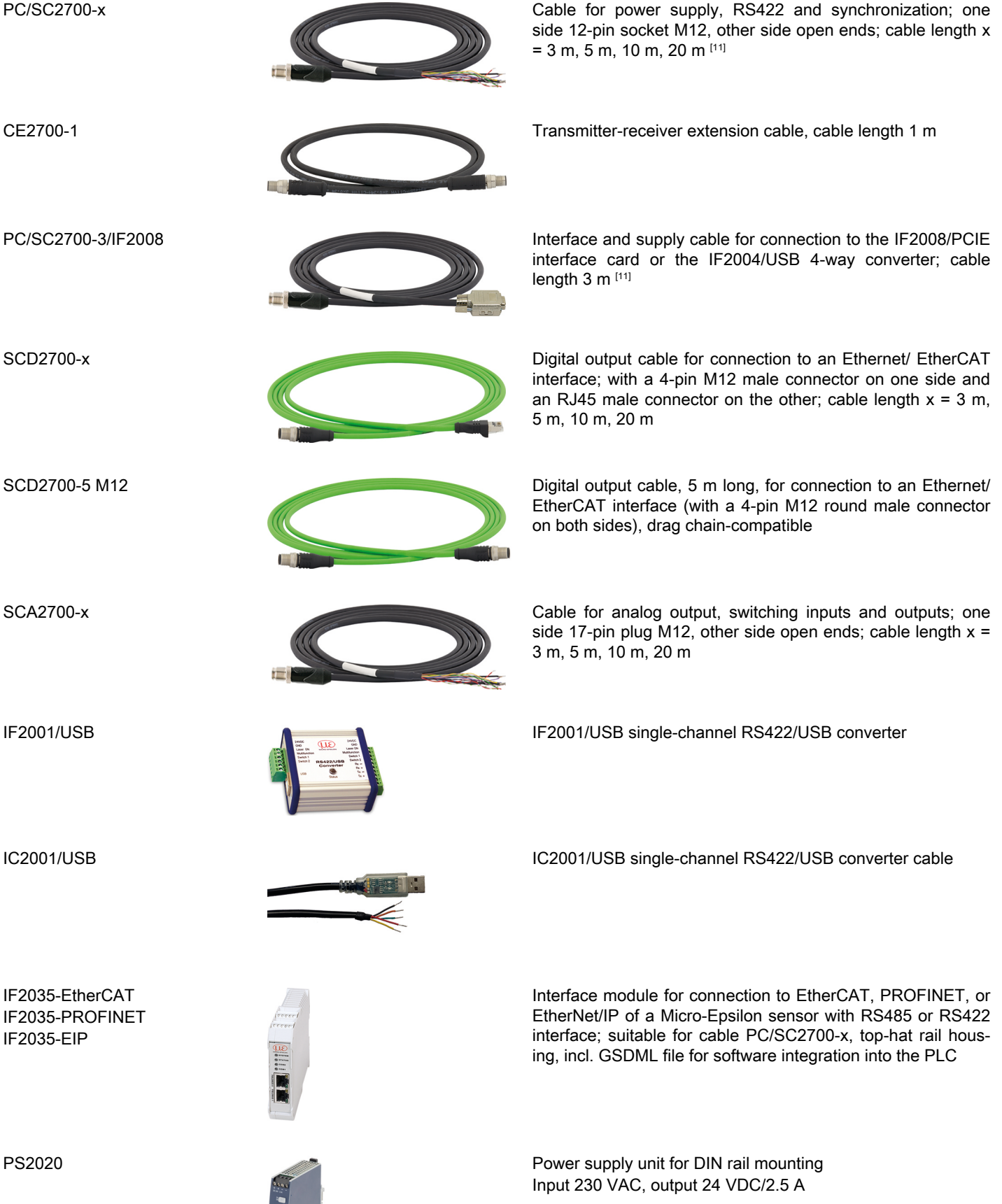

[11] Minimum bending radius (permanently flexible) min. 7.5 x outer cable diameter

optoCONTROL 2700

| IF2008/PCIE            |                                                                                                    | IF2008/PCIE interface card for the synchronous capture of 4 digital sensor signals or 2 encoders. In conjunction with the IF2008E, a total of 6 digital sensor signals, 2 encoders, 2 analog signals, and 8 I/O signals can be captured synchronously. |
|------------------------|----------------------------------------------------------------------------------------------------|----------------------------------------------------------------------------------------------------|
| IF2004/USB             |                                                                                                    | 4-channel converter from RS422 to USB, suitable for cable PC/SC2700-3/IF2008; including driver, connections: 2 x sub-<br>D, 1 x terminal block                                                                                                    |
| PS2031                 |                                                                                                    | PS2031 universal plug-in power supply 100-240 V/24 V/ 1 A;<br>2 m PVC; terminal-2P-BU-ge; with additional male connector<br>for UK and USA                                                                                                    |
| IF2008-Y adapter cable |                                                                                                    | For connecting two PC/SC2700-3/IF2008 interface cables                                                                                                    |
| EK1100 bus coupler     |                                                                                                    | Bus coupler; for use on an EtherCAT master; can only be used together with EK1122                                                                                                    |
| EK1122 bus terminal    | Eleverative and a second second s | Bus terminal; for use in conjunction with a bus coupler and SCD2700-x on an EtherCAT master; 2-port EtherCAT junction for two sensor signals                                                                                                    |

# 12 ASCII Communication

#### 12.1 General

The ASCII commands can be sent to the sensor/controller via the RS422 or Ethernet (port 23) interfaces. All commands, inputs and error reports are in English. A command always consists of the command name and zero or several parameters that are separated with a space and end in LF. If spaces are used in parameters, the parameter must be placed in quotation marks, e.g. "Password with space".

Example: Switching on output via RS422

#### OUTPUT RS422 <Enter>

| Reference        | <enter></enter> | Must contain LF, but can also be CR LF  |
|------------------|-----------------|-----------------------------------------|
| Explana-<br>tion | <lf></lf>       | Line feed (hex 0A)                      |
|                  | <cr></cr>       | Carriage return (hex 0D)                |
|                  | <enter></enter> | Hex 0A or hex 0D0A, depending on system |

The currently set parameter value is reset if a command is invoked without parameters.

#### The output format is:

<Command name> <Parameter1> [<Parameter2> [...]]

The response can be used again without changes as a command for setting the password. Optional parameters are only returned as well if this is necessary.

("->") returned. In the event of an error, an error message beginning withExx, where xx stands for a unique error number, comes before the prompt. Moreover, instead of error messages, warning messages ("Wxx") may be output. Warnings are structured analogously to error messages. Warnings do not prevent commands from being executed.

#### 12.2 General Commands

#### 12.2.1 Help on commands

HELP [HELP | <Command>]

Outputs a list of possible commands, along with general or command-specific help texts.

Commands without parameters

<Command>: Execute command

#### Commands with parameters

- <Command>: Displays the current parameter settings
- <Command> <Parameter1> [<Parameter2> [...]] Generates any number of parameters.
- <Command> <Parameter1> <Parameter2> ... <Parameter...> Generates a fixed number of parameters.

#### Command response

Cursor – the sensor is ready for the input.

- E<ddd> <Msg>: Error message, execution canceled
- W<ddd> <Msg>: Warning, execution in progress
- <ddd>: Three-digit number
- <Msg>: Message

#### Format description

• (): Grouping

- []: Optional parameter
- <>: Placeholder
- |: List

If a parameter contains spaces, it must be placed inside quotation marks.

#### Examples

- a|b: Use either a or b
- · a b: Both parameters are required
- a [b [c]]: Any number of parameters: a, a b, or a b c

IPCONFIG DHCP|(STATIC [<IPAddress> [<Netmask> [<Gateway>]]])

Defines the Ethernet interface. You can select DHCP or STATIC with further parameters. If you define the gateway, you must also specify the IP address, its type, and the net mask.

PASSWD <Old password> <New password> <New password>

To change the password, all parameters are required.

### 12.2.2 Retrieving Sensor Information

#### GETINFO

Outputs information regarding the sensor.

GETINFO Name: ODC2700-40 Serial: 1123070|012 Option: 000 Article: 4321034 MAC-Address: 00-0C-12-01-E5-2F Variant: 000 Version: 005.004 Hardware-rev: 02 Boot-version: 004.000 BuildID: 23 Timestamp: 2024-02-19T12:45:47+01:00 Measuring range: 40.00mm Output-variant: PHY ->

Fig. 12.1: Response of Sensor to GETINFO

#### 12.2.3 Reply type

#### ECHO [ON|OFF]

The reply type describes the structure of a command reply. In read mode, the command name is always output.

- ON: The command name and the command reply or an error message is output.
- OFF: Nothing but the command reply or an error message is output.

#### 12.2.4 Parameter overview

#### PRINT [ALL]

This command outputs a complete or partial list of all configuration parameters and their values.

#### 12.2.5 Synchronization

SYNC [NONE|SLAVE SYNCTRIG|SLAVE TRIGIN|MASTER|MASTER ALT]

Defines or displays the settings for synchronization.

- NONE: No synchronization
- SLAVE\_SYNCTRIG: Works as a slave and waits for the synchronization pulse from an external source at the Sync/Trig
  input
- SLAVE\_TRIGIN: Works as a slave and waits for the synchronization pulse from an external source at the digital input TrigIn
- MASTER: Operates as master and provides the synchronization pulse
- MASTER\_ALT: Works as a master and provides the synchronization pulse for alternating mode (pulse is generated between two exposure times)

#### 12.2.6 Reset

RESET

Resets the sensor and restarts it.

### 12.2.7 Reset Counter

RESETCNT [TIMESTAMP] [MEASCNT]

Resets the internal counter, e.g., for synchronization.

- TIMESTAMP: Timestamp
- MEASCNT: Measured value counter (profile counter)

#### 12.3 User level

### 12.3.1 Changing to the "Professional" User Level

#### LOGIN <password>

Changes the current user level to PROFESSIONAL (see command GETUSERLEVEL)

Passwords must have at least 1 character and can contain a maximum of 31. The following characters are permitted: a-zA-Z0-9 \_(),;.:-\_/.

If the password contains spaces, the entire password must be placed inside quotation marks ("password").

password: Defined password

## 12.3.2 Changing to the "User" User Level

LOGOUT

Changes the current user level to USER

## 12.3.3 User level query

GETUSERLEVEL

Outputs the current user level.

## 12.3.4 Setting the user level on restart (standard user)

## STDUSER [USER|PROFESSIONAL]

Sets the user level to Standard. The user is also stored after a RESET and restart of the system.

#### 12.3.5 Changing the Password

PASSWD <old password> <new password> <new password>

Changes the password for the PROFESSIONAL user level.

Passwords must have at least 1 character and can contain a maximum of 31. The following characters are permitted: a-zA-Z0-9 \_(),;.:-\_/.

If the password contains spaces, the entire password must be placed inside quotation marks ("password").

#### 12.4 Correction, Referencing

#### 12.4.1 Light Referencing

#### LIGHTCORR [ROI] [FORCE]

Calibrates the light correction table (light referencing).

- ROI: Light referencing is only performed for the region of interest (defined by ROI command). Areas outside the ROI are set to the factory setting.
- FORCE: Overwrites the correction table even if soiling has been detected.

#### 12.4.2 Light Correction Status

#### LIGHTCORRSTATUS

Shows the status of light referencing. Indicates whether or not a light correction is available.

- CLEAN: Light correction is available; no soiling was detected within the entire measuring range.
- WITH\_RESTRICTIONS: Light correction is available; no soiling was detected within the ROI.
- SOILED: Light correction is available; however, soiling was detected during light referencing.
- NOT\_AVAILABLE: No light correction available

#### 12.4.3 Printing the Correction Table

LIGHTCORR\_PRINT

Prints the light correction table.

#### 12.4.4 Deleting the Correction Table

LIGHTCORR DEL

Deletes the light correction table.

#### 12.4.5 Soiling Check

#### SOILINGCHECK [ROI] [OBJ\_IGNORE]

Checks the sensor for soiling.

- ROI: Only checks the ROI (region of interest, defined by the ROI command)
- OBJ\_IGNORE: Ignores targets (measuring objects); the soiling check is only performed for the exposed sensor area. Completely dark areas with sharp edges are excluded from the check.

#### 12.4.6 Soiling Status

#### SOILINGSTATUS

Indicates the current soiling status.

Indicates whether or not the soiling check was successful.

- CLEAN: No soiling was detected throughout the entire measuring range.
   WITH\_RESTRICTIONS: No soiling in the ROI or in the entire measuring range where targets were ignored.
   SOILED: Soiling check failed
- 12.5 Multifunction inputs
- 12.5.1 Defining the TTL/HTL Input

INPUT\_LEVEL [TTL|HTL]

Defines the input level for TTL/HTL.

- TTL: The input accepts a TTL level
- HTL: The input accepts a HTL level

### 12.5.2 Selecting the Multifunction Input Function

#### INPUT MUX [value]

Assignment of digital inputs -> Encoder(A B R)/Trigger(T)

## • value: ABT|ATB|BAT|BTA|TAB|TBA|ABR|ARB|BAR|BRA|RAB|RBA

1st letter: Multifunction input 1

2nd letter: Multifunction input 2

3rd letter: Multifunction input 3

| INPUT_MUX        | ATB              |
|------------------|------------------|
| Digital input 1  | Digital input 3  |
| Encoder, track A | Encoder, track B |
| Dig              | al input 2       |
| Trig             | Jer input        |

Fig. 12.2: Example Assignment of Multifunction Inputs

12.6 Triggering

#### 12.6.1 Trigger source

TRIGGERSOURCE [NONE|SYNCTRIG|TRIGIN|SOFTWARE|ENCODER1]

Defines the source for detected trigger events.

- NONE: Ignores all trigger sources
- SYNCTRIG: Uses the Sync/Trig input
- TRIGIN: Uses the TrigIn input
- SOFTWARE: Uses the software trigger generated via the TRIGGERSW command
- ENCODER1: The encoder is used for triggering

## 12.6.2 Effect of Triggering

TRIGGERAT [INPUT|OUTPUT]

- INPUT: Triggers measurement data acquisition
- OUTPUT: Triggers measurement data output

### 12.6.3 Trigger mode

TRIGGERMODE [EDGE|PULSE]

This command sends a trigger based on a level or an edge if TRIGGERSOURCE has been set to SYNCTRIG or TRIGIN.

PULSE: Level-based trigger

EDGE: Edge-based trigger

See TRIGGERLEVEL

12.6.4 Trigger Level

#### TRIGGERLEVEL [HIGH|LOW]

Defines the level or the edge for triggering.

- HIGH: Rising edge / High
- LOW: Falling edge / Low

### 12.6.5 Software Trigger

#### TRIGGERSW

Generates a software trigger pulse when the trigger is set to SOFTWARE.

#### 12.6.6 Number of Measured Values to be Output

#### TRIGGERCOUNT [NONE | INFINITE | <n>]

Specifies the number of values output in response to a trigger event.

 NONE: Stops triggering INFINITE: Starts continuous output after the first trigger event

n: 1 ... 32766 The number of values output in response to each trigger event

## 12.6.7 Step Size

TRIGGERENCSTEPSIZE [<value of step size>]

Defines the distance between the triggers.

If the value is set to 0 and the encoder value is between min. and max., all values are output.

If <value\_of\_step\_size> is greater than 0, then TRIGGERENCMIN and TRIGGERENCMAX should be a multiple of <value\_of\_step\_size>.

See TRIGGERENCMIN and TRIGGERENCMAX

• value\_of\_step\_size: 0 .. 2^31-1

### 12.6.8 Encoder Trigger Minimum

#### TRIGGERENCMIN [<value>]

Defines the minimum encoder value for triggering.

If TRIGGERENCSTEPSIZE is greater than 0, then <value> should be a multiple of TRIGGERENCSTEPSIZE.

## See TRIGGERENCMIN and TRIGGERENCSTEPSIZE

• value: 0 ... 4294967294

## 12.6.9 Encoder Trigger Maximum

#### TRIGGERENCMAX [<value>]

Defines the maximum encoder value for triggering.

If TRIGGERENCSTEPSIZE is greater than 0, then <value> should be a multiple of TRIGGERENCSTEPSIZE.

### See TRIGGERENCMIN and TRIGGERENCSTEPSIZE

• value: 1 ... 4294967295

### 12.7 Encoder Settings

## 12.7.1 Encoder Interpolation

ENCINTERPOL [1|2|4]

This command can be used to set or retrieve the interpolation of the encoder.

## 12.7.2 Encoder Reference Track

ENCREF [NONE | ONE | EVER]

- NONE: No encoder reference track is used
- ONE: Encoder is only set to the start value on the first pulse
- EVER: Encoder is set to the start value on each pulse

## 12.7.3 Setting the Encoder Reference Track

ENCSET 1

Defines the encoder start value.

## 12.7.4 Encoder Start Value

## ENCVALUE [<value>]

The command defines the start value for the encoder.

The start value must be less than the value of the ENCMAX command.

• value: 0 ... 4294967294

## 12.7.5 Maximum Encoder Value

## ENCMAX [<value>]

This command allows you to set a maximum encoder value.

The maximum value has to be greater than the start value of the ENCVALUE command.

value: 1 ... 2^32-1

#### 12.7.6 Resetting the Encoder Reference Track

ENCRESET 1

Resets the reference track of the encoder counter. As a result, the next reference pulse becomes the first one again.

12.8 Interface Setting

#### 12.8.1 Ethernet Settings

IPCONFIG DHCP (STATIC [<IPaddress> [<netmask> [<gateway>]]])

Defines the settings for the Ethernet interface.

- DHCP: IP address and gateway are automatically queried via DHCP. If no DHCP server is available, the system searches for a LinkLocal address.
- STATIC: Sets an IP address, the net mask, and the gateway (format: ddd.ddd.ddd.ddd)

#### 12.8.2 Settings for Transmitting Measured Values via Ethernet

```
MEASTRANSFER NONE
```

```
MEASTRANSFER SERVER/TCP [<port>]
MEASTRANSFER CLIENT/TCP [<IP> [<port>]]
MEASTRANSFER CLIENT/UDP [<IP> [<port>]]
```

Defines or displays the settings for Ethernet communication and data transfer.

- NONE: Ethernet connection is deactivated
- SERVER/TCP: The controller makes a TCP/IP server available
- CLIENT/TCP: The controller runs as a TCP/IP network station
- CLIENT/UDP: The controller runs as a UDP/IP network station
- IP: IP address of the server network
- Port: Communication port (1024 ... 65535), default is 1024

## 12.8.3 Ethernet Count Method

#### MEASCNT\_ETH [0 | <count>]

Defines or displays the maximum number of frames per packet that are transmitted via Ethernet.

- 0: Number of frames per packet is assigned automatically
- count: Maximum number of frames per packet (0 ... 350)

#### 12.8.4 Setting the RS422 Baud Rate

BAUD RATE [9600|115200|230400|460800|691200|921600|2000000|3000000|4000000]

Can be used to display or set the baud rate for the RS422 interface. The unit is bit/s

## 12.8.5 TCP Settings

#### TCPKEEPALIVE [ON|OFF]

The settings are applied to new TCP connections. Existing connections remain unaffected.

The possible command parameters are:

- ON: Activates the TCP keep-alive function (see RFC 1122)
  - OFF: Deactivates the TCP keep-alive function

### 12.8.6 Terminating Resistor

#### TERMINATION [OFF|ON]

Defines whether a terminating resistor is connected in the synchronization line in order to avoid reflections.

- OFF: No terminating resistor
  - **ON: Terminating Resistor**

12.9 Parameter Management, Load/Save Settings

#### 12.9.1 Basic Settings

BASICSETTINGS READ | STORE

- READ: Basic (connection) settings are read from the memory
- STORE: Basic (connection) settings are stored in the memory

#### 12.9.2 Output of Changed Settings

#### CHANGESETTINGS

- MEASSETTINGS is output if any parameters in the measurement settings have changed since the MEASSETTINGS STORE command was last executed.
- BASICSETTINGS is output if any parameters in the basic settings have changed since the BASICSETTINGS STORE command was last executed.

### 12.9.3 Exporting Sensor Settings

EXPORT (MEASSETTINGS <SettingName>) | BASICSETTINGS | MEASSETTINGS ALL | ALL

Exports the sensor settings.

- MEASSETTINGS: Exports the measurement settings with the name <SettingName>
- BASICSETTINGS: Exports the basic settings only
- MEASSETTINGS\_ALL: Exports all measurement settings
- · ALL: Exports all basic and measurement settings

#### 12.9.4 Importing Sensor Settings

IMPORT [FORCE] [APPLY] <ImportData>

Imports settings into the sensor.

- FORCE: Allows existing settings to be overwritten
- APPLY: Applies the imported settings
- ImportData: Data in JSON format

#### 12.9.5 Factory Reset

SETDEFAULT ALL | MEASSETTINGS | BASICSETTINGS

Resets the sensor to its factory settings.

- ALL: Deletes all settings and loads the factory settings
- MEASSETTINGS: Deletes all measurement settings
- BASICSETTINGS: Deletes all basic settings

#### 12.9.6 Measurement settings

MEASSETTINGS <subcommand> [<name>]

#### Settings for measurement task

Definitions

- Setup: User-specific program containing the relevant settings for a measuring task
- Preset: Manufacturer-specific program containing settings for common measuring tasks that cannot be overwritten
- Initial setup on booting (sensor startup): A favorite setting can be selected from the setups for automatic activation on sensor startup.

Loads manufacturer-defined presets or user-specific setups from the sensor or saves user-specific setups in the sensor.

Subcommands

- PRESETMODE: Returns the preset mode (signal quality) that is currently in use. If a setup is being used, the response is NONE.
- PRESETMODE <mode>: Sets a preset mode (signal quality) <mode> = STATIC|BALANCED|DYNAMIC.
- PRESETLIST: Provides a list of all available manufacturer-specific programs. Possible responses from the sensor include: WEB EDGE | FINE WIRE | DIAMETER.
- CURRENT: Provides the name of the preset or setup that is currently in use.
- READ <name>: Loads a preset or setup <name> from the non-volatile memory. The program is executed directly in the sensor. The program name is case-sensitive.
- STORE <name new>: Stores the current user-specific settings in a setup <name> or creates a new setup <name> in a
  non-volatile memory.
- RENAME <name> <name new> [FORCE]: Renames a measurement setting, FORCE can be used to overwrite an existing measurement setting.
- DELETE <name>: Removes the setup <name> from the memory.
- INITIAL AUTO: Executes the most recently stored setup or the last preset used when the sensor is started.
- INITIAL <name>: Defines what setup <name> should be used when the sensor is next started. Presets cannot be entered.
- Provides the name of the setup that has been defined for use when the sensor is next started. Alternatively, the sensor responds with MEASSETTINGS INITIAL AUTO if this command has been sent before.
- LIST: Lists the names of all stored setups
- · FORCE: Allows stored setups to be overwritten
- <name> The name of a user-specific setting (setup)
- <name new> The name of a user-specific setting (setup). Names must have at least 2 characters and can contain a
  maximum of 31. The following characters are permitted: a-zA-Z0-9\_. The names of the presets and the designation
  "AUTO" are not permitted.

### 12.10 Measurement

### 12.10.1 Selecting the Measuring Program

MEASMODE EDGEHL | EDGELH | DIA | GAP | SEGMENT

Defines the measuring program.

- EDGEHL: Light-dark edge; position of first light-dark edge
- EDGELH: Dark-light edge; position of the first dark-light edge
- DIA: Diameter (distance from first light-dark edge to dark-light edge) and position of the diameter center axis
- GAP: Gap (distance from first dark-light edge to light-dark edge) and position of the gap center axis
- SEGMENT: Segment (difference between the two selected edges and positions of the various center axes) See DEFSEG1...DEFSEG8

The position is the distance to the beginning of the line (see MEASDIR).

## 12.10.2 Edge Search Direction

#### SEARCHDIR STANDARD | INVERSE

Sets the edge search direction.

- STANDARD: Searches for edges by moving away from the mounting rail (the first edge is the one next to the mounting rail)
- INVERSE: Searches for edges by moving toward the mounting rail (the first edge is the one furthest away from the mounting rail)

### 12.10.3 Measurement Direction

MEASDIR STANDARD | INVERSE

Sets the measurement direction for the edges.

- STANDARD: The measurement direction begins at the start of the measuring range (SMR, mounting rail) and moves toward the end of the measuring range.
- INVERSE: The measurement direction begins at the end of the measuring range (EMR) and moves toward the start of the measuring range (mounting rail).

## 12.10.4 Number of Expected Edges

EXPEDGES <value>

Defines the number of expected edges for the ERROROUT command.

• Value: 0 ... 251

#### 12.10.5 Defining Segments

| DEFSEG1 | <edge< th=""><th>A&gt;</th><th><edge< th=""><th>B&gt;</th></edge<></th></edge<> | A> | <edge< th=""><th>B&gt;</th></edge<> | B> |
|---------|---------------------------------------------------------------------------------|----|-------------------------------------|----|
| DEFSEG2 | <edge< td=""><td>A&gt;</td><td><edge< td=""><td>B&gt;</td></edge<></td></edge<> | A> | <edge< td=""><td>B&gt;</td></edge<> | B> |
| DEFSEG3 | <edge< td=""><td>A&gt;</td><td><edge< td=""><td>B&gt;</td></edge<></td></edge<> | A> | <edge< td=""><td>B&gt;</td></edge<> | B> |
| DEFSEG4 | <edge< td=""><td>A&gt;</td><td><edge< td=""><td>B&gt;</td></edge<></td></edge<> | A> | <edge< td=""><td>B&gt;</td></edge<> | B> |
| DEFSEG5 | <edge< td=""><td>A&gt;</td><td><edge< td=""><td>B&gt;</td></edge<></td></edge<> | A> | <edge< td=""><td>B&gt;</td></edge<> | B> |
| DEFSEG6 | <edge< td=""><td>A&gt;</td><td><edge< td=""><td>B&gt;</td></edge<></td></edge<> | A> | <edge< td=""><td>B&gt;</td></edge<> | B> |
| DEFSEG7 | <edge< td=""><td>A&gt;</td><td><edge< td=""><td>B&gt;</td></edge<></td></edge<> | A> | <edge< td=""><td>B&gt;</td></edge<> | B> |
| DEFSEG8 | <edge< td=""><td>A&gt;</td><td><edge< td=""><td>B&gt;</td></edge<></td></edge<> | A> | <edge< td=""><td>B&gt;</td></edge<> | B> |

Select the edges for each of the segments 1-8 (edge = 0...252 (252: last edge)).

#### 12.10.6 Setting the Measuring Rate

MEASRATE <frequency>

Defines the measuring rate (frequency) in kHz.

#### 12.10.7 Frame Averaging

FRAME AVG [ON|OFF]

Switches frame averaging on or off. This command corresponds to frame averaging in the context of data acquisition.

#### 12.10.8 Range of interest

ROI <begin> <end>

Defines the region of interest ( $0 \le \text{begin} \le \text{ond} \le 2047$ ).

#### 12.10.9 Edge filter

EDGEFILTER1 [ON|OFF [<low> <high> [<ignoreval>]]]

EDGEFILTER2 [ON|OFF [<low> <high> [<ignoreval>]]]

Edge filters 1 and 2 prevent signal jumps when measuring over rising edges and steps.

- ON|OFF: Activate or deactivate the edge filter
- Low: Limit value at which the filter is switched off. Value range: -2147.0 ... 2147.0 (unit mm)
- High: Limit value at which the following measured values are replaced by the last measured value before the limit value is exceeded Value range: -2147.0 ... 2147.0 (unit mm)
- ignoreVal: Maximum number of measured values for which the edge filter is applied.

#### 12.10.10 Outputting a Signal with the Edge Filter

```
EDGEFILTER1SIGNAL [<signal>]
EDGEFILTER2SIGNAL [<signal>]
```

Sets or displays the selected signal for edge filter calculation 1 or 2. The META\_EDGEFILTER1SIGNAL and META\_EDGEFILTER2SIGNAL commands list all the available signals that can be used for the output.

#### 12.10.11 List of Edge Filter Signals

META EDGEFILTER1SIGNAL

META EDGEFILTER2SIGNAL

Lists all the available signals that can be selected for the EDGEFILTER1SIGNAL and EDGEFILTER2SIGNAL commands.

12.10.12 Switching the LED On and Off

LED OFF | ON

Switches the LED on or off.

12.11 Edit measured value

12.11.1 Tilt Correction

TILTCORRECTION [ON|OFF]

Switches tilt correction on (ON) or off (OFF).

#### 12.11.2 Calculation, Computing Module, Averaging

COMP [<id>]

COMP <id> MEDIAN <signal> <median data count>

COMP <id> MOVING <signal> <moving data count>

COMP <id> RECURSIVE <signal> <recursive data count>

COMP <id> CALC <factor1> <signal> <factor2> <signal> <offset> <name>

COMP <id> THICKNESS <signal> <signal> <name>

COMP <id> COPY <signal> <name>

COMP <id> NONE

The COMP command can be used to display, create, adjust, or delete individual settings for data processing and calculation processes. The MEDIAN, MOVING, and RECURSIVE averaging functions affect the <signal> output signal.

| Value                | Meaning                                                                                                    |
|----------------------|----------------------------------------------------------------------------------------------------|
| id                   | 1 10                                                                                                    |
| signal               | A measurement data signal (see META_COMP)                                                                                                    |
| median data count    | 3 5 7 9                                                                                                    |
| moving data count    | 2 4 8 16 32 64 128 256 512 1024 2048 4096                                                                                                    |
| recursive data count | 232767                                                                                                    |
| factor 1             | -32768.0 32767.0 (unit mm)                                                                                                    |
| factor 2             | -32768.0 32767.0 (unit mm)                                                                                                    |
| offset               | -2147.0 2147.0 (unit mm)                                                                                                    |
| name                 | The name of the new signal. Names must have at least 2 characters and can contain a maximum of 5. The following characters are permitted: a-zA-Z0-9 Each name must begin with a letter of the alphabet: a-zA-Z. Some names are not allowed, e.g., STATISTIC, MASTER, NONE, ALL. |

List of predefined functions:

- MEDIAN: Sorts the last <median data count> values and outputs the middle value. Useful, for example, for eliminating spikes.
- MOVING: Outputs an average of the last <moving data count> values.

- RECURSIVE: The averaging function uses the previous average value when calculating the new average value. This
  permits a high degree of smoothing of the measurement values. A higher <recursive data count> will result in greater
  smoothing.
- CALC: Used to define custom calculations with one or more signals. The calculation will be performed as follows: (<factor1> \* <signal>) + (<factor2> \* <signal>) + <offset> The result of the calculation will be placed inside a new signal <name>.
- THICKNESS: Used to calculate the difference between two signals. This can also be achieved using a CALC calculation such as: (1 \* <signal>) + (-1 \* <signal>) + 0
- COPY: Used to make a copy of a signal.
- NONE: A special option for deleting an entry.

### 12.11.3 List of Possible Calculation Signals, Computing Module

#### META COMP [<id>]

Lists the signals that can be used for the COMP command. The COMP command imposes restrictions concerning which signals can be used when, and in terms of which signals are permitted.

• id: 1 ... 10

### 12.11.4 Statistic Signals

#### META STATISTICSIGNAL

Lists all the signals that are available for the STATISTICSIGNAL command.

#### 12.11.5 Statistics signals settings

STATISTICSIGNAL [<signal>]

STATISTICSIGNAL <signal> NONE | INFINITE | <depth>

Display, configure or delete entries for the statistics settings

Entries for statistics settings generate new signals in the form of:

- signal>\_MIN
- <signal>\_MAX
- signal>\_PEAK

These new signals output the minimum value, maximum value and peak value (maximum - minimum) of the last <depth> measurement cycle of <signal>. The INFINITE option can be selected instead of a fixed depth and causes the new signals to contain the statistics of all <signal> data. The NONE option is used to delete the statistical configuration. The STA-TISTIC and RESETSTATISTIC commands are used to reset the values for the new signals. The META\_STATISTICSIG-NAL command lists all available signals that can be used for this command.

- Signal: Measurement data signal (see META\_STATISTICSIGNAL)
- Depth: 2|4|8|...|8192|16384

Number of measured values used to calculate the statistical values of a signal.

#### 12.11.6 Selecting Statistic Signals

#### META STATISTIC

Lists all the signals configured with STATISTICSIGNAL that can be selected for the STATISTIC command.

#### 12.11.7 Resetting Statistics

#### STATISTIC ALL | < signal > RESET

Resets the values for the STATISTICSIGNAL command.

- <signal>\_MIN
- <signal>\_MAX
- <signal>\_PEAK
- signal: Measurement data signal (see META\_STATISTIC)

#### 12.11.8 List of Possible Mastering Signals

#### META MASTERSIGNAL

Lists all the available signals that can be selected for the MASTERSIGNAL commands.

#### 12.11.9 Configuring the Master Signal

MASTERSIGNAL [<signal>] MASTERSIGNAL <signal> <master value> MASTERSIGNAL <signal> NONE

- <signal> A measurement data signal (see META\_MASTERSIGNAL)
- <master value> A value in mm between -2147.0 and 2147.0

For displaying, setting, or deleting master entries. The master value is the value with which the current measured value is aligned if mastering has been activated. Mastering can be activated with the MASTER command. The META\_MASTER-SIGNAL command lists all the available signals that can be used for this command. The display output shows all signals and their currently set master values.

#### 12.11.10 List of Configured Mastering Signals

#### META\_MASTER

Lists the signals (configured with the MASTERSIGNAL command) that can be selected for the MASTER command.

#### 12.11.11 Master Settings

MASTER [<signal>] MASTER [ALL|<signal> [SET|RESET]]

Defines the mastering settings or displays the current master settings.

The SET master function takes a current measured value from <signal> and <signal> master value (configurable via MASTERSIGNAL) in order to define the offset. The offset is then applied to all subsequent measured values.

Example: If the master value is 0 and <signal> has a value of 0.5 mm according to the latest measurement, then an offset of -0.5 mm is applied to <signal>. The RESET function resets the offset to 0. The display output provides a list of signals and shows the word ACTIVE if mastering is currently active for the signal concerned. If mastering is not active, it shows the word INACTIVE.

• signal: A measurement data signal (see META\_MASTER)

## 12.12 Data Output

#### 12.12.1 Digital Output Selection

OUTPUT [NONE|([RS422] [ETHERNET] [ANALOG] [ERROROUT])]

Defines the interface for transmitting the measured values or displays the current setting.

- NONE: No output
- RS422: Output via RS422 (see OUT\_RS422)
- ETHERNET: Output via Ethernet (see OUT\_ETH)
- ANALOG: Output via analog output (see ANALOGOUT)
- ERROROUT: Error/status information is output via the error output (see ERRORLIMITSIGNAL1 and ERRORLIMIT-SIGNAL2)

#### 12.12.2 Selecting the Interface for a Reduced Data Rate

OUTREDUCEDEVICE NONE | ([RS422] [ANALOG] [ETHERNET])

Defines the interface via which the output of measured values is to be reduced by only transmitting every nth measured value.

- NONE: No reduction in data output
- RS422: Reduced data output via RS422
- ANALOG: Reduced data output via ANALOG
- ETHERNET: Reduced data output via ETHERNET

## 12.12.3 Reducing Data Output

#### OUTREDUCECOUNT [<n>]

Defines or displays the interval for the packets.

Reduces the data output by transmitting only every nth measurement packet.

• n: 1 ... 3000000 packet intervals (1 means that all packets will be transmitted)

#### 12.12.4 Error Handling

#### OUTHOLD [NONE | INFINITE | <n>]

Defines how measured values should be output in the event of an error.

- NONE: No hold period, error values are output
- INFINITE: Retains the last measured value infinitely
- n: 1 ... 1024

Retains the last measured value for a maximum of <n> measurement cycles affected by errors; after that, error values are output.

### 12.13 Selecting the Measured Values to be Output

#### 12.13.1 Selecting Ethernet Signals

#### OUT ETH [<signal1>] [<signal2>] ... [<signalN>]

Defines the signals that are to be output via Ethernet. The META\_OUT\_ETH command lists all the signals available for the output.

#### 12.13.2 Signals for Ethernet Output

META\_OUT\_ETH [MEAS|VIDEO|CALC]

Lists all the available signals that can be selected for the OUT\_ETH command.

If one of the options MEAS, VIDEO, or CALC is available, the output is filtered and only the selected signal is displayed.

#### 12.13.3 Information About the Output of Values via Ethernet

#### GETOUTINFO ETH

Lists all selected output signals for the Ethernet interface.

#### 12.13.4 Selecting RS422 Signals

#### OUT RS422 [<signal1>] [<signal2>] ... [<signalN>]

Defines the signals that are to be output via RS422. The META\_OUT\_RS422 command lists all the signals available for the output.

## 12.13.5 Signals for RS422 Output

#### META\_OUT\_RS422 [MEAS|VIDEO|CALC]

Lists all the available signals that can be selected for the OUT\_RS422 command. If one of the options MEAS, VIDEO, or CALC is available, the output is filtered and only the selected signal is displayed.

#### 12.13.6 Information About the Output of Values via RS422

GETOUTINFO RS422

Lists all selected output signals for the RS422 interface.

### 12.14 Switching output

#### 12.14.1 Limit Value Type for Switching Outputs

ERROROUT1 NONE | ERRORLIMIT | EXPEDGES

ERROROUT2 NONE | ERRORLIMIT | EXPEDGES

ERROROUT3 NONE | ERRORLIMIT | EXPEDGES

#### The command defines the signal output for the relevant switching output.

- NONE: No switching outputs
- ERRORLIMIT: Error limit defined by the commands

ERRORLIMITSIGNAL1, ERRORLIMITVALUES1, and ERRORLIMITCOMPARETO1 ERRORLIMITSIGNAL2, ERRORLIMITVALUES2, and ERRORLIMITCOMPARETO2 ERRORLIMITSIGNAL3, ERRORLIMITVALUES3, and ERRORLIMITCOMPARETO3

• EXPEDGES: Error output if CNT\_EDGE does not match the value of the EXPEDGES command.

#### 12.14.2 Possible Signals for Error Outputs

META\_ERRORLIMITSIGNAL1

META\_ERRORLIMITSIGNAL2

META\_ERRORLIMITSIGNAL3

Lists all the available signals that can be selected for the corresponding ERRORLIMITSIGNAL1, ERRORLIMITSIGNAL2, and ERRORLIMITSIGNAL3 commands.

### 12.14.3 Assigning the Error Output Signal

```
ERRORLIMITSIGNAL1 [<signal>]
ERRORLIMITSIGNAL2 [<signal>]
ERRORLIMITSIGNAL3 [<signal>]
```

The command defines or displays the signal for the corresponding switching output. This setting applies to the digital inputs and outputs (see OUTPUT ERROROUT).

The META\_ERRORLIMITSIGNAL1, META\_ERRORLIMITSIGNAL2, and META\_ERRORLIMITSIGNAL3 commands list all the available signals of the corresponding switching outputs that can be used for the output.

See also ERRORLIMITCOMPARETO1 and ERRORLIMITVALUES1, ERRORLIMITCOMPARETO2 and ERRORLIMIT-VALUES2, ERRORLIMITCOMPARETO3 and ERRORLIMITVALUES3.

### 12.14.4 Setting the Upper (Overshooting)/Lower (Undershooting) Limit Value for the Switching Outputs

```
ERRORLIMITCOMPARETO1 [LOWER|UPPER|BOTH]
ERRORLIMITCOMPARETO2 [LOWER|UPPER|BOTH]
ERRORLIMITCOMPARETO3 [LOWER|UPPER|BOTH]
```

#### The command defines or returns the limit value for the corresponding error output.

- LOWER: Undershooting
- UPPER: Overshooting
- BOTH: Undershooting or overshooting

#### 12.14.5 Limits for Overshooting/Undershooting of Switching Outputs

```
ERRORLIMITVALUES1 [<lower limit [mm]> <upper limit [mm]>]
ERRORLIMITVALUES2 [<lower limit [mm]> <upper limit [mm]>]
ERRORLIMITVALUES3 [<lower limit [mm]> <upper limit [mm]>]
```

This command defines the lower and upper limit values for the relevant switching output or displays the current setting.

The settings are applied to the relevant digital input/output (see ERROROUT1, ERROROUT2, ERROROUT3).

The ERRORLIMITCOMPARETO1, ERRORLIMITCOMPARETO2, and ERRORLIMITCOMPARETO3 commands define whether the lower limit value, upper limit value, or both limit values should be applied.

- <lower limit [mm]> = -2147.0 ... 2147.0
- <upper limit [mm]> = -2147.0 ... 2147.0

#### 12.14.6 Switching Output Hold Period

ERROROUTHOLD1 <hold period [ms]> ERROROUTHOLD2 <hold period [ms]> ERROROUTHOLD3 <hold period [ms]>

This command defines the minimum hold period for the limit value of the ERROROUT1, ERROROUT2, ERROROUT3 commands.

#### See also:

ERRORLIMITVALUES1 ERRORLIMITVALUES2

ERRORLIMITVALUES3

• <hold period [ms]> = 0 ... 10000 [ms]

#### 12.14.7 Switching Behavior of Error Outputs

ERRORLEVELOUT1[NPN|PNP|PUSHPULL|PUSHPULLNEG]ERRORLEVELOUT2[NPN|PNP|PUSHPULL|PUSHPULLNEG]ERRORLEVELOUT3[NPN|PNP|PUSHPULL|PUSHPULLNEG]

This command defines the output type for the relevant switching output or displays the current setting.

### 12.15 Analog Output

#### 12.15.1 Selecting the Signal for the Analog Output

ANALOGOUT [<signal>]

Select a signal for the analog output

• signal: Signal selected for output. The META\_ANALOGOUT command lists all the signals available for an output.

### 12.15.2 Possible Signals for Analog Output

#### META ANALOGOUT

Lists the available signals that can be used for the ANALOGOUT command.

## 12.15.3 Selecting the Output Range for the Analog Output

ANALOGRANGE [0-5V|0-10V|4-20MA]

Defines the output range for the analog output.

- 0-5 V: Measured value is specified in the 0-5 V range.
- 0-10 V: Measured value is specified in the 0-10 V range.
- 4-20mA: Measured value is specified in the 0-20 mA range.

#### 12.15.4 Scaling of the Analog Output

#### ANALOGSCALEMODE [STANDARD|TWOPOINT]

Set or adjust the scaling of the analog output.

- STANDARD: Use measuring range of sensor
- TWOPOINT: The measured values are scaled to the range specified by the ANALOGSCALERANGE command.

### 12.15.5 Selecting the Scaling Range for the Analog Output

ANALOGSCALERANGE <limit 1> <limit 2>

Sets the upper and lower scaling values for the analog output. The unit is mm.

#### 12.16 Measurement Data Format

#### 12.16.1 Transmission of Measurement Data to a Measured Value Server via Ethernet

When measured value data are transmitted to a measured value server, the sensor/controller sends each measured value to the measured value server or to the connected client after the connection (TCP or UDP) has been successfully established. No specific request is required for this.

All distances and additional information intended for transmission that were captured at a certain time are consolidated into a measured value frame. Several measured value frames are consolidated into a measured value block. This block is provided with a header and fits inside a TCP/IP or UDP/IP packet. It is absolutely essential for the header to be located at the beginning of a UDP or TCP packet. In the event of changes to the transmitted data or the frame rate, a new header is sent automatically.

All measurement data and the header are transmitted in little-endian format.

The same header structure is used for transferring video and measurement data and includes the following:

- Preamble (32 bits)
- Article number (32°bits)
- Serial number (32°bits)
- Length of video data (32 bits)
- Length of measurement data (32 bits)
- Number of frames (32 bits)
- Counter (32 bits)

| Header entry               | Description                                                                                                    |
|----------------------------|----------------------------------------------------------------------------------------------------|
| Preamble                   | uint32_t - 0x41544144 "DATA"                                                                                                    |
| Article number             |                                                                                                    |
| Serial number              |                                                                                                    |
| Length of video data       | [bytes]                                                                                                    |
| Length of measurement data | [bytes]                                                                                                    |
| Number of frames           | Number of frames covered by this header. In the case of video output, the field for the number of measurement data frames is set to one in the packet. |
| Counter                    | Number of frames covered by this header. In the case of video output, the field for the number of measurement data frames is set to one in the packet. |

#### Fig. 12.1: Details of a header

Each data packet contains at least one measurement data frame and usually contains several.

Each measurement data frame includes one or more signals. The content of a measurement data frame can be set using the OUT\_ETH command. The structure of a measured value frame can be queried via GETOUTINFO\_ETH.

Each pixel of the video signal is represented by a 16-bit word. The value range used is 0 ... 4095.

The measured values are represented as a 32-bit signed integer with a resolution of 10 nm.

## 12.16.2 Data Format of RS422 Interface

## Video Signal

| Description         | Bit 7 | Bit 6   | Bit 5   | Bit 4 | Bit 3   | Bit 2 | Bit 1 | Bit 0 |
|---------------------|-------|---------|---------|-------|---------|-------|-------|-------|
| Pixel 1 (14 bits)   | 1     | D00 D06 |         |       |         |       | 1     |       |
|                     | 0     |         |         |       | D07 D13 |       |       |       |
| Pixel n (14 bits)   | 1     |         | D00 D06 |       |         |       |       |       |
|                     | 0     |         | D07 D13 |       |         |       |       |       |
| Pixel 512 (14 bits) | 1     | D00 D06 |         |       |         |       |       |       |
|                     | 0     | D07 D13 |         |       |         |       |       |       |
| Footer              | 0     | 0       | 0       | 0     | 0       | 0     | 1     | 0     |

# Output value

| Description                   | Bit 7 | Bit 6           | Bit 5   | Bit 4 | Bit 3   | Bit 2   | Bit 1 | Bit 0 |  |
|-------------------------------|-------|-----------------|---------|-------|---------|---------|-------|-------|--|
| Measured<br>(32 bits)value111 | 1     |                 | D00 D06 |       |         |         |       |       |  |
|                               | 1     |                 |         |       | D07 D13 |         |       |       |  |
|                               | 1     |                 | D14 D20 |       |         |         |       |       |  |
|                               | 0     | D2 <sup>-</sup> |         |       |         | D21 D27 |       |       |  |
|                               | 0     | 0               | 0       | 0     |         | D28 .   | D31   |       |  |
| Footer                        | 0     | 0               | 0       | 0     | 0       | 0       | 0     | 0     |  |

# 12.16.3 Output values, data type and unit

| Parameter | Signal                                             | Data type / Value range | Scaling                                                                                                    | Unit            |
|-----------|----------------------------------------------------|-------------------------|----------------------------------------------------------------------------------------------------|-----------------|
| MEASRATE  | Sample rate                                        | unit32_t<br>2000 100000 | 10000 / value                                                                                                    | kHz             |
| TIMESTAMP | Time stamp                                         | unit32_t<br>0 2^32 - 1  | value                                                                                                    | μs              |
| COUNTER   | Measurement frame counter                          | unit32_t<br>0 2^32 - 1  |                                                                                                    |                 |
| STATE     | Status word                                        | unit32_t<br>0 2^32 - 1  | Bit 0: Status switching output 3<br>Bit 1: Switching output 3 active<br>Bit 3: Encoder 1 track index status<br>Bit 4: Encoder status 1 track B<br>Bit 5: Encoder status 1 track A<br>Bit 7: Trigger<br>Bit 8: Status switching output 1<br>Bit 9: Switching output 1 active<br>Bit 10: Status switching output 2<br>Bit 11: Switching output 2 active<br>Bit 12: Sync/Trig active<br>Bit 13: Status Sync/Trig<br>Bit 14: Synchronization error<br>Bit 15: Triggered frame<br>Bit 24: Status LED<br>Bit 26: Ethernet link LED<br>Bit 27: Ethernet speed LED |                 |
| RAW       | Raw signal<br>(2048 x 16 bits)                     | 0 1023                  | value / 1024 * 100                                                                                                    | %               |
| RAW2D     | reduced 2D raw signal<br>(512 x 128 pixels * 1 bit | 0 1                     | View LSB as the first pixel of the image                                                                                                    | Bright<br>pixel |
| LIGHT     | Light-corrected signal (2048 x 16 bits)            | 0 1023                  | value / 1024 * 100                                                                                                    | %               |

| SHUTTER             | Integration time (constant):                                                                                    | uint32<br>85           | value / 10                                                                                                    | μs           |
|---------------------|----------------------------------------------------------------------------------------------------|------------------------|----------------------------------------------------------------------------------------------------|--------------|
| ENCODER1            | Encoder value 1                                                                                                 | unit32_t<br>0 2^32 - 1 |                                                                                                    | Ticks        |
| CNT_EDGE            | Number of edges                                                                                                 | 0 0x7FF                |                                                                                                    | Number       |
| CNT_PIN             | Number of pins                                                                                                  | 0 0x7FF                |                                                                                                    | Number       |
| CNT_GAP             | Number of gaps                                                                                                  | 0 0x7FF                |                                                                                                    | Number       |
| TRIGGERTIMEDIFF     | Trigger time difference de-<br>scribes the time between the<br>start of the image and the set<br>trigger signal | unit32_t<br>0 100000   | value / 10                                                                                                    | μs           |
| *[A B]T             |                                                                                                    | -18000 +18000          | value / 100                                                                                                    | De-<br>grees |
| *[A B C D]          |                                                                                                    | 0 7FFFEFF              | value / 100000<br>0x7FFFFF04 No edge is present<br>0x7FFFFF07 Measured value cannot<br>be calculated<br>0x7FFFFF08 Measured value is out-<br>side the displayable range | mm           |
| USERNAMED<br>VALUES |                                                                                                    | 0 7FFFFEFF             | wie *[A B C D]                                                                                                    | mm           |

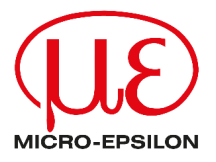

MICRO-EPSILON Eltrotec GmbH Manfred-Wörner-Straße 101 73037 Göppingen / Germany Tel: +49 (0) 7161 / 98872-300 E-Mail: eltrotec@micro-epsilon.de www.micro-epsilon.com/contact/worldwide/